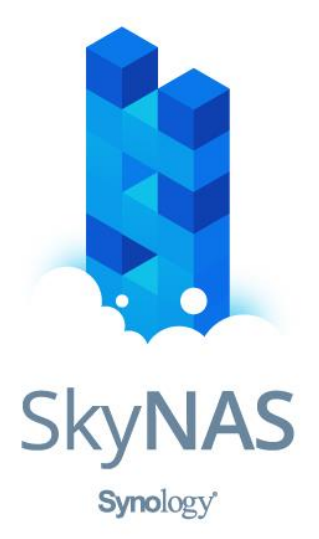

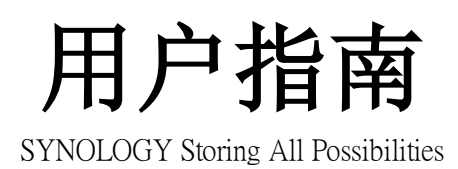

群晖网络科技(上海)有限公司

目录

1

| 1 | 购买流程     |                             | 3  |  |  |  |  |  |
|---|----------|-----------------------------|----|--|--|--|--|--|
|   | 1.1 SkyN | NAS 包年包月购买                  | 3  |  |  |  |  |  |
|   | 1.2 表附   | └─:Synology SkyNAS 开启网络端口列表 | 9  |  |  |  |  |  |
|   | 1.3 SkyN | NAS 按量付费                    |    |  |  |  |  |  |
|   | 1.3.1    | 通过购买入口直接购买                  |    |  |  |  |  |  |
|   | 1.3.2    | 通过 ECS 购买入口购买               |    |  |  |  |  |  |
|   | 1.3.3    | 实例的释放                       |    |  |  |  |  |  |
|   | 1.3.4    | 共享流量包套餐价格                   |    |  |  |  |  |  |
| 2 | 管理人员-柞   | 又限配置                        |    |  |  |  |  |  |
|   | 2.1 如何   | 「新建团队文件夹?                   |    |  |  |  |  |  |
|   | 2.2 如何   | 「添加用户和用户群组?                 |    |  |  |  |  |  |
|   | 2.2.1    | 添加用户群组                      |    |  |  |  |  |  |
|   | 2.2.2    | 添加用户账号                      | 20 |  |  |  |  |  |
|   | 2.3 如何   | 「控制文件访问权限?                  | 21 |  |  |  |  |  |
|   | 2.3.1    | 团队控制                        | 21 |  |  |  |  |  |
|   | 2.3.2    | 个人控制                        | 22 |  |  |  |  |  |
|   | 2.3.3    | 下载文件控制                      | 24 |  |  |  |  |  |
|   | 2.4 开通   | 邮件通知                        | 25 |  |  |  |  |  |
|   | 2.4.1    | SkyNAS 绑定域名                 | 25 |  |  |  |  |  |
|   | 2.4.2    | SkyNAS 开通邮件通知               | 25 |  |  |  |  |  |
| 3 | 安全便捷办公   |                             |    |  |  |  |  |  |
|   | 3.1 如何   | <b>[搜索文件?</b>               | 27 |  |  |  |  |  |
|   | 3.1.1    | 搜索套件文件                      |    |  |  |  |  |  |
|   | 3.2 如何   | 「分享控制文件(夹)?                 | 29 |  |  |  |  |  |
|   | 3.2.1    | 与他人共享                       |    |  |  |  |  |  |
|   | 3.2.2    | 与 DSM 内部用户共享                |    |  |  |  |  |  |
|   | 3.2.3    | 有效期控制                       |    |  |  |  |  |  |
|   | 3.3 如何   | 「创建文件请求,请他人上传文件?            |    |  |  |  |  |  |
|   | 3.4 如何   | 「管理共享链接?                    |    |  |  |  |  |  |
|   | 3.5 如何   | 「将云端文件(夹)同步至本地客户端操作?        |    |  |  |  |  |  |
|   | 3.5.1    | SkyNAS 文件同步至本地              |    |  |  |  |  |  |
|   | 3.5.2    | 历史版本的下载与还原                  |    |  |  |  |  |  |
| 4 | 高效共享协    | 作                           |    |  |  |  |  |  |
|   | 4.1 如何   | [使用 offic 套件使团队协作更高效?       | 35 |  |  |  |  |  |
|   | 4.1.1    | Office 权限控制                 |    |  |  |  |  |  |
|   | 4.1.2    | 文件打标签                       |    |  |  |  |  |  |
|   | 4.1.3    | 文件加星标                       |    |  |  |  |  |  |
|   | 4.1.4    | 加密等其他操作                     |    |  |  |  |  |  |
|   | 4.1.5    | 简化管理数据                      |    |  |  |  |  |  |
|   | 4.1.6    | Office 协作沟通                 |    |  |  |  |  |  |
|   | 4.1.7    | Calendar 日历                 |    |  |  |  |  |  |
| 5 | 便捷移动办    | ·公                          |    |  |  |  |  |  |

|   | Synology S                              | kyNAS |
|---|-----------------------------------------|-------|
|   | 5.1 SkyNAS 支持移动办公套件                     | 40    |
|   | 5.2 手机端直接上传文件                           | 41    |
|   | 5.3 DS file                             | 42    |
|   | 5.4 DS cloud                            | 42    |
|   | 5.5 Chat                                | 43    |
|   | 5.6 DS note                             | 43    |
| 6 | 头号玩家进阶应用                                | 44    |
|   | 6.1 备份&同步                               | 44    |
|   | 6.1.1  如何通过 Synology File Manager 备份数据? | 44    |
|   | 6.1.2   如何将 NAS 数据同步至 SkyNAS?           | 46    |
|   | 6.1.3 SkyNAS 如何与公有云服务之间进行无缝同步并共享文件?     |       |
|   | 6.2  如何将 SkyNAS 文件挂载至本地?                | 50    |
|   | 6.2.1 Windows 用户                        | 51    |
|   | 6.2.2 Mac 用户                            | 52    |
|   | 6.3 SkyNAS 通过 DDNS 设置域名                 | 53    |
|   | 6.3.1   通过 DDNS 设置域名                    | 53    |
|   | 6.3.2 配置证书                              | 54    |
|   | 6.4 DDNS 打通线上线下服务                       | 55    |
| 7 | SkyNAS 常见问题                             | 58    |
|   | 7.1 配置成功后实例无法正常启动                       | 58    |
|   | 7.1.1 解除密钥对                             | 58    |
|   | 7.1.2 重置系统盘                             | 58    |
|   | 7.2 SkyNAS 启动后如何登陆                      | 59    |
|   | 7.2.1 如何将旧版 ECS 迁移至 SkyNAS              | 59    |
|   | 7.2.2 ECS 有数据盘                          | 61    |
|   | 7.2.3 ECS 无数据盘                          | 63    |
|   | 7.3 SkyNAS 无法正常使用                       | 64    |
|   | 7.3.1 请您确认是否已经购买数据盘                     | 64    |
|   | 7.3.2 挂载数据盘                             | 65    |
|   | 7.4  如何将 SkyNAS 配置升级                    | 66    |
|   | 7.4.1 升级 Synology SkyNAS 配置             | 66    |
|   | 7.4.2 云盘扩容                              | 66    |
|   | 7.5 SkyNAS 用户提交技术支持工单                   | 68    |
|   | 7.6 退款                                  | 71    |

# 1 购买流程

## 1.1 SkyNAS 包年包月购买

1.购买 SkyNAS

通过 <u>skynas 购买链接</u>进行购买;

| 云计算的 AppStore                          | 病毒清除   网站搬家   故障   恢复   堡垒机   VPN   JAVA                          | 全能环境                |                                                                              |
|----------------------------------------|-------------------------------------------------------------------|---------------------|------------------------------------------------------------------------------|
| 云市场分类                                  | 基础软件 网站 安全 服务 办公软件                                                | ‡ IoT API 数据智能 开发者  | 生态场景馆                                                                        |
| 软件市场 > 服务器软件                           |                                                                   |                     |                                                                              |
| Synology SkyN/<br>与沟通效率。以              | yNAS<br>AS 提供一整套办公云服务以及专业的企业账号管理功能<br>下价格只为 SkyNAS 费用,不包括阿里云服务器费用 | ,让企业享有安全的云空间,提升团队办公 | 服务商: 町町网络料技 (上海)有限公司<br>联系客概: ● 告前咨询<br>一腿处理: 迎交工单<br>在抵时间: 9:30-18:00       |
| ¥ <b>30</b> , <sub>/</sub><br>续费: ¥ 30 | 9<br>/月 按量价格:¥ 0.08/小时                                            | 用户评分:               | 电话: <b>4008005185</b> 转 <b>13247</b><br>邮箱: cn_skynas@synology.com<br>相关推荐 答 |
| 立即购到<br>服务保障 请勿线下交易                    | 1 90%的欺诈、纠纷、资金盗取均由线下交易导致。                                         |                     | のwnCloud 在线文件管理/云<br>存储系统(用于自建私有网<br>用户评分:5<br>¥0/月                          |
| 产品洋情 产品价格                              | 出日菜 (1) 不満意全動退款 (2) 服务全程监督<br>评论详情(8)                             | 會 🕕 (DiaTa29商       | 云盘存储 nextcloud<br>(centos7 64位)<br>www. Hei评分:0                              |

2.购买需求配置

在 自定义购买"中按自己需求选择配置:

【<mark>计费方式</mark>】:包年包月;

【地域】:根据自己需求选择;这里我们以 华北2"区为例;

【**实例配置**】:选择 个门级(共享)",根据自己实际需求,选择实例的相关配置;这里 我们以1核1G配置为例;

【镜像】:选择 SkyNAS 最新版本镜像;

#### Synology SkyNAS

|                                                                                                    |                                                                                                    |                                                                                                    |                                                                                                    |                                                                                                    |                                                                                                    | Syn                                                                                                    | ology <mark>SI</mark>                                                                                                    | κyΝ/                                                     |
|----------------------------------------------------------------------------------------------------|----------------------------------------------------------------------------------------------------|----------------------------------------------------------------------------------------------------|----------------------------------------------------------------------------------------------------|----------------------------------------------------------------------------------------------------|----------------------------------------------------------------------------------------------------|----------------------------------------------------------------------------------------------------|----------------------------------------------------------------------------------------------------|----------------------------------------------------------|
| (•) 管                                                                                                    | 理控制台 产品与服务                                                                                                    | •                                                                                                    |                                                                                                    | 搜索                                                                                                    | Q 🔺 🚺                                                                                                    | 66 费用 工单                                                                                                    | 备案 企业                                                                                                    | 支持与服                                                     |
| 云服务                                                                                                    | 器 ECS 一键购买                                                                                                    | 自定义购买                                                                                                    |                                                                                                    |                                                                                                    | ▶ 购买历史                                                                                                    | ▲ 推荐配置 □□ 价格详                                                                                                    | 情 🖻 购买云盘                                                                                                    | i 🛁                                                      |
| 1 基                                                                                                    | ▲<br>記置 (必填)                                                                                                    | ② 网络和                                                                                                    | 安全组 (必填)                                                                                                    | ③ 系统配置 -                                                                                                    |                                                                                                    | ④ 分组设置                                                                                                    |                                                                                                    |                                                          |
| E ì                                                                                                    | 费方式 包件                                                                                                    | <b>包月<sup>9</sup></b> 按量付费                                                                                                    | 竟价实例(                                                                                                    | 0                                                                                                    |                                                                                                    |                                                                                                    |                                                                                                    |                                                          |
| ♥ 地<br>• 教                                                                                                    | 3 <b>域 华北</b><br>我选择地域 不同地域                                                                                                    | 2 ② 随机分配                                                                                                    | 华北 2 可用区 F<br>重;选择靠近您客户的地                                                                                                    | 华北2可用区C(1)<br>域,可降低网络时延、提高您客                                                                                                    | 华北 2 可用区 E (2)                                                                                                    | 华北 2 可用区 D                                                                                                    | 华北 2 可用区 A                                                                                                    | 华北                                                       |
| <b>室 3</b><br>• 实<br>• 场                                                                                                    | 2例 VO优化<br>例规格族<br>意配置选型 仅显示量                                                                                                    |                                                                                                    | PU: 请选择 vCPU                                                                                                    | ✓ ⑦内存: 请选择 → ○ ○ ○ ○ ○ ○ ○ ○ ○ ○ ○ ○ ○ ○ ○ ○ ○ ○ ○                                                                                                    | 好 ~ 7                                                                                                    | 实例规格: 如: ecssn1ne                                                                                                    | large                                                                                                    |                                                          |
| <ul> <li>美州</li> <li>美州</li> <li>美州</li> <li>美州</li> <li>美州</li> <li>美田田田田田</li> </ul>                                                                                                    | 2例 いの优化<br>例規格族<br>費配置造型<br>20 代に本所の<br>文型元素<br>NO 代に本所の<br>文型元素<br>NO 代に本所の<br>文型元素<br>NO 代化<br>20 代に本所の<br>文化の<br>10 代に本所の<br>文化の<br>10 代に<br>10 代化                                                                                                    |                                                                                                    | PU:         請选择 vCPU           訪注算 GPU / FPGA         3           의         Pは存在団         7                                                                                                    | ✓ ▽内存: 請选择:<br>弹性裸金属服务器(冲龙)<br>                                                                                                    | ————————————————————————————————————                                                                                                    | 2. 変例規格: <sup>3</sup> 组: ecashine<br>(社の)                                                                                                    | Jarge                                                                                                    |                                                          |
| <ul> <li>(2) (3) (3) (3) (3) (3) (3) (3) (3) (3) (3</li></ul>                                                                                                    | 200 UO 优化<br>例規格族<br>景配面选型<br>200 (200 元年<br>(双版元4)<br>(双版元4)<br>(双元4)<br>(双元4)<br>( | 次 (1) (1) (1) (1) (1) (1) (1) (1) (1) (1)                                                                                                    | PU:         請法許学 vCPU           計算 GPU / FPGA         日           21 (算法報告)         -           22 (空影戦権)         -           23 (空影戦権)         -           24 (空影戦権)         -           25 (空影戦権)         -           26 (空影戦権)         -           27 (空影戦権)         -           28 (空影戦権)         -           29 (空影戦権)         -           20 (空影戦権)         -           20 (空影戦権)         -           20 (空影戦権)         -           20 (空影戦権)         -           20 (空影戦権)         -           21 (空影戦権)         -                                                                                                    | ✓ √ ウ内存: (前选择)       →     →     →     →     →     →     →     →     →     →     →     →     →     →     →     →     →     →     →     →     →     →     →     →     →     →     →     →     →     →     →     →     →     →     →     →     →     →     →     →     →     →     →     →     →     →     →     →     →     →     →     →     →     →     →     →     →     →     →     →     →     →     →     →     →     →     →     →     →     →     →     →     →     →     →     →     →     →     →     →     →     →     →     →     →     →     →     →     →     →     →     →     →     →     →     →     →     →     →     →     →     →     →     →     →     →     →     →     →     →     →     →     →     →     →     →     →     →     →     →     →     →     →     →     →     →     →     →     →     →     →     →     →     →                                                                                                    | 9待 ∨ ¥<br>▲+統型 入门级                                                                                                    | <ul> <li>(引きの)</li> <li>(引きの)</li> <li>(引きの)</li> <li>(引きの)</li> <li>(引きの)</li> </ul>                                                            | Jargo<br>비미미 · · · · · · · · · · · · · · · · · ·                                                                            | ň                                                        |
| <ul> <li>菜(1)</li> <li>菜(1)</li> <li>(1)</li> <li>(1)<td>200 いの优化<br/>例规格族<br/>意配直选型 仅加示す<br/>架校:<br/>小选:<br/>○ 文·CPut 原理<br/>回告录单一代 所有亡 日期<br/>前後、200日至 日報日本 のが<br/>分離、日期 日期二 のが<br/>成熟成 ●</td><td>(の) ですべい (の) (の) (の) (の) (の) (の) (の) (の) (の) (の)</td><td>PU: 請选择 ∨CPU<br/>計算 GPU / FPGA<br/>對 p1森田型 →<br/>和 (2000)<br/>本田型 →<br/>×CPU ● 内存 ●<br/>1 vCPU 0 5 G8</td><td>✓ マ内存: 読売評  → 「対応: 「  → 「  → 「  → 「  → 「  → 「  → 「  → 「  → 「  → 「  → 「  → 「  → 「  → 「  → 「  → 「  → 「  → 「  → 「  → 「  → 「  → 「  → 「  → 「  → 「  → 「  → 「  → 「  → 「  → 「  → 「  → 「  → 「  → 「  → 「  → 「  → 「  → 「  → 「  → 「  → 「  → 「  → 「  → 「  → 「  → 「  → 「  → 「  → 「  → 「  → 「  → 「  → 「  → 「  → 「  → 「  → 「  → 「  → 「  → 「  → 「  → 「  → 「  → 「  → 「  → 「  → 「  → 「  → 「  → 「  → 「  → 「  → 「  → 「  → 「  → 「  → 「  → 「  → 「  → 「  → 「  → 「  → 「  → 「  → 「  → 「  → 「  → 「  → 「  → 「  → 「  → 「  → 「  → 「  → 「  → 「  → 「  → 「  → 「  → 「  → 「  → 「  → 「  → 「  → 「  → 「  → 「  → 「  → 「  → 「  → 「  → 「  → 「  → 「  → 「  → 「  → 「  → 「  → 「  → 「  → 「  → 「  → 「  → 「  → 「  → 「  → 「  → 「  → 「  → 「  → 「  → 「  → 「  → 「  → 「  → 「  → 「  → 「  → 「  → 「  → 「  → 「  → 「  → 「  → 「  → 「  → 「  → 「  → 「  → 「  → 「  → 「  → 「  → 「  → 「  → 「  → 「  → 「  → 「  → 「  → 「  → 「  → 「  → 「  → 「  → 「  → 「  → 「</td><td>₩<br/>#<br/>#<br/>#<br/>#<br/>#<br/>#<br/>#<br/>#<br/>#<br/>#<br/>#<br/>#<br/>#<br/>#<br/>#<br/>#<br/>#<br/>#<br/>#</td><td>(仕事業主用。<br/>2.5 GHz</td><td>ilargo<br/>প্রদিক্ত +<br/>0.1 Gbpt</td><td>P3<br/>43</td></li></ul>                                                                                                    | 200 いの优化<br>例规格族<br>意配直选型 仅加示す<br>架校:<br>小选:<br>○ 文·CPut 原理<br>回告录单一代 所有亡 日期<br>前後、200日至 日報日本 のが<br>分離、日期 日期二 のが<br>成熟成 ●                                                                                                    | (の) ですべい (の) (の) (の) (の) (の) (の) (の) (の) (の) (の)                                                                                                    | PU: 請选择 ∨CPU<br>計算 GPU / FPGA<br>對 p1森田型 →<br>和 (2000)<br>本田型 →<br>×CPU ● 内存 ●<br>1 vCPU 0 5 G8                                                                                                    | ✓ マ内存: 読売評  → 「対応: 「  → 「  → 「  → 「  → 「  → 「  → 「  → 「  → 「  → 「  → 「  → 「  → 「  → 「  → 「  → 「  → 「  → 「  → 「  → 「  → 「  → 「  → 「  → 「  → 「  → 「  → 「  → 「  → 「  → 「  → 「  → 「  → 「  → 「  → 「  → 「  → 「  → 「  → 「  → 「  → 「  → 「  → 「  → 「  → 「  → 「  → 「  → 「  → 「  → 「  → 「  → 「  → 「  → 「  → 「  → 「  → 「  → 「  → 「  → 「  → 「  → 「  → 「  → 「  → 「  → 「  → 「  → 「  → 「  → 「  → 「  → 「  → 「  → 「  → 「  → 「  → 「  → 「  → 「  → 「  → 「  → 「  → 「  → 「  → 「  → 「  → 「  → 「  → 「  → 「  → 「  → 「  → 「  → 「  → 「  → 「  → 「  → 「  → 「  → 「  → 「  → 「  → 「  → 「  → 「  → 「  → 「  → 「  → 「  → 「  → 「  → 「  → 「  → 「  → 「  → 「  → 「  → 「  → 「  → 「  → 「  → 「  → 「  → 「  → 「  → 「  → 「  → 「  → 「  → 「  → 「  → 「  → 「  → 「  → 「  → 「  → 「  → 「  → 「  → 「  → 「  → 「  → 「  → 「  → 「  → 「  → 「  → 「  → 「  → 「  → 「  → 「  → 「  → 「  → 「  → 「  → 「  → 「  → 「  → 「  → 「  → 「  → 「  → 「  → 「  → 「  → 「  → 「                                                                                                    | ₩<br>#<br>#<br>#<br>#<br>#<br>#<br>#<br>#<br>#<br>#<br>#<br>#<br>#<br>#<br>#<br>#<br>#<br>#<br>#                                                                                                    | (仕事業主用。<br>2.5 GHz                                                                                                    | ilargo<br>প্রদিক্ত +<br>0.1 Gbpt                                                                                            | P3<br>43                                                 |
| <ul> <li>菜(1)</li> <li>菜(1)</li> <li>(1)</li> <li>(1)<td>200 いの优化<br/>例規格族<br/>意記重选型<br/>(双型示数<br/>架校:<br/>小法:<br/>(200元最大・K 新校: 日期<br/>新校: 100日至一日年間、外部:<br/>200元最大・K 新校: 日期<br/>新校: 100日至一日年間、外部<br/>(200元最大・K 新校: 日期<br/>新校: 100日至一日年間、外部<br/>(200元最大・K 新校: 日期<br/>新校: 100日至一日年間、外部<br/>(200元最大・K 新校: 日期</td><td>次例 ① ママム<br/>次例 ① ママム<br/>部所 代 所有代<br/>本86 计算 昇林<br/>福田田 计論語<br/>188-CRU - マ内奈 (8858)<br/>第48-88<br/>第48-88<br/>第<br/>-88-88<br/>第<br/>-88-88</td><td>PU:         請选择 ∨CPU           計算 GPU / FPGA            問         内線型            問         内線型            問         大学的网络 回:            問         大学的网络 回:            1          大学的网络 回:            1              1              1              1              1</td><td>マ内存:         読売評           弾性揮金属服务器(神龙)            小桃田谷、属服务器(神龙)            小桃田谷、属服务器(神龙)            小桃田谷、田谷、田谷、田谷、田谷、田谷、田谷、田谷、田谷、田谷、田谷、田谷、田谷、田</td><td>9待 ∨ ¥<br/>▲+細型 入口19</td><td>(仕事)<br/>(仕事)<br/>(仕事)<br/>23 GHz<br/>23 GHz<br/>23 GHz<br/>23 GHz</td><td>Jargo<br/>内用年回 +<br/>0.1 Gbps<br/>0.2 Gbps<br/>0.2 Gbps</td><td>内<br/>4<br/>6<br/>6</td></li></ul> | 200 いの优化<br>例規格族<br>意記重选型<br>(双型示数<br>架校:<br>小法:<br>(200元最大・K 新校: 日期<br>新校: 100日至一日年間、外部:<br>200元最大・K 新校: 日期<br>新校: 100日至一日年間、外部<br>(200元最大・K 新校: 日期<br>新校: 100日至一日年間、外部<br>(200元最大・K 新校: 日期<br>新校: 100日至一日年間、外部<br>(200元最大・K 新校: 日期                                                                                                    | 次例 ① ママム<br>次例 ① ママム<br>部所 代 所有代<br>本86 计算 昇林<br>福田田 计論語<br>188-CRU - マ内奈 (8858)<br>第48-88<br>第48-88<br>第<br>-88-88<br>第<br>-88-88 | PU:         請选择 ∨CPU           計算 GPU / FPGA            問         内線型            問         内線型            問         大学的网络 回:            問         大学的网络 回:            1          大学的网络 回:            1              1              1              1              1                                                                                                    | マ内存:         読売評           弾性揮金属服务器(神龙)            小桃田谷、属服务器(神龙)            小桃田谷、属服务器(神龙)            小桃田谷、田谷、田谷、田谷、田谷、田谷、田谷、田谷、田谷、田谷、田谷、田谷、田谷、田                                                                                                    | 9待 ∨ ¥<br>▲+細型 入口19                                                                                                    | (仕事)<br>(仕事)<br>(仕事)<br>23 GHz<br>23 GHz<br>23 GHz<br>23 GHz                                                                                     | Jargo<br>内用年回 +<br>0.1 Gbps<br>0.2 Gbps<br>0.2 Gbps                                                                         | 内<br>4<br>6<br>6                                         |
| <ul> <li>要</li> <li>要</li> <li>55</li> <li>55</li> </ul>                                                                                                    | 200 いの 优化<br>例規格族<br>景配面选型<br>200 街(広奈) ① ソックル 原理<br>(200 元編年一代 新年に 日間<br>単に 100 (日間) 単に 日間<br>単に 100 (日間) 単に<br>単に 100 (日間)<br>単に 100 (日間)<br>単に 100 (日間)<br>単に 100 (日間)<br>単に 100 (日間)<br>単に 100 (日間)<br>単に 100 (日間)<br>単に 100 (日間)<br>単に 100 (日間)<br>単に 100 (日間)<br>単に 100 (日間)<br>単に 100 (日間)<br>単に 100 (日間)<br>単に 100 (日間)<br>単に 100 (日間)<br>第二日 (日間)<br>第二日 (日間)<br>第二日 (日)<br>第二日 (日)<br>第二日 (日)<br>第二日 (日)<br>第二日 (日)<br>第二日 (日)<br>第二日 (日)<br>第二日 (日)<br>第二日 (日                                                                                                    | 次例 ⑦ ママベ<br>次例 ⑦ ママベ<br>部所 代 所有代<br>本85 代 所有代<br>本85 代 所有代<br>本85 代 第一 一 一 一 一 一 一 一 一 一 一 一 一 一 一 一 一 一                                                                                                     | PU: 請选詳 ∨CPU<br>計算 GPU / FPGA<br>日                                                                                                    | マ内存:         第述許           弾性揮金属服务器(神龙)            弾性揮金属服务器(神龙)            戦振器         大城 SSD           中国語・GPU         大道鶴里号           中国語・GPU         大道鶴里号           中国語・GPU         大道鶴里号           中国語・GPU         大道鶴里号           中国語・GPU         大道鶴里号           中国語・GPU         大道鶴里号           日5         Intel Xon CPU           105         Intel Xon CPU           105         Intel Xon CPU           105         Intel Xon CPU           105         Intel Xon CPU           105         Intel Xon CPU                                                                                                    | \$44 ∨ ¥                                                                                                    | 変例規格: 約1: ecssn1ne<br>(仕与)<br>23 GHz<br>23 GHz<br>23 GHz<br>23 GHz<br>23 GHz                                                                     | Jargo<br>内用電数 0<br>0.1 Gbps<br>0.2 Gbps<br>0.3 Gbps                                                                         | P<br>4<br>6<br>6                                         |
| <ul> <li>(2) (2) (2) (2) (2) (2) (2) (2) (2) (2)</li></ul>                                                                                                    | Cの     Cの     C                                                                                                    | 次の (で) (の次の)<br>(本) (で) (で) (の次の)<br>(本) (本) (本) (本) (本) (本) (本) (本) (本) (本)                                                                                                    | PU: 捕造詳 vCPU<br>副: 「「「「」」」<br>副: 「」」<br>副: 「」」<br>副: 「」」<br>副: 「」」<br>副: 「」」<br>和: 「」」<br>」<br>文: 「」」<br>二: 「」」<br>二: 「」<br>二: 「」」<br>二: 「」<br>二: 「」<br>二: | マウ内奈         読売評評           弾性桿金属服务器         (特応)           弾性桿金属服务器         (特応)           戦振型         木地 <50                                                                                                    | \$4件 ∨ ¥ ★ ★                                                                                                    | 安例規格: 約1: ecssn1ne<br>(社中)<br>(社中)<br>23.04t<br>23.04t<br>23.04t<br>23.04t<br>23.04t<br>23.04t<br>23.04t<br>23.04t<br>23.04t<br>23.04t<br>23.04t | Jargo<br>内同考察 @<br>0.1 Glops<br>0.2 Glops<br>0.3 Glops<br>0.3 Glops<br>0.4 Glops                                            |                                                          |
| <ul> <li>菜</li> <li>菜</li></ul>                                                                                                    | (の)     (の) (の) (の) (の)     (の)                                                                                                    | (1) (1) (1) (1) (1) (1) (1) (1) (1)                                                                                                    | PU: 捕造詳 vCPU<br>計算 GPU / FPGA<br>の 内容型 つ<br>和音 -                                                                                                    | マウ内奈         読売評判           弾性禅金属服务器         (特応)           弾性禅金属服务器         (特応)           (秋田型)         水柚 (SD)           (秋田型)         水柚 (SD)           (秋田型)         水柚 (SD)           (秋田型)         大柚 (SD)           (秋田型)         (特応)           (秋田型)         大柚 (SD)           (秋田型)         (特応)           (秋田型)         (特応)           (秋田型)         (特応)           (秋田型)         (特応)           (秋田型)         (特加)           (日本)         (特加)           (日本)         (日本)           (日本)         (日本)                                                                                                    | \$4? ✓ ¥ \$4? ✓ ¥ \$6? ✓ ¥ \$6? ✓ ¥ \$                                                                                                    | (仕む)<br>(仕む)<br>(仕む)<br>(仕む)<br>(仕む)<br>(仕む)<br>(仕む)<br>(仕む)                                                                                     | 月辺安立<br>月辺安立<br>月辺安立<br>日<br>日<br>日<br>日<br>日<br>日<br>日<br>日<br>日<br>日<br>日<br>日<br>日                                       | P<br>4<br>6<br>6<br>6<br>6<br>11<br>11<br>11             |
| <ul> <li>菜料</li> <li>菜類</li> <li>菜類</li> <li></li></ul>                                                                                                    | COD     COD                                                                                                    | (1) (1) (1) (1) (1) (1) (1) (1) (1)                                                                                                    | PU: 捕造詳 vCPU<br>計算 GPU / FPGA<br>の 内容型 つ<br>和語 - 2 文字時間後 配:<br>・ 1 vCPU 0 月符 0<br>1 vCPU 0 月符 0<br>1 vCPU 2 2 08<br>1 vCPU 2 2 08<br>1 vCPU 2 2 08<br>2 vCPU 4 6 8<br>2 vCPU 4 6 8<br>2 vCPU 4 6 8                                                                                                    | 文内存:<br>構造部<br>動性理金属服务器(特応)<br>動理性理金属服务器(特応)<br>動類型 水地 (SD) 新規型 水地 (SD) 新規型 水地 (SD) 新規型 水地 (SD) 新規型 水地 (SD) 新規型 水地 (SD) 新規型 水地 (SD) 新規型 水地 (SD) 新規型 水地 (SD) 新規型 水地 (SD) 新規型 水地 (SD) 新規型 水地 (SD) 新規型 水地 (SD) 新規型 水地 (SD) 新規型 水地 (SD) 新規型 水地 (SD) 新規型 水地 (SD) 新規型 水地 (SD) 新規型 水地 (SD) 新規型 水地 (SD) 新規型 水地 (SD) 新規型 水地 (SD) 新規型 (SD) 新規型 (SD) 新規型 (SD) | \$4? ✓ ▼<br>案= 450<br>★ = 450<br>★ = 150<br>★ = 150<br>★ | (仕む)<br>(仕む)<br>(仕む)<br>(仕む)<br>(仕む)<br>(仕む)<br>(仕む)<br>(仕む)                                                                                     | 시대명전<br>시대 Gbps<br>0.1 Gbps<br>0.2 Gbps<br>0.2 Gbps<br>0.3 Gbps<br>0.4 Gbps<br>0.4 Gbps<br>0.4 Gbps<br>0.4 Gbps<br>0.4 Gbps | P<br>4<br>6<br>6<br>6<br>6<br>1<br>1<br>1<br>1<br>1<br>1 |

#### 3.选择【系统盘】和【数据盘】

注意:1) 购买时必须选择系统盘(选择阿里云最低配置 40GB 即可);

2) skynas 必须挂载一个数据盘, 否则 skynas 的套件不能够正常使用和安装!(此版 本 SkyNAS 最多只支持一个数据盘)数据盘是您可用的 SkyNAS 的存储容量。

| ■ 镜像 *    | 公共镜像 自定义镜像 共享镜像 <mark>镜像市场</mark> ⑦    |
|-----------|----------------------------------------|
|           | 当前选择的镜像: Synology SkyNAS 6.1.5-15254 ⑦ |
|           | ■ 重新选择镜像                               |
|           |                                        |
| 🔒 存储      | <b>系统盘</b> 高效云盘 40 GiB                 |
| • 云盘参数和性能 | 高效云島 ✓ 40 GiB 1240 IOPS                |
|           | 如何选择 SSD云盘 / 高效云盘 / 普通云盘,请看 详细说明>      |
|           | > <b>数据盘</b> 0/16                      |
|           |                                        |

|                                                                                                    | Synolog                                                                                                    | gy SkyNAS                                    |
|----------------------------------------------------------------------------------------------------|----------------------------------------------------------------------------------------------------|----------------------------------------------|
| ■ 镜像 *                                                                                                    | 公共摘像 自定义镜像 共穿镜像 镜像市场 ⑦                                                                                                    |                                              |
|                                                                                                    | 当前选择的诵像: Synology SkyNAS 6.1.5-15254 ⑦                                                                                                    |                                              |
|                                                                                                    | ■新选择镜像                                                                                                    |                                              |
| ₿ 存储                                                                                                    | > <b>系统盘</b> 高效云盘 40 GB                                                                                                    |                                              |
| • 云盘参数和性能                                                                                                    | < 数据盒 1/16                                                                                                    |                                              |
|                                                                                                    | 你已选择1块盘,还可以选择15块盘;                                                                                                    |                                              |
|                                                                                                    | ■ 高效云盘 へ 1024 GIB 3000 IOPS 数量: 1 自动分配设备名 加密 用快用创建磁盘                                                                                                    |                                              |
|                                                                                                    | ★ 1 前放云盘<br>★ 505-00                                                                                                    |                                              |
|                                                                                                    |                                                                                                    |                                              |
|                                                                                                    |                                                                                                    |                                              |
| <sup>购买时长:1个月、</sup><br>公開第:1Mbs Male<br>3.选择网络带<br>1)【带宽】<br>可通过左右打<br>可通过右侧转                                                                                                    | ▲ 國際規制 ● ●●●●●●●●●●●●●●●●●●●●●●●●●●●●●●●●●●                                                                                                    | 步:网络和安全组                                     |
| Appendix: 11/月、<br>2008年11月1日<br>3.选择网络带<br>1)【带宽】<br>可通过左右打<br>可通过右侧转<br>2)【购买时日<br>根据自己需3                                                                                                    | ▲ III ( ) ( ) ( ) ( ) ( ) ( ) ( ) ( ) ( )                                                                                                    | 步:网络和女全组                                     |
| <sup>购买时长:1个月、<br/>公開第:1Mbok Killer<br/>3.选择网络带<br/>1)【带宽】<br/>可通过左右打<br/>可通过右侧转<br/>2)【购买时<br/>根据自己需系<br/>云照券器 ECS</sup>                                                                                                    | ▲ 工具用 ● ● ● ● ● ● ● ● ● ● ● ● ● ● ● ● ● ● ●                                                                                                    | 步: <b>网络和安全相</b><br>学: <b>同</b> 络和安全相        |
| 為東明长: 1↑月 √<br>公開第二11405 校田年<br>3.选择网络带<br>1.)【带宽】<br>可通过左右打<br>可通过右侧转<br>2.)【购买时付<br>根据自己需系<br>云服务器 ECS                                                                                                    | <ul> <li>▲ 工業 ( ) ( ) ( ) ( ) ( ) ( ) ( ) ( ) ( ) (</li></ul>                                                                                                    | 步: <b>网络和安全相</b><br>实云盘                      |
| <sup>购买时长:</sup> 1个月 ~<br>20月12年 11405 日日<br>3.选择网络带<br>1.)【带宽】<br>可通过左右打<br>可通过右侧转<br>2.)【购买时<br>根据自己需系<br>云服务器 ECS                                                                                                    | ▲ 工具用 ● ● ● ● ● ● ● ● ● ● ● ● ● ● ● ● ● ● ●                                                                                                    | 步: <b>网络和女全相</b><br>实示意 ► 返回控制台              |
| 為東明长: 1个月 √<br>公開留意: IMbos KBBE<br>3.选择网络带<br>1.)【带宽】<br>可通过左右打<br>可通过右侧转<br>2.)【购买时付<br>根据自己需求<br>云服务器 ECS                                                                                                    | ▲ 國務用 ● ● ● ● ● ● ● ● ● ● ● ● ● ● ● ● ● ● ●                                                                                                    | 步: 网络和安全相<br>要云意  王 返回於州名<br>「⑤ 瑜:<br>皆宽进行购买 |
| 為実时长: 1个月 ~<br>公開留意: 1Mbos 校園至<br>3.选择网络带<br>1)【带宽】<br>可通过左右打<br>可通过右侧转<br>2)【购买时付<br>根据自己需系<br>云服务器 ECS<br>✓ 基础配置(2)第<br>1.可通过                                                                                                    | <ul> <li>▲ 建 1,0 倍 5 有网络数式 (0,0 ± 9,5 新)</li> <li>◆ 國國费用: ★ 30,00</li> <li>▲ ¥ 1,0 倍 5 有网络数式 (0,0 ± 9,5 新)</li> <li>◆ 市市 宽 、 购买时长及创建安全组</li> <li>☆ 动小圆球选择带宽 ;</li> <li>渝入框直接输入选择带宽 ;</li> <li>◆ 大选择 ;</li> <li>● ● ● ● ● ● ● ● ● ● ● ● ● ● ● ● ● ● ●</li></ul>                                                                                                    | 步: 网络和女全组<br>买云盘 	 E 返回控制台<br>⑤ 瑜认<br>与宽进行购买 |
| 第四時: 1个月 →<br>公開第注: 1Mook 的图形:<br>3.选择网络带<br>.)【带宽】<br>可通过左右打<br>可通过左右打<br>可通过右侧转<br>2.)【购买时寸<br>根据自己需系<br>云服务器 ECS<br>·<br>2. 至础配置(2.0%)<br>1. 可通过                                                                                                    | <ul> <li>▲ 田田田田田田田田田田田田田田田田田田田田田田田田田田田田田田田田田田田田</li></ul>                                                                                                    | 步: 网络和女全相<br>实示量  1 返回挖州台<br>5 梁社<br>行覧进行购买  |
| <ul> <li>购买时长: 1个月 </li> <li>公開留意: 1Mbos 校園首</li> <li>3.选择网络带</li> <li>1)【带宽】</li> <li>可通过左右打</li> <li>可通过右侧转</li> <li>2)【购买时付</li> <li>根据自己需素</li> <li>云服务器 ECS</li> <li>&gt;</li> <li>(○ 基础配置 (2)第</li> <li>(○ 基础配置 (2)第</li> <li>(○ 基础配置 (2)第</li> <li>(○ 基础配置 (2)第</li> <li>(○ 基础配置 (2)第</li> </ul>            | ** (編錄用: ¥ 30.00     ** (編錄用: ¥ 30.00     ** 1.00 普考預將應求與位率9.55*     **     **     **     **     **     **     **     **     **     **     **     **     **     **     **     **     **     **     **     **     **     **     **     **     **     **     **     **     **     **     **     **     **     **     **     **     **     **     **     **     **     **     **     **     **     **     **     **     **     **     **     **     **     **     **     **     **     **     **     **     **     **     **     **     **     **     **     **     **     **     **     **     **     **     **     **     **     **     **     **     **     **     **     **     **     **     **     **     **     **     **     **     **     **     **     **     **     **     **     **     **     **     **     **     **     **     **     **     **     **     **     **     **     **     **     **     **     **     **     **     **     **     **     **     **     **     **     **     **     **     **     **     **     **     **     **     **     **     **     **     **     **     **     **     **     **     **     **     **     **     **     **     **     **     **     **     **     **     **     **     **     **     **     **     **     **     **     **     **     **     **     **     **     **     **     **     **     **     **     **     **     **     **     **     **     **     **     **     **     **     **     **     **     **     **     **     **     **     **     **     **     **     **     **     **     **     **     **     **     **     **     **     **     **     **     **     **     **     **     **     **     **     **     **     **     **     **     **     **     **     **     **     **     **     **     **     **     **     **     **     **     **     **     **     **     **     **     **     **     **     **     **     **     **     **     **     **     **     **     **     **     **     **     **     **     **     **     **     **     **     **     **     **     **     **     **     **     **     **     **     **     ** | 步: 网络和安全相 要示意                                |
| 购买时长: 1个月 ~<br>公開報: 1Mbos 校園部<br>3.选择网络带<br>1)【带宽】<br>可通过左右打<br>可通过右侧转<br>2)【购买时付<br>根据自己需系<br>云服务器 ECS ◆ 基础配置(2)第一<br>9 年代配置(2)第一<br>1.可通过                                                                                                    | <ul> <li>▲ 建 1.20 他 专有网络技程位型9.5所</li> <li>◆ 保健费用: ¥ 30.00</li> <li>▲ ¥ 1.20 他 专有网络技程位型9.5所</li> <li>● 市宽、购买时长及创建安全组</li> <li>         中立动小圆球选择带宽;         渝入框直接输入选择带宽;         渝入框直接输入选择带宽;         《 加納取全集 @ 約         ③ 原始取安全集 @ 9         ③ 原始取安全集 @ 9         ④ 加新政策安全组         ④ 加新政策安全组         ④ 如如双女主人、你的人、你们、你们、你们、你们、你们、你们、你们、你们、你们、你们、你们、你们、你们、</li></ul>                                                                                                    | 步: 网络和女全组<br>实示意 E 返回控制台<br>⑤ 瑜(<br>与宽进行购买   |
| <ul> <li>购买时长: 1个月 </li> <li>公网借款: 1Mbo 校田至</li> <li>3.选择网络带</li> <li>1)【带宽】</li> <li>可通过左右打</li> <li>可通过右侧转</li> <li>2)【购买时付</li> <li>根据自己需系表示</li> <li>云服务器 ECS</li> <li>》 基础配置(2)第</li> <li>• 交全组・</li> <li>• 安全组・</li> <li>• 安全组・</li> <li>• 安全组・</li> <li>• 安全组・</li> <li>• 医蛋交全组</li> <li>● 第增性网长</li> </ul> | <ul> <li>▲ 建 1 20 他 年 和 50 個 世 50 個 世 50 個 世 50 個 世 50 個 世 50 個 世 50 個 世 50 個 世 50 個 世 50 個 世 50 個 世 50 個 世 50 個 世 50 個 1 0 個 1 50 個 50 個 1 50 個 50 個 1 50 個 50 個</li></ul>                                                                                                    | 步: 网络和安全相 要示意                                |

3)【创建安全组】

Synology SkyNAS 开启网络端口列表见文档以下表附件一;

注意:1.安全组名称根据自己意愿填写;

2.请根据实际应用场景设置【授权对象】的 CIDR。另外 0.0.0.0/0 代表允许或拒绝所有 IP 的 访问,设置时按照您的实际需求进行配置!

#### Synology SkyNAS

| 基础配置(必                                                  | 直)                         | 2 网络和安全组                                                          | (必填)                                                             | 系统配置                                | (4) 分组                                   | 设置 (                     | 3) 确认订单(必)              |
|---------------------------------------------------------|----------------------------|-------------------------------------------------------------------|------------------------------------------------------------------|-------------------------------------|------------------------------------------|--------------------------|-------------------------|
| <ul> <li>(••) 公网带宽</li> <li>· 公网带宽计费</li> </ul>         | ✓ 分配<br>按固定                | 公网IP地址 系统会分配公网 IP,<br>定带宽 按使用流量 (                                 | 也可采用更加灵活的弹性公网<br>⑦带宽费用合并在ECS实例中。                                 | 引 IP 方案,配置并 <del>绑定弹性</del> 2<br>发取 | NA NA NA NA NA NA NA NA NA NA NA NA NA N |                          |                         |
|                                                         | 1M<br>阿里云免                 | 50M<br>费提供最高 5Gbps 的恶意流量攻击                                        | 100M<br>100M<br>応护,了解更多   提升防护能                                  | 150M<br>力                           | 200M 1                                   | Mbps                     |                         |
| <ul> <li>安全组 *</li> <li>安全组限制</li> <li>配置安全组</li> </ul> | <b>::</b> 重加<br>所选支<br>请确例 | 新选择安全组 ⑦ 安全组类似<br>经全组:skynas (已有 0 个实例,j<br>2 此安全组开放包含 22(Linux)或 | 防火墙功能,用于设置网络访问<br>还可以加入 1000 个实 <b>例)</b><br>者 3389(Windows)端口,否 | 可控制,您也可以到管理控集<br>到我无法远程登录ECS。您可以    | 台 新建安全组》数我选择。<br>进入ECS控制台设置。 朝往          | ;<br>∰≣>                 |                         |
|                                                         | 2011-1-1                   | TÉLT & TTTTTTTTTTT                                                |                                                                  |                                     |                                          |                          |                         |
| 云服务器 ECS                                                |                            | 安全组列表                                                             |                                                                  |                                     |                                          |                          | C Dige                  |
| 概览<br>实例                                                | Î                          | 安全组ID ▼ 输入安全组II                                                   | D精确查询,多个用","隔开                                                   | 搜索   ●标签                            |                                          | 创建新的安全组                  | 2                       |
| 实例启动横板                                                  | ŧ                          | □ 安全组ID/名称                                                        | 标签 所属专有网络                                                        | 相关实例                                | 网络类型 创建时间                                | 描述                       |                         |
| 弹性伸缩 < 存储 云盘                                            |                            | skynas gil                                                        | •                                                                | 0                                   | 专有网络 2018-05-29 1                        | 修行<br>7:54:13 - 管理实例   配 | 牧   克隆   还<br>置规则   管理弾 |
| 文件存储 N.<br>▼ 快照和镜像                                      | AS                         | ■ 删除 编辑标签                                                         |                                                                  |                                     |                                          | 共有1条,每页显示: 10条           | « < 1 >                 |
| 快照链<br>自动快照策<br>快照容量<br>镜像                              | 6                          |                                                                   |                                                                  |                                     |                                          |                          |                         |
| 」<br>建安全组                                               |                            |                                                                   |                                                                  |                                     | ? >                                      | <                        |                         |
|                                                         | 模板:                        | Web Server Linux                                                  | ( <b>1</b>                                                       | 7                                   |                                          |                          |                         |
| * 安全                                                    | 组名称:                       | skynas                                                            |                                                                  |                                     |                                          |                          |                         |
|                                                         | 描述:                        | 长度为2-128个字符<br>的".", "_"或"-"。                                     | ,不能以特殊字符》                                                        | 及数字开头,只可é                           | 1合特殊字符中                                  |                          |                         |
| 50                                                      | 64 346 3311 -              | 长度为2-256个字符                                                       | ,不能以http://或h                                                    | ittps://开头。                         |                                          |                          |                         |
| 入方向                                                     | 山大王・                       | 2T 24 MI 2B                                                       |                                                                  |                                     |                                          |                          |                         |
|                                                         | 0010                       | 本が安田                                                              | 治口谷間                                                             |                                     | 475-477 Art mit                          | z                        |                         |
| 7% LVX121                                               |                            | TCP                                                               | 30/80                                                            |                                     | 1212東南<br>介計                             | ·<br>午                   |                         |
| 0.0.0.0/0                                               |                            | ТСР                                                               | 443/443                                                          |                                     | 允许                                       | ÷                        |                         |
| 0.0.0.0/0                                               |                            |                                                                   |                                                                  |                                     |                                          | -                        |                         |
| 0.0.0.0/0                                               |                            | TCP                                                               | 22/22                                                            |                                     | 允许                                       | Ŧ                        |                         |
| 0.0.0.0/0<br>0.0.0.0/0<br>0.0.0.0/0<br>0.0.0.0/0        |                            | TCP<br>ICMP                                                       | 22/22                                                            |                                     | 允许                                       | <del>年</del><br>午        |                         |

6

| КШИЛЯ КСК         1 \$24ШИДА         С МИХСИ           КШИЛ КСК         1 \$24ШИДА         С МИХСИ           КШИЛ КОЗАНКА         1 \$24ШИДА         С МИХСИ           КШИЛ КОЗАНКА         1 \$24ШИДА         1 \$24ШИДА         1 \$24ШИДА           КШИЛ КОЗАНКА         1 \$24ШИДА         1 \$24ШИДА         1 \$24ШИДА         1 \$24ШИДА           КШИЛ КОЗАНКА         1 \$24ШИДА         1 \$24ШИДА         1 \$241         1 \$24ШИДА         1 \$24ШИДА         1 \$24ШИДА         1 \$24ШИДА         1 \$24ШИДА         1 \$24         1 \$24         1 \$24         1 \$24         1 \$24         1 \$24         1 \$24         1 \$24         1 \$24         1 \$24         1 \$24         1 \$24         1 \$24         1 \$24         1 \$24         1 \$24                                                                                                    |                               |                                                                                      |    |                                                |                                         |                                                                                                    |                                      |                                                                                                    | S                           | ynology S                  | SkyNAS                         |        |              |
|----------------------------------------------------------------------------------------------------|-------------------------------|--------------------------------------------------------------------------------------|----|------------------------------------------------|-----------------------------------------|----------------------------------------------------------------------------------------------------|--------------------------------------|----------------------------------------------------------------------------------------------------|-----------------------------|----------------------------|--------------------------------|--------|--------------|
| BLS       SK       SK <t< th=""><th>≡<br/>•</th><th>云服务器 ECS</th><th></th><th>  安全组列表</th><th></th><th></th><th></th><th></th><th></th><th></th><th>C</th><th>创建安全</th><th>11</th></t<>                                                                                                    | ≡<br>•                        | 云服务器 ECS                                                                             |    | 安全组列表                                          |                                         |                                                                                                    |                                      |                                                                                                    |                             |                            | C                              | 创建安全   | 11           |
|                                                                                                    | ≡<br>♥<br>♪                   | <ul> <li>概応</li> <li>实例</li> <li>实例启动模板</li> <li>弹性伸缩</li> <li>✓ 存储</li> </ul>       | Î  | 安全组ID<br>安全组ID<br>安全组ID<br>sg-m5e5II<br>skynas | 協入安全組ID精确直询<br>名称 标签<br>Svnrapyq9minx6z | ,多个用", "福开 授 <b>然</b><br>所属专有网络<br>vpc-m5eh99a1l66wom13yyql6                                                                                                    | <ul> <li>标签</li> <li>相关实例</li> </ul> | 网络类型                                                                                                    | 创建时间<br>2018-05-29 18:12:30 | 描述                         | 修改 克隆                          | ▲ 日本   | ?<br>影作<br>则 |
| Bi3次期第第<br>GRA<br>GRA<br>G                                                                                                    | پ<br>ه<br>د                   | <ul> <li>云盘</li> <li>文件存储 NAS</li> <li>◆ 快照和鏡像</li> <li>快照列表</li> <li>快照随</li> </ul> | 19 | B<br>副除                                        | 编组标签                                    |                                                                                                    |                                      |                                                                                                    |                             | 篇理:<br>共有1条, 每页显示          | · 10条 《 <                      | 1 > :  | *            |
| <ul> <li>              日田田田田田田田田田田田田田田田田田田田田田田田田田</li></ul>                                                                                                    | <ul><li>↓</li><li>↓</li></ul> | 自动快照策略<br>快照容量<br>镜像<br>▼ 网络和安全                                                      |    |                                                |                                         |                                                                                                    |                                      |                                                                                                    |                             |                            |                                |        | 咨询,建议        |
| XXXX103       XXXX103                                                                                                    | c                             | 管理控制台 产品与服                                                                           | 服务 | •                                              | in mi nie etc.                          |                                                                                                    | 1                                    |                                                                                                    |                             | 备案 企业                      | 支持与服务 简体                       | 本中文    |              |
| 安全組規則       入方向       防災発程:       自定义 TCP       1. 添加安全組規則         安全組内実務列表       安全組内導性弱非       2. 配置端口       ・       ・         ☆       安全組内導性弱非       2. 配置端口       ・       ・       ※         ☆       小市       一       ・       ※       ●       ・       ※       ●       ※       ●        ●       ●       ●       ●       ●       ●       ●       ●       ●       ●       ●       ●       ●       ●       ●       ●       ●       ●       ●       ●       ●       ●       ●       ●       ●       ●       ●       ●       ●       ●       ●       ●       ●       ●       ●       ●       ●       ●       ●       ●       ●       ●       ●       ●       ●       ●       ●       ●       ●       ●       ●       ●       ●       ●       ●       ●       ●       ●       ●       ●       ●       ●       ●       ●       ●       ●       ●       ●       ●       ●       ●       ●       ●       ●       ●       ●       ●       ●       ●       ●       ●       ●       ●       ●                                                                                                    |                               | <                                                                                    | I  | skynas a                                       | 规则方向:<br>授权策略:                          | <ul><li>入方向</li><li>・</li><li>・<td>]</td><td></td><td></td><td>C 返回</td><td>添加安全组规则</td><td>快速创建规</td><td><u>کا</u></td></li></ul> | ]                                    |                                                                                                    |                             | C 返回                       | 添加安全组规则                        | 快速创建规  | <u>کا</u>    |
| 文全组内弹性网卡       · 探口范囲: 5000/5001       - 北首第端口       一         公       · 公田内海性网卡       · 探口范囲: 5000/5001       - 北首第端口       -         · 公       · 公许       · 保权类型:       · · · · · · · · · · · · · · · · · · ·                                                                                                    |                               | 安全组规则                                                                                |    | 入方向                                            | 协议类型:                                   | 自定义 TCP 🔻                                                                                                    | ]                                    | or the second second second second second second second second second second second second second second second |                             | 1. 🕯                       | 泰加安全组规                         | 叫出全部规则 | N.           |
|                                                                                                    |                               | 安全组内弹性网卡                                                                             |    | □ 授权策略                                         | * 端口范围:                                 | 5000/5001                                                                                                    | ] <b>0</b> <sup>2.</sup>             | 配置端↓                                                                                                    | 1                           |                            |                                |        | 最作           |
| <ul> <li>☆</li> <li>☆</li></ul>                                                                                                    |                               |                                                                                      |    | □ 允许                                           | 优先级:                                    | 1                                                                                                    | 0                                    |                                                                                                    |                             | 8:12:30                    | 修改描述                           | 克隆   删 | 除            |
|                                                                                                    | •                             |                                                                                      |    | □ 允许                                           | 授权类型:                                   | 地址段访问                                                                                                    | ]                                    |                                                                                                    |                             | 8:12:30                    | 修改描述                           | 克隆   删 | 除            |
|                                                                                                    |                               |                                                                                      | ¢. | □ 允许                                           | * 授权对象:                                 | 0.0.0.0/0                                                                                                    |                                      |                                                                                                    | ● 请根据实际<br>代表允许或            | 动景设置授权对象的C<br>范拒绝所有IP的访问,设 | IDR, 另外, 0.0.0.0/0<br>這时请务必谨慎。 | 隆 删    | 餘            |
| 17 March 19 F. C. March 19 March 19 Mar |                               |                                                                                      |    | <ul><li>允许</li><li>删除</li></ul>                | 描述:                                     | 3. 授权IP                                                                                                    |                                      |                                                                                                    |                             | 8:12:30                    | 修改描述                           | 克隆   删 | 除            |
|                                                                                                    |                               |                                                                                      |    |                                                |                                         |                                                                                                    |                                      | ē                                                                                                    | <b>航定   </b> 取消             |                            |                                |        |              |
| ● 一 一 一 一 一 一 一 一 一 一 一 一 一 一 一 一 一 一 一                                                                                                    |                               |                                                                                      |    |                                                |                                         |                                                                                                    |                                      |                                                                                                    |                             |                            |                                |        |              |

4) 选择安全组

新建安全组后,在购买页面选择自己创建的安全组,进行下一步操作;

| <ul> <li>安全组 •</li> <li>• 安全组限制</li> <li>• 配置安全组</li> </ul> | 重新选择安全组 ⑦ 安全组类似防火墙功能,用于设置网络访问控制,您也可以到管理控制台新建安全组> 数我选择>     新建安全组     新建安全组     Fň建安全组     Fň 建安全组     Fň 圭 Fň 圭 Fň 圭 Fň 圭 Fň 圭 Fň 圭 Fň 圭 |
|-------------------------------------------------------------|----------------------------------------------------------------------------------------------------|
| 會 弹性网卡                                                      | vCPU 大于等于 4 方可配置弹性网卡<br>选择专有网络交换机方可配置弹性网卡                                                                                                    |

4.确认订单

选中 创建后设置", 再选择实例名称、实例 RAM 角色, 点击 确认订单"进行。 注意:选择 密钥对 会导致 skynas 无法正常启动!请直接选择稍后创建 (SkyNAS 会有初始 化 UI 界面支持您配置管理员账户)

#### Synology SkyNAS

| 实例名称        | launch-advisor-20180529       | ❷ 2-128个字符,以大小写字母或中文开头,可包含数字、**、***、***或***                             |
|-------------|-------------------------------|-------------------------------------------------------------------------|
| 描述          |                               | 长度为2-256个字符,不能以http://或https://开头                                       |
| 主机名:①       | 操作系统内部的计算机名,选填项               |                                                                         |
|             | 其他操作系统(Linux等):长度为 2-30 个字符,允 | 許使用点号()分隔字符成多段,每段允许使用大小写字母、数字或连字符(-),但不能连续使用点号()或连字符(-)。不能以点号()或连字符(-); |
|             | 结尾。                           |                                                                         |
|             |                               |                                                                         |
|             |                               |                                                                         |
| 选项(实例 RAM f | )色 & 实例自定义数据 cloud-init)      |                                                                         |

#### 5.下单支付

#### 确认您购买的配置是否有误、同意《云服务协议》、确认下单进行支付。

|                                 | 登录凭证:创建后设置,若需 <mark>远程登录ECS</mark> 实例名称: launch-advisor-20180529 实例RAM角色: AliyunECSImageImportDefaultRole<br>可返回第三步系统配置理配置登录凭证<br>保存为启动模板  |                  |
|---------------------------------|----------------------------------------------------------------------------------------------------|------------------|
| <b>蜀</b> 购买时长                   | 1周     1介月     2个月     3 个月     半年     1年     2年     3年     4年     5年     更多       如需备率請购买三个月及以上时长 (含碳费)       自动续费 ⑦                      | <b>)</b>         |
| 9 重要提醒                          | VPC 网络下 ECS 实例释放时间调整通知>                                                                                                    | ロ<br>询<br>・<br>建 |
| 🖬 服务协议                          | ✓ (云服务器 ECS 服务条款)   《曉像商品使用条款》<br>退款规则及操作说明   勞买须知<br>订单对应的发票信息,请在 管理控制台-费用中心-发票管理 中设置。<br>云产品款认误用 TCP 25 端口和基于此端口的邮箱服务,特殊情况需报备审核后使用,直看详信> |                  |
| 购买时长: 1个月 >    公网带家: 1Mbps 按固定表 | 配置费用: ¥ 418.20 + 镜像费用: ¥ 30.00 上一步: 分组设置 确认下单                                                                                              |                  |

#### 6.登陆 SkyNAS

购买之后,您可以登陆您的阿里云后台,查看公网 IP 进行登陆;同时也可以对您的实例进行升级、续费等一系列管理操作。

| c      | 管理控制台                                     | 产品与服务、 |            | 🢴 华北2 (北京)                                    | -    |     |             |               |                                          |             |     | 166  | 费用                                       | 工单                         | 备案         | 企业                    | 支持与            | 服务 | 简体中       | x 🧯           |     |
|--------|-------------------------------------------|--------|------------|-----------------------------------------------|------|-----|-------------|---------------|------------------------------------------|-------------|-----|------|------------------------------------------|----------------------------|------------|-----------------------|----------------|----|-----------|---------------|-----|
| =      | 云服务器 ECS                                  | •      | <b> </b> 实 | 例列表                                           |      |     |             |               |                                          |             |     |      |                                          |                            |            |                       | C              | 创建 | 实例        | 批量操作          |     |
| =      | 概览                                        |        | Ŧ          | 选择实例属性项搜索,可                                   | 成者输, | 入关键 | <b>主</b> 字订 | 閉搜索           |                                          |             |     | Q    | 标签                                       |                            | 高级摆        | 索 !                   | 显示关注           |    | 2         | • ?           | >   |
| ۷      | 实例<br>实例启动模板                              | - I.   |            | 实例ID/名称                                       | 标签   |     | 监控          | 所在可用区         | IP地址                                     | ŧ           | · 本 | 网络类型 | 配置                                       |                            |            | 付费方式                  | t              |    |           | 操             | ľŧ. |
| ^      | 弹性伸缩<br>▼ 存储                              |        |            | i-<br>2ze3ls6mx654x3o8ytge<br>starbucks-test  | ۲    | ۵   | ×           | 华北 2 可用区<br>E | 有)                                       | (私 中        | 运行  | 专有网络 | 1 vCPU 1 G<br>ecs.t5-lc1m<br>25Mbps (iff | B (I/O优化)<br>1.small<br>值) |            | 包年包月<br>18-06-19<br>期 | ]<br>9 00:00 到 | 管理 | 远程连接<br>续 | 升降配<br>费   更多 |     |
| *      | 云盘<br>文件存储 NA                             | s 📻    | 8          | i-<br>2ze2n4vo6qm64vu7vi40<br>skynas-pre-sale | ۲    | ۵   | ×           | 华北 2 可用区<br>E | ·····<br>······························· | (公)<br>(私 中 | 运行  | 专有网络 | 1 vCPU 1 G<br>ecs.t5-lc1m                | B (I/O优化)<br>1.small 1M    | 1bps       | 包年包月<br>18-06-11<br>期 | ]<br>1 00:00 到 | 管理 | 远程连接续     | 升降配<br>费   更多 |     |
| ക<br>ല | <ul> <li>▼ 快照和镜像</li> <li>快照列表</li> </ul> |        |            | i-<br>2ze7d4ka8fphwlmdj7b0<br>market-skynas   | ۲    | ۵   | R           | 华北 2 可用区<br>C | 有)                                       | 公)<br>私 4   | 运行  | 专有网络 | 1 vCPU 1 G<br>ecs.n1.tiny                | B (I/O优化)<br>5Mbps         |            | 包年包月<br>18-06-20<br>期 | ]<br>0 00:00 원 | 管理 | 远程连接<br>续 | 升降配<br>费   更多 | -   |
| ය      | 快照進<br>自动快服策略<br>快照容量                     | 5      | 0          | 启动停止                                          | 田    |     |             | 調密码           | 续费 技能                                    | 付费转的        |     | 释放词  | ) III III                                | § <b>•</b>                 | 53条 毎7     |                       | 0. • *         |    |           |               |     |
|        |                                           |        |            |                                               |      |     |             |               |                                          |             |     |      |                                          |                            | 39-34y 193 | Kamoloo Fa            | 10 · par       |    | · ·       |               | 咨询  |
| •      | 現像<br>▼ 网络和安全                             |        |            |                                               |      |     |             |               |                                          |             |     |      |                                          |                            |            |                       |                |    |           |               | 建议  |
|        | 3844-003 H                                |        |            |                                               |      |     |             |               |                                          |             |     |      |                                          |                            |            |                       |                |    |           |               |     |

7.测试端口是否打开

#### 进入 <u>http://tool.chinaz.com/port/</u> 查看端口是否开启

| 当前位置: 站长工具 > 第口扫描 |          |                  |             | 1123 |
|-------------------|----------|------------------|-------------|------|
|                   | 60.205   | 输入IP             | ×           |      |
|                   | 5000     | 输入端口             |             |      |
|                   |          |                  |             |      |
|                   | 多个端口号请用湿 | 号隔开。例: 8080,8081 | 37.66+348   |      |
|                   |          |                  | 71 NJ 3-858 |      |
| 第日                | 状态       |                  |             |      |
| 5000              | 开启       | 确认开启             |             |      |

### 1.2 表附一: Synology SkyNAS 开启网络端口列表

您可以根据您的实际情况,在 ECS 后台管理界面根据第三步开启端口转发教程,添加响应的端口策略。

例如当您使用手机端 DS cloud 的时候,会使用 6690 端口,您需要在 ECS 后台开启 6690 端口的本实例安全组。其他端口可以参考如下表单:

| 套件名称                          | 端口                                         |
|-------------------------------|--------------------------------------------|
| Hyper Backup (non LUN Backup) | 873、22                                     |
| Cloud Station Server          | 6690                                       |
| NoteStation                   | 5000 (HTTP)、5001 (HTTPS)                   |
| Log center                    | 514(可添加其它端口)                               |
| Calendar                      | 38008、38443                                |
| File Station                  | 5000(HTTP,可添加其它端口)、5001(HTTPS,<br>可添加其它端口) |
| File Manager Server           | 3362/3363                                  |
| FTP                           | 21、55536~55543                             |
| SFTP                          | 22                                         |

更多端口

http://sy.to/gs7ot

## 1.3 SkyNAS 按量付费

## 1.3.1 通过购买入口直接购买

#### 1.进入购买入口点击立即购买

| €∋阿里云                                        |                                                         | 人脸识别                                    | Q 🕜 中国站 🗸 控制台 | 文档 备案 邮箱 登录 免费注册                                                                  |
|----------------------------------------------|---------------------------------------------------------|-----------------------------------------|---------------|-----------------------------------------------------------------------------------|
| 云市场<br><sup>云计算的 AppStore</sup>              | 在此输入您需要的服务<br>病毒清除   网站跟家   故降   恢复   堡垒机   \           | <mark>捜全部</mark> 到<br>VPN   JAVA   全能环境 | 或者 发布定制需求 ▼   | 実家中心・                                                                             |
| 云市场分类                                        | 基础软件 网站 安全 服务                                           | 办公软件 IoT AP                             | り 数据智能 开发者    | 生态场景馆                                                                             |
| 软件市场 > 服务器软件                                 |                                                         |                                         |               |                                                                                   |
| Synology Sky/<br>Synology Sky/AS<br>与沟通效率。以下 | NAS<br>3 提供一整套办公云服务以及专业的企业账<br>-价格只为 SkyNAS 费用,不包括阿里云服: | 号管理功能,让企业享有安全<br>务器费用                   | 的云空间,提升团队办公   | 服务 南: 計算网络科技 (上海) 有限公司<br>联系指数: 會性前咨询 (金)性后咨询<br>问题处理: 博安工单<br>石规则词: 9:30-18:00 资 |
| ¥ <b>30</b> /月<br>续费: ¥ 30/月                 | ∃ 按量价格:¥ 0.08/小时                                        | 用                                       | 户评分: ★★★★     | 电话: 4008005185 ki 13247 道<br>邮箱: cn_skynas@synology.com 建<br>视                    |
| 立即购买                                         |                                                         |                                         |               | OwnCloud 在线文件管理/云<br>存储系统 (用于自建私有网<br>田白河会: 5                                     |
| 服务保障 情勿线下交易!                                 | 90%的欺诈、纠纷、资金盗取均由线下交易导致。<br>且保 通 不满意全额退款 监               | 服务全程监管 化透                               | 无服务商          | ¥0/月                                                                              |

#### 2.选择使用配置

#### 选择【按量付费】-【地域】-【入门级(共享)】-【选择配置】

| <b>C</b> ) | 管理控制台                                                     | 产品与服务 ▼]                                                                                                    |                                | Q 🜲 172 费用 工单      | 备案 企业    | 支持与服务    | 简体中文                   | ٢          |
|------------|-----------------------------------------------------------|----------------------------------------------------------------------------------------------------|--------------------------------|--------------------|----------|----------|------------------------|------------|
|            | ➡ 计费方式                                                    | 包年包月                                                                                                    |                                |                    |          |          |                        |            |
|            | 2<br>♥ 地域<br>• 教我选择地域                                     | 华北1 >         除机分配         华北1 可用区 C         华北1 可用区 C         华北1 可用区 B           不同地域的实例之间内网互不相通:选择靠近您客户的地域,可能低网络时后,1 | 臺高您客户的访问速度 ⑦                   |                    |          |          |                        |            |
|            | <ul> <li>实例规格族</li> <li>场景配置选型</li> <li>申请按量高配</li> </ul> | VO 优化实例 ⑦   ▽ vCPU:                                                                                                    | 请选择内存 > 7 <b>实例规格</b> :        | 如: ecs.sn1ne.large |          |          |                        | ☐ 购物车      |
|            |                                                           | <ul> <li>         菜店: x85 計算         异時計算 GPU / FPGA 建性操金属服务器(第<br/>分类 通用型 计算型 内存型 大数跟型 本地 SSI     </li> </ul>          | 成) 3<br>の 高主频型 入 <b>门级(共字)</b> |                    |          |          |                        | 。<br>咨询    |
|            |                                                           | 规格族 ◆   实例规格 ◆   vCPU ◆  内存 ◆ <sup>平</sup><br>计                                                                         | 均基准 CPU 处理器型号   ◆<br>算性能       | 处理器主類 ♣            | 内网带宽 🍦   | 内网收发包 🍦  | 规格参考价格 💲               | ▲ 建<br>↓ 议 |
|            |                                                           | 4 突发性能实例 t5 ecs.t5-lc2m1.nano 1 vCPU 0.5 GiB 1                                                                          | 0 % Intel Xeon CPU             | 2.5 GHz            | 0.1 Gbps | 4万 PPS   | 0.06 元/时               | ^          |
|            |                                                           | 实发性能实例 t5 ecs.t5-lc1m1.small 1 vCPU 1 GiB 11                                                                            | 0 % Intel Xeon CPU             | 2.5 GHz            | 0.2 Gbps | 6万 PPS   | <mark>0.079</mark> 元/时 |            |
|            |                                                           | 交发性能实例 t5 ecs.t5-lc1m2.small 1 vCPU 2 GiB 1                                                                             | 0 % Intel Xeon CPU             | 2.5 GHz            | 0.2 Gbps | 6万 PPS   | 0.159 元/时              |            |
|            |                                                           | 交发性能实例 t5 ecs.t5-c1m1.large 2 vCPU 2 GiB 1                                                                              | 5 % Intel Xeon CPU             | 2.5 GHz            | 0.5 Gbps | 10万 PPS  | 0.275 元/时              |            |
| 公同         | I带宽:5Mbps 按使                                              | 用流墨 記冊费用: ¥ 0.10 /时 + 镇像费用: ¥ 0.08 /时 +                                                                                 | 公网流量费用: ⑦¥ 0.72 /GB            |                    | 下一步      | : 网络和安全组 | 确认订                    |            |

#### 3.选择镜像和数据盘

选择 SkyNAS 镜像,增加数据盘,然后进入下一步:网络和安全组配置

#### 注意:1.要选择 SkyNAS 最新版镜像;

2.skynas 必须挂载一个数据盘, 否则 skynas 的套件不能够正常使用和安装!(此版本 SkyNAS 最多只支持一个数据盘)数据盘是您可用的 SkyNAS 的存储容量;

|                                                                    | Synology SkyNA                                                                                                    |
|--------------------------------------------------------------------|----------------------------------------------------------------------------------------------------|
| ■ 镜像 *                                                             | 公共職像       自定义攝像       共享摄像       」       」         当前选择的镜像:       Synology SkyNAS 6.1.5-15254 ⑦       选择SkyNAS最新版镜像         計<       面新选择镜像                                                                                                    |
| <ul> <li>存储</li> <li>一 云盘参数和性能</li> </ul>                          | > 系统盘 高效云盘 40 GB       文数原盘 1/16     1/16                                                                                                    |
| 4.配置网络                                                             |                                                                                                    |
| 1) 购买带<br>2) 根据需<br>3) 安全组                                         | 范的方式确认为按使用流量<br>求购买带宽<br>的配置详情,详见 <u>包月购买流程 4.3【创建安全组】</u>                                                                                                    |
| 1) 购买带<br>2) 根据需<br>3) 安全组<br><sup>(</sup> <sup>( )</sup> 公网带宽 ( ) | 10日 女王 组<br>5 宽的方式确认为按使用流量<br>5 求购买带宽<br>1 的配置详情,详见 <u>包月购买流程 4.3【创建安全组】</u><br><sup>●</sup> 分配公网P地址 系统会分配公网 P, 也可采用更加资源的弹性公网 P 方案,配置并 概定弹性公网 P 地址<br>● 分配公网P地址 系统会分配公网 P, 也可采用更加资源的弹性公网 P 方案,配置并 概定弹性公网 P 地址<br>● 分配公网P地址 系统会分配公网 P, 也可采用更加资源的弹性公网 P 方案,配置并 概定弹性公网 P 地址<br>● 分配公网P地址 系统会分配公网 P, 也可采用更加资源的弹性公网 P 方案, 配置并 概定弹性公网 P 地址<br>● 分配公网P地址 系统会分配公网 P, 也可采用更加资源的弹性公网 P 方案, 配置并 概定弹性公网 P 地址<br>● 分配公网P地址 系统会分配公网 P, 也可采用更加资源的弹性公网 P 方案, 配置并 概定弹性公网 P 地址<br>● 分配公网P地址 系统会分配公网 P, 也可采用更加资源的弹性公网 P 方案, 配置并 概定弹性公网 P 地址<br>● 分配公网P地址 系统会分配公网 P, 也可采用更加资源的弹性公网 P 方案, 配置并 概定弹性公网 P 地址<br>● 分配公网P地址 系统会分配公网 P, 也可采用更加资源的弹性公网 P 方案, 配置并 概定弹性公网 P 地址<br>● 分配公网P地址 系统会分配公网 P, 也可采用更加资源的弹性公网 P 方案, 配置并 概定弹性公网 P 地址<br>● 分配公网P地址 系统会分配公网 P, 也可采用更加资源的弹性公网 P 方案, 配置并 概定控 P 力 0 0 0 0 0 0 0 0 0 0 0 0 0 0 0 0 0 0 |

选中 创建后设置", 再选择实例名称、实例 RAM 角色, 点击 确认订单"进行。 注意:选择 密钥对 会导致 skynas 无法正常启动!请直接选择稍后创建 (SkyNAS 会有初始 化 UI 界面支持您配置管理员账户)

| 云服务器 ECS 一键        | 构买 自定义购买                                   |                                     | <b>译</b> 购买历史 4 推荐配置 🖪 价                      | 格详情 ≜ 购买云盘 ← 返回控制台            |
|--------------------|--------------------------------------------|-------------------------------------|-----------------------------------------------|-------------------------------|
| ✓ 基础配置 (必填) —      | ——————————————————————————————————————     | 3 系统配置                              | (4) 分组设置 ———————————————————————————————————— | (5) 确认订单 (必填)                 |
| 登录凭证:              | ○ 密明对 ○ 密码 ● 創建后设置                         |                                     |                                               |                               |
| 实例名称:              | launch-advisor-20180607                    | 2-128个字符,以大小写字母或中文开头,可包含数字、***      | , "_", "1986"                                 |                               |
| 描述:                |                                            | 长度为2-256个字符,不能以http://或https://开头   |                                               | 至<br>回                        |
| 主机名:⑦              | 操作系统内部的计算机名,选填项                            |                                     |                                               | <b>三</b> )                    |
|                    | <b>其他操作系统(Linux 等):</b> 长度为 2-30 个字符,允许使用) | 品号()分隔字符成多段,每段允许使用大小写字母、数字或连字符      | ī(-),但不能连续使用点号()或连字符(-),不能以点号()或连             | 戸<br>(-)开头或結尾。<br>・<br>建<br>议 |
| > 高级选项 (实例 RAM 角色  | 色 & 实例自定义数据 cloud-init)                    |                                     |                                               |                               |
| 实例RAM角色:           | ② AliyunECSImageImportDefaultRole          | ✓ 查看评情   创建实创RAM指色                  |                                               |                               |
| 实例自定义数             | 器:已选择的镜像不支持配置实例自定义数据                       |                                     |                                               |                               |
| 公阿带宽: 10Mbps 按使用流量 | 副 配置费用: ¥ 0.60 /时 + 镜像费用                   | 1: ¥ 0.08 /时 + 公网流量费用: ⑦ ¥ 0.72 /GB | 上一步:网络和安全组                                    | 下一步:分组设置 确认订单                 |

点击下一步至确认订单,确认订单之后,点击创建实例支付即可完成购买操作。

<sup>6.</sup>确认订单,完成购买

- 1) 确认您选择的配置是否有误
- 2) 使用时限的选择

注意:使用时限可选可不选,若您选择使用时限,实例将在您的预约的时间点进行释放,实例释放后数据及 IP 地址不会被保留且无法找回,若您还需要继续使用,则需要重新购买!

| (-) | 管理控制台         | 产品与服务 ▼                                                       | 搜索 Q 🗍 172                                                         | 费用 工单 备案 企业 支持与服务 简体中文                   | i 👿 î                                                                             |
|-----|---------------|---------------------------------------------------------------|--------------------------------------------------------------------|------------------------------------------|-----------------------------------------------------------------------------------|
|     | ✿ 所选配置        | 基础配置 ☑<br>计费方式: 按量付卖<br>购买载量: 1 台<br>载烟量: 1 块 _               | 地域: 华北 1 / 師机分配<br>機像: Synology SkyNAS 6.1.5-15254                 |                                          |                                                                                   |
|     |               | 网络和安全组 I<br>网络: 专有网络<br>安全组: skynas / sg-m5e5l3vnrapyq9minx6z | VPC: [JRUL]vpc-mSeh99a1l66wom13yyqi6/vpc-<br>mSeh99a1l66wom13yyqi6 | 交換机: 默认交换机<br>公爾帶宽: 按使用流量 10Mbps         | (-)<br>购物                                                                         |
|     |               | 系统配置 ② 登录凭证: 创建后设置,若常波程登录tcs<br>可返回第三步系统配置星配置登录凭证 KAP为启动规模 ⑦  | 实例名称: launch-advisor-20180607                                      | 梁例RAM角色: AliyunECSImageImportDefaultRole | 车<br>●<br>◎<br>◎<br>◎<br>◎<br>◎<br>◎<br>◎<br>◎<br>◎<br>◎<br>◎<br>◎<br>◎<br>◎<br>◎ |
|     | 📻 使用时限        | <ul> <li></li></ul>                                           | 如不会被保留且无法找回,请谨慎操作。 🤰 ! !                                           |                                          |                                                                                   |
|     | 网带宽:10Mbps 按( | 使用流量 配置费用: ¥ 0,60 /89 + 强像费用: ¥                               | 0.08 /时 + 公网连显费用: ⑦ ¥ 0.72 /GB                                     | 上一步:分组设置 创建                              | 实例                                                                                |

选择按量付费之后,您就可以以超低的价格体验 SkyNAS 了!

### 1.3.2 通过 ECS 购买入口购买

<u>注册并登陆阿里云</u>后台,通过 ECS 购买入口购买按量付费,适合小流量,对速度有一定要 求对用户。

1.点击创建实例

| C-) | 管理控制台 ア          | ▪品与服务 ▼         |                                                                                                    | 搜索 Q 单 🛜 费用 工单                             | 备案 企业 支持 简体中文 💮                                              |
|-----|------------------|-----------------|----------------------------------------------------------------------------------------------------|--------------------------------------------|--------------------------------------------------------------|
|     |                  |                 | 综述                                                                                                    |                                            | 常用操作                                                         |
|     | 云计算基础服务          | <b>云版另語 EGS</b> | 实例                                                                                                    | 快照                                         | 续费管理 设置                                                      |
| =   |                  | 概览              | 总数量 运行中 即将过 已过期                                                                                                    | 快照容量 总数量                                   | 待处理事件 查看特权                                                   |
| ¥   | 云数据库 RDS 版       | 实例              | 4 3 2 0                                                                                                    | 16.19 св — 17                              | 重要提醒                                                         |
|     | 负载均衡             | ▼ 存储            | _                                                                                                    |                                            |                                                              |
|     | 对象存储 OSS         | 云盘              | 安全概览                                                                                                    |                                            | <ul> <li>(?) ECS入[]視频: 如何使用安全组! 查<br/>看详情&gt;&gt;</li> </ul> |
|     | CDN              | 文件存储 NAS        | 云服务器:正常 ⊘ DDoS防护                                                                                                    |                                            |                                                              |
|     | 访问控制             | ▼ 快照和镜像         |                                                                                                    |                                            | 近期重要功能                                                       |
|     | 云数据库 Redis 版     | 快照列表            | 我的资源 输入要提紧的内容 数                                                                                                    | 國家 创建实例 ♀ 显示全部地域                           | 2017                                                         |
|     | 云数据库 MongoDB #   | 反 快照链           | = 华北2 ) 興                                                                                                    | 华北3 一員                                     | ● 𝔗 ESS伸缩组支持多可用区及<br>slb不同网络类型混挂                             |
|     | 文件存储 NAS         | 自动快照策略          | ● 运行中 3                                                                                                    | 运行中 0                                      | 2017/12<br>② 控制台接入自动诊断功能                                     |
|     | 云数据库 HybridDB f. | 快照容量            |                                                                                                    | ● 近期创建 0                                   | 2017/12<br>● 购买ECS云服务器更便捷。                                   |
|     | 云数据库HybridDB fo  |                 | 云服好器 ↓     ● 即将过期 2     ●     □     ○     □     □     □     □     □     □     □     □     □     □     □     □     □     □     □     □     □     □     □     □     □     □     □     □     □     □     □     □     □     □     □     □     □     □     □     □     □     □     □     □     □     □     □     □     □     □     □     □     □     □     □     □     □     □     □     □     □     □     □     □     □     □     □     □     □     □     □     □     □     □     □     □     □     □     □     □     □     □     □     □     □     □     □     □     □     □     □     □     □     □     □     □     □     □     □     □     □     □     □     □     □     □     □     □     □     □     □     □     □     □     □     □     □     □     □     □     □     □     □     □     □     □     □     □     □     □     □     □     □     □     □     □     □     □     □     □     □     □     □     □     □     □     □     □     □     □     □     □     □     □     □     □     □     □     □     □     □     □     □     □     □     □     □     □     □     □     □     □     □     □     □     □     □     □     □     □     □     □     □     □     □     □     □     □     □     □     □     □     □     □     □     □     □     □     □     □     □     □     □     □     □     □     □     □     □     □     □     □     □     □     □     □     □     □     □     □     □     □     □     □     □     □     □     □     □     □     □     □     □     □     □     □     □     □     □     □     □     □     □     □     □     □     □     □     □     □     □     □     □     □     □     □     □     □     □     □     □     □     □     □     □     □     □     □     □     □     □     □     □     □     □     □     □     □     □     □     □     □     □     □     □     □     □     □     □     □     □     □     □     □     □     □     □     □     □     □     □     □     □     □     □     □     □     □     □     □     □     □     □     □     □     □     □     □     □     □     □     □     □     □     □     □     □     □     □     □     □     □     □     □     □     □     □ | <ul> <li>即将过期 0</li> <li>可以均均 0</li> </ul> |                                                              |
|     | 云数据库 HBase 版     | ▼ 网络和安全         | • 已过期 0                                                                                                    | • 已过期 0                                    | ● S ECS按量付费VPC实例停机<br>不收费FAQ                                 |
|     |                  | 弹性网卡            | 磁盘 6 快照 2.96 镜像 3                                                                                                    | 磁盘 1 快照 3.26 镜像 3                          | 2017/12                                                      |
|     | 大数据(数加)          | 安全组             | GB                                                                                                    | GB                                         | 2017/12 資                                                    |
|     | 安全(云盾)           | 密钥对             |                                                                                                    |                                            | ● Ø VPC内按量付费实例停机不 · · · · · · · · · · · · · · · · · · ·      |
|     | 诸名与网站(万网)        | 56 H 27 2       | 华东 2 📜                                                                                                    | 香港                                         | 2017/12                                                      |

2.进入购买页面, 详情配置请参照第一部分配置流程

选择【按量付费】-【镜像市场】-【选择镜像】-【搜索 Synology skynas】-【使用】

#### Synology SkyNAS

| 云服务器 ECS 一                                                      | 建购买 白定义购买                                                            |                                                           |                       |                      |                  |                |              |           |
|-----------------------------------------------------------------|----------------------------------------------------------------------|-----------------------------------------------------------|-----------------------|----------------------|------------------|----------------|--------------|-----------|
|                                                                 |                                                                      |                                                           |                       | /i                   | 购买历史 🧉 推荐        | 配置 🗟 价格详情      | 🕒 购买云盘 💽 返回排 | 朝台 🕄 切回日  |
| 基础配置 (必填) —                                                     | (2) 网络                                                               | ∞安全组 (必項) — 选择按量化                                         | - ③ 系統配置<br><b>寸费</b> | 1                    |                  | 分组设置           |              | 确认订单 (必填) |
| 🛋 计费方式                                                          | 包年包月 🥹 按量付费                                                          | 竞价实例                                                      |                       |                      |                  |                |              |           |
| <ul> <li>♥ 地域</li> <li>・ 教我选择地域</li> </ul>                      | 年北2 > 随机分配<br>不同地域的实例之间内网互不相通;                                       | 华北2可用区E         华北2可           选择靠近您客户的地域,可降低网络         3 | 「用区 D 华北<br>対延、提高您客户的 | 2 可用区 A 华北<br>访问速度 ⑦ | 2 可用区 B 华北       | 2 可用区 C (3)    |              |           |
| <ul> <li>≥ 实例规格族</li> <li>→ 场景配置选型</li> <li>◆ 申请按量高配</li> </ul> | I/O 优化实例 ⑦ vCPU:<br>仅显示最新一代 所有代                                      | 请选择 vCPU > 内存:                                            | 请选择内存                 | ∨ 实例规格:              | 如: ecs.sn2.large |                |              |           |
|                                                                 | 架构:         X86 计算         异构计           分类:         通用型         计算型 | 算 GPU / FPGA<br>内存型 大数据型 7                                | <sup>刺 SSD</sup> 高主   | 频型 入门级(共享            | 0                |                |              |           |
|                                                                 | 規格族 🗘                                                                | 实例规格 ↓                                                    | vCPU ‡                | 内存 🗘 平均              | /基准 CPU 计算性能 ♀   | 处理器型号 \$       | 处理器主频        | \$ 内网带宽   |
|                                                                 | <ul> <li>突发性能实例 t5 (?)</li> <li>突发性能实例 t5 (?)</li> </ul>             | ecs.t5-lc2m1.nano                                         | 1 vCPU                | 0.5 GB               | 10 %             | Intel Xeon CPU | 2.5 GHz      | 0.1 Gbps  |
|                                                                 | <ul> <li>突发性能实例 15</li> <li>空发性能实例 15</li> </ul>                     | ecs.t5-ic1m1.small                                        |                       | 2 GB                 | 10 %             | Intel Xeon CPU | 2.5 GHz      | 0.2 Gbps  |
|                                                                 | 突发性能实例 t5                                                            | ecs.t5-c1m1.large                                         | 2 vCPU                | 2 GB                 | 15 %             | Intel Xeon CPU | 2.5 GHz      | 0.5 Gbps  |
|                                                                 |                                                                      | -                                                         |                       |                      |                  |                |              |           |
| ₫费用: ¥ 0.10 /#                                                  | 时 省¥0.01/时 🕀 立享9.5折优惠(                                               | 实例规格)                                                     |                       |                      |                  |                | 下一步:网络和安全组   | 确认订单      |
| 」镜像 •                                                           | 公共镜像 自定义镜像 ■ 計算  ■ 計算  ■ 計算                                          | 共享镜像 镜像市场                                                 | 0                     |                      |                  |                |              |           |

3.同时你也可以搭载<u>阿里云共享流量套餐包</u>, 折合价格大约为 0.75 元 / GB

### 1.3.3 实例的释放

#### 1.找到释放设置

进入阿里云 ECS 后台, 在配置地区找到实例, 点击右侧更多, 选择实例状态, 点击释放设置

| 6)       | 管理控制台 产品 | 品与服务 | Ŧ | 💴 华北1        | (青岛)       | •      |              |        |                | 搜索   |                | Q      | <b>172</b> | 费用   | 工单    | 备案 ①         | E7TF ≥ | 支持与服 | 务 简体  | <b>中文 🧕 </b> |   |
|----------|----------|------|---|--------------|------------|--------|--------------|--------|----------------|------|----------------|--------|------------|------|-------|--------------|--------|------|-------|--------------|---|
| =<br>•   | 云服务器 ECS |      | 实 | 列列表          |            |        |              |        |                |      |                |        |            |      |       |              |        | C    | 创建实例  | 批量操作         |   |
|          | 概览       | ^    | * | 选择实例属性       | 生项搜索,可     | 法输入关键  | 宇识别搜索        | 101    |                | (    | 2              | 标签     |            |      |       | 高级搜索         | 显示     | 关注   |       | • ?          |   |
|          | 实例       |      |   | 实例ID/名称      |            | 标签     | 监控           | 所在可用区  | IP####         | 状    | 杰 <del>-</del> | 网络举型 🗸 | 配置         |      |       | 付考           | また式 マ  |      |       | 操作           |   |
| -        | 实例启动模板   |      |   |              |            |        |              |        |                |      |                |        |            |      |       |              |        |      |       |              |   |
| •        | 弹性伸缩     |      |   | i-m!         | o5v        |        |              |        | 4              |      |                |        | :          | (优化) |       | 启动           |        |      | 管理    | 更改实例规格       |   |
| •        | ▼ 存储     |      |   | launch-advis | or-2018060 | 🖊 🤊    | <u></u> ∆ ⊵  | 华北10用区 | C .            | 、私有) |                | 专有网络   | er '       |      | ; (ù‡ | (停止          |        |      |       | 更多▼          |   |
| •        | 云盘       |      |   |              |            |        |              |        |                |      |                |        |            |      |       | 重启           |        |      | 购买相同配 | Æ            |   |
|          | 文件存储 NAS |      |   |              | 应止         | 雷白     | an an size   | a. 续要  | 按量付费结何         |      | 彩动凸翅           | 田名王    |            |      | 共有    | 释放设置         | l      |      | 实例状态  |              |   |
| æ        | ▼ 快照和镜像  | Ξ    |   |              |            | 200703 | MR. MILCO, 1 |        | 12/10/13/14/19 |      | 柱状以图           | X.9*   |            |      | 7.6   | 1367 BUSCIER | 20     | • 24 | 实例设置  |              |   |
| 60       | 快照列表     |      |   |              |            |        |              |        |                |      |                |        |            |      |       |              |        |      | 密码/密钥 |              |   |
| æ        | 快照链      |      |   |              |            |        |              |        |                |      |                |        |            |      |       |              |        |      | 资源变配  |              |   |
|          | 自动快照策略   |      |   |              |            |        |              |        |                |      |                |        |            |      |       |              |        |      | 磁盘和镜像 |              |   |
| <u>ہ</u> | 快照容量     |      |   |              |            |        |              |        |                |      |                |        |            |      |       |              |        |      | 网络和安全 | 组 )          |   |
|          | 镜像       |      |   |              |            |        |              |        |                |      |                |        |            |      |       |              |        |      |       |              | 5 |
| •        | ▼ 网络和安全  |      |   |              |            |        |              |        |                |      |                |        |            |      |       |              |        |      |       |              |   |
| •        | 弹性网卡     |      |   |              |            |        |              |        |                |      |                |        |            |      |       |              |        |      |       |              |   |
| ,        | 安全组      |      |   |              |            |        |              |        |                |      |                |        |            |      |       |              |        |      |       |              | 议 |
|          | 密钥对      |      |   |              |            |        |              |        |                |      |                |        |            |      |       |              |        |      |       |              |   |
| iavascri | int      |      |   |              |            |        |              |        |                |      |                |        |            |      |       |              |        |      |       |              |   |

2.选择释放方式

1) 定时释放

选择自动定时释放的日期以及时间,系统会按照定时任务的释放时间停止计费

| 1                 |                                        |         |
|-------------------|----------------------------------------|---------|
| 释放设置              |                                        |         |
| *释放行为             | 9: ② 立即释放 ③ 定时释放                       |         |
| 设置自动释放            | ٤:                                     |         |
| *释放日期             | 月: 2018-06-07                          | <b></b> |
| . *释放时间           | j: 11 <sup>^</sup> : 43 <sup>^</sup> · |         |
| □<br>温馨提元<br>● 系统 | 示:<br>动行释放的定时任务间隔5分钟,系统会按定时任务的释放时间     | 司停止计费.  |
|                   |                                        |         |
|                   |                                        | 下一步     |
| 】<br>2) 立即释放      |                                        |         |
| <b>选</b> 择立即释放后,第 | 系统将立即释放任务,并停止计费                        |         |
|                   |                                        |         |
| 释放设置              |                                        |         |
| 释放设置              | 9: ① 立即释放 ② 定时释放                       |         |

### 1.3.4 共享流量包套餐价格

## 共享流量包的套餐价格

#### 亚太通用套餐

| 规格    | 亚太区域价格(元) | 最高节省成本(元) |
|-------|-----------|-----------|
| 10GB  | 7.5       | 2.5       |
| 50GB  | 37        | 13        |
| 128GB | 95        | 33        |
| 512GB | 377       | 135       |
| 1TB   | 754       | 270       |
| 5TB   | 3727      | 1393      |

1TB=1024GB, 5TB=5120GB

# 2 管理人员-权限配置

### 2.1 如何新建团队文件夹?

1) DSM 系统-File Station-新增-新增共享文件夹

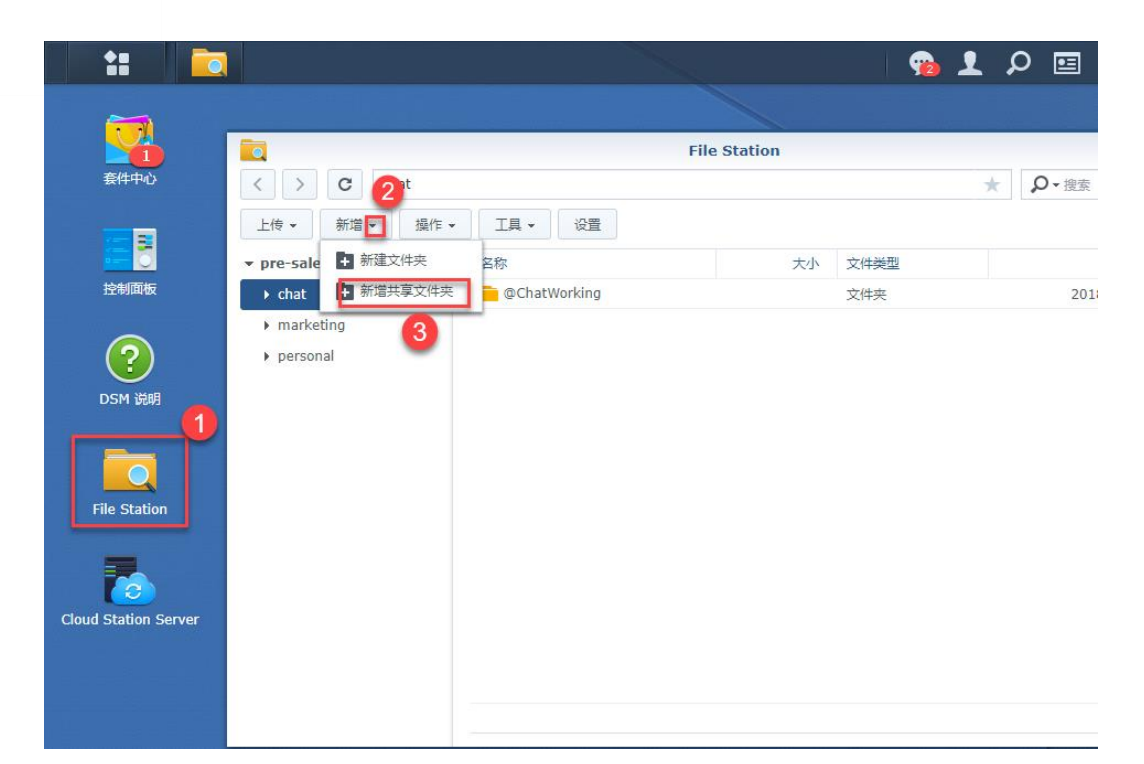

#### 2) 给文件夹命名,进行下一步至最后应用

| 共享文件夹创建向导                       | × |
|---------------------------------|---|
| 设置基本信息                          |   |
| Stress   product   部门名称命名文件夹    |   |
| 描述: 产品部                         |   |
| 所在位置: 存储空间 1 (可用容量: 17.08 GB) ▼ |   |
| 在"网上邻居"隐藏此共享文件夹                 |   |
| 对没有权限的用户隐藏子文件夹和文件               |   |
| ✔ 启用回收站                         |   |
| ✔ 只允许管理者访问                      |   |
| 注意:如何设置回收站清空计划                  |   |
|                                 |   |
|                                 |   |

3)新增团队文件结果

| 17                            |                  |           | Synology |
|-------------------------------|------------------|-----------|----------|
|                               | File             | e Station |          |
| < > C chat                    |                  |           | *        |
| 上传 ▼ 新増 ▼ 操作 ▼                | 工具 ▼ 设置          |           |          |
| ▼ pre-sale                    | 名称               | 大小 文件类型   |          |
| ► chat                        | ChatWorking      | 文件夹       |          |
| marketing                     |                  |           |          |
| ▶ personal<br>▶ product 新建产品音 | <sup>那</sup> 文件夹 |           |          |

## 2.2 如何添加用户和用户群组?

## 2.2.1添加用户群组

1) 控制面板-用户群组选项,点击"新增",填写群组名称、说明信息,进行下一步。

| 8                             | 2                      |                    | 新増用户组向导                   |
|-------------------------------|------------------------|--------------------|---------------------------|
| <ul> <li>         ・</li></ul> | 新増 编辑<br>用户组名称▲        | 田内群组信息             |                           |
| ▶ 共享文件夹                       | administrators<br>http | 请填写下方列             |                           |
| ➡ 文件服务                        | users                  | 用户群组*:             | 3<br>marketing 以部门名称命名用户组 |
| 👤 用户帐号                        |                        | 群组说明:<br>* 字段不允许空白 | 市场营销部                     |
|                               |                        |                    |                           |
| ▲ 域/LDAP                      |                        |                    |                           |
| へ连接性                          |                        |                    |                           |
| 🕖 QuickConnect                |                        |                    |                           |
| 外部访问                          |                        |                    | 下一步取消                     |

2)分配用户组共享文件夹的访问权限。此处,我们只给 marketing 群组分配该组对应 文件权限,其他禁止访问。

| <b>分配共享文件夹访问权限</b><br>登共享文件夹访问权限<br>名称<br>chat<br>marketing | <ul> <li>可读写</li> </ul> |    |
|-------------------------------------------------------------|-------------------------|----|
| 名称                                                          | ➡ 可读写                   |    |
| chat 🗹                                                      |                         | 只读 |
| marketing                                                   |                         |    |
|                                                             | $\checkmark$            |    |
| personal 🗹                                                  |                         |    |
| product 🖌                                                   |                         |    |
| sale 🗸                                                      |                         |    |
| roduct 🗹                                                    |                         |    |

3) 对新增用户群组的空间配额进行设置。此处我们不进行设置。

| 新增用户组向导            |           |        |    |          |
|--------------------|-----------|--------|----|----------|
| 空间配额设置<br>设置硬盘使用空间 | 间配额 (未设置表 | 表示无上限) |    |          |
| 存储空间/共             | 描述        | 空间配额   | 单位 | 设置使用空间配额 |
| ▼ 存储空间 1           | -         |        |    |          |
| chat               | -         | 0      | GB |          |
| marketi            | -         | 0      | GB |          |
| personal           | -         | 0      | GB |          |
| product            | 产品部       | 0      | GB |          |
| sale               | 销售部       | 0      | GB |          |
|                    |           |        |    |          |

| 上一步 下一步 取消 |  |
|------------|--|
|------------|--|

#### 4)分配用户群组可以访问的应用程序权限。

|                                   | 新增用户组向导      | ×     |
|-----------------------------------|--------------|-------|
| <b>分配应用程序访问权限</b><br>此用户可使用下列应用程序 |              |       |
| 名称                                | ✔ 允许         | 拒绝    |
| Cloud Station Server              | $\checkmark$ |       |
| Calendar                          | $\checkmark$ |       |
| Chat                              | $\checkmark$ |       |
| File Station                      | $\checkmark$ |       |
| FTP                               | $\checkmark$ |       |
| Note Station                      | $\checkmark$ |       |
| Office                            | $\checkmark$ |       |
| Universal Search                  | $\checkmark$ |       |
| rsync (在支持的机型上共                   | $\checkmark$ |       |
| 上一步                               |              | 下一步取消 |

5)根据自己的需求您可以对该用户组进行速度限制。此处我们不进行设置,"0"代表 无限制。

|                               | 新増用               | 户组向导                   | ×     |
|-------------------------------|-------------------|------------------------|-------|
| <b>群组速度限制设置</b><br>为该群组指定速度限制 | ▋<br>」。℃0″代表无限制。( | <sup>:</sup> 单位: KB/s) |       |
| 自定义                           |                   |                        |       |
| 服务▲                           | 上传限制 (KB/s)       | 下载限制 (KB/s)            | 速度限制  |
| Cloud Station Server          | 0                 | 0                      | 无     |
| FTP                           | 0                 | 0                      | 无     |
| File Station                  | 0                 | 0                      | 无     |
| Rsync                         | 0                 | 0                      | 无     |
|                               |                   |                        |       |
| 上一步                           |                   | <b>न</b>               | 一步 取消 |

6)最后确认您对该用户组的设置,然后点击应用,成功创建该用户组。

|                           | 新增用户组向导                                                         | × |
|---------------------------|-----------------------------------------------------------------|---|
| <b>确认设置</b><br>设置向导将会应用下列 | 设置。这个步骤将会花一些时间,请耐心等待。                                           |   |
| 项目                        | 数值                                                              |   |
| 用户群组                      | marketing                                                       |   |
| 群组说明                      | 市场营销部                                                           |   |
| 可读写                       | marketing                                                       |   |
| 只读                        |                                                                 |   |
| 禁止访问                      | chat, personal, product, sale                                   |   |
| 应用程序权限                    | Cloud Station Server, Calendar, Chat, File Station, FTP, Note S |   |
| 速度限制设置                    |                                                                 |   |
|                           |                                                                 |   |
| 上一步                       | 应用取消                                                            |   |

7)重复以上步骤,我们可以创建多个用户组。对于企业来说,可以针对不同的部门, 创建不同的用户群组,通过分配用户群组的权限,来控制各部门的权限。例如我们以 下创建的产品部、市场营销部、销售部。

| 20 |                |                 | Syne                                  |
|----|----------------|-----------------|---------------------------------------|
|    |                | 控制面板            | ? - 8                                 |
|    | 合と投索           | 新増 编辑 删除 编辑群组成员 | ▼ 搜索                                  |
|    | へ 文件共享         | 用户组名称▲          | 群组说明                                  |
|    | - 共享文件夹        | administrators  | System default admin group            |
|    |                | http            | System default group for Web services |
|    | ← 文件服务         | marketing       | 市场营销部                                 |
|    |                | product         | 产品部                                   |
|    | 👤 用户帐号         | sale            | 销售部门                                  |
|    | 2 用户群组         | users           | System default group                  |
|    | ▲ 域/LDAP       |                 |                                       |
|    | へ 连接性          |                 |                                       |
|    | 🥖 QuickConnect |                 |                                       |
|    | 😚 外部访问         |                 |                                       |
|    | •              |                 | 6 个项目                                 |
|    | <b>^</b>       |                 |                                       |

## 2.2.2添加用户账号

1)"新增"用户,填写用户信息。

| 8              |       | 控制面板                                                                                                    |           |        |
|----------------|-------|----------------------------------------------------------------------------------------------------|-----------|--------|
| 合り搜索           | 用户帐号  | 高级设置                                                                                                    |           |        |
| へ 文件共享         | 新增 🗸  |                                                                                                    | 新增用户向导    |        |
| ✓ 共享文件夹        | 名称▲   |                                                                                                    |           |        |
| _              | admin | 用户帐号信息                                                                                                    |           |        |
| ➡ 文件服务         | chris | 请填写下方字段                                                                                                    |           |        |
|                | dilys |                                                                                                    | 2         |        |
|                | guest | <b>夕</b> 勤 8.                                                                                                    | Denid     |        |
| 👥 用户群组         | jd    | <b>石</b> 林 :                                                                                                    | David     |        |
|                | test  | 描述:                                                                                                    | markrting |        |
| Ⅰ 域/LDAP       |       | 电子邮件:                                                                                                    | 4         |        |
| • <b>*</b> *   |       | 密码*:                                                                                                    |           | 产生随机密码 |
|                |       | 确认密码*:                                                                                                    |           |        |
| 🦻 QuickConnect |       | 寄通知信给新用户                                                                                                    |           |        |
|                |       | 在通知邮件中显示用户密码                                                                                                    |           |        |
| 😏 外部访问         |       | 不允许此用户修改密码                                                                                                    |           |        |
|                |       | and the second second s |           |        |
| 2) 选择分配用/      | ゴ组    |                                                                                                    |           |        |

|                           | 新増用户向导                                | ×            |
|---------------------------|---------------------------------------|--------------|
| <b>加入用户群组</b><br>请选择用户群组: |                                       |              |
| 用户组名称                     | 群组说明                                  | - 加入         |
| administrators            | System default admin group            |              |
| http                      | System default group for Web services |              |
| marketing                 | 市场营销部                                 |              |
| product                   | 产品部                                   |              |
| sale                      | 销售部门                                  |              |
| users                     | System default group                  | $\checkmark$ |

| 下一步 | 取消 |
|-----|----|

3)同<u>创建用户群组</u>一样,接下来分配共享文件夹访问权限、空间配额、速度限制等。 此处我们不再详细介绍。直接点击下一步至用户新增成功。

|                |           | 控制面板 |                     | ? - 8        |
|----------------|-----------|------|---------------------|--------------|
| 合と提案           | 用户帐号 高级设置 | **   |                     |              |
| へ 文件共享         | 新増 👻 编辑   | 删除   |                     | ▼ 搜索         |
| < 共享文件夹        | 名称▲       | 电子邮件 | 描述                  | 状态           |
| _              | admin     |      | System default user | 正常           |
| ← 文件服务         | chris     |      |                     | 正常           |
|                | David     |      | markrting           | 正常           |
|                | dilys     |      |                     | 正常           |
| 👥 用户群组         | guest     |      | Guest               | 停用           |
|                | jd        |      |                     | 正常           |
| ⊥ 域/LDAP       | test      |      |                     | 到期于2018/7/22 |
| へ 连接性          |           |      |                     |              |
| 🦻 QuickConnect |           |      |                     | 7 个项目        |

4)登陆新增的 David 账户,查看设置共享文件访问结果,具体如下图,David 账户只 有 marketing 文件夹权限。

| •           |              | File Station |      | 7 - 6 3            |
|-------------|--------------|--------------|------|--------------------|
| < > C marke | eting        |              |      | ★ <b>♀</b> - 搜索    |
| 上传 🗸 新建文件夹  | 操作 ▼ 工具 ▼ 设置 |              |      | = - =              |
| • pre-sale  | 名称           | 大小           | 文件类型 | 修改日期               |
| marketing   | 👩 #recycle   |              | 文件夹  | 2018-07-17 00:26:2 |

### 2.3 如何控制文件访问权限?

### 2.3.1团队控制

- 1) 通过创建新的用户群组控制 具体请参照以上<u>新增用户群组流程</u>
- 通过编辑已有用户群组权限控制 控制面板-用户群组-编辑-权限-设置

#### Synology SkyNAS

| 22            |                   |           |              | Sy           | nology SI          | kyNAS      |  |
|---------------|-------------------|-----------|--------------|--------------|--------------------|------------|--|
|               | 3                 | 控制面板      |              |              |                    | 7 - 5      |  |
| ▶ <b>♀</b> 搜索 | 新增编辑              | 删除编辑群组成员  |              |              | ▼ 搜                | 索          |  |
| 文件共享          | 用户组名称 🔺           |           |              | 群组说明         |                    |            |  |
| - 共享文件本       | administrators    |           |              | System defa  | ault admin group   |            |  |
|               | http              |           |              | System defa  | ault group for Web | o services |  |
| 文件服务          | marketing         |           |              | 市场营销部        |                    |            |  |
|               | product           |           |              | 产品部          |                    |            |  |
| 用户帐号          | sale              |           |              | 销售部门         |                    |            |  |
| 用户群组          | users             |           | calo         | System def   | ault group         |            |  |
| 」<br>」」」」」」」」 | 用户群组信息            | 空间配额 应用程序 | 速度限制         |              |                    |            |  |
|               | 名称 4              | 群组权限      | ■ 禁止访问       | ■ 可读写        | - 只读               | 自定义        |  |
| 连拨性           | chat              | 禁止访问      | <b>~</b>     |              |                    |            |  |
| QuickConnect  | marketing         | 禁止访问      | $\checkmark$ |              |                    |            |  |
|               | personal          | 禁止访问      | $\checkmark$ |              |                    |            |  |
|               | product           | 禁止访问      | <b>~</b>     |              |                    |            |  |
|               | sale              | 可读写       |              | $\checkmark$ |                    |            |  |
|               | 禁止下载文件夹           | -         |              |              |                    |            |  |
|               |                   |           |              |              |                    |            |  |
|               | 权限优先顺序: 禁止访问 > 读明 | 四/写入 > 只读 |              |              |                    |            |  |
|               |                   |           |              |              | 确定                 | 取消         |  |

## 2.3.2个人控制

1) 新增普通用户,用户群组权限选中 users 即可。例如:Lily 我们新增的 marketing 部门成 员,分配 users 用户群组权限

|                | Lily                                  |              |
|----------------|---------------------------------------|--------------|
| 信息用户群组权限空间     | 可配额 应用程序 速度限制                         |              |
| 用户组名称          | 群组说明                                  | 加入           |
| administrators | System default admin group            |              |
| http           | System default group for Web services |              |
| marketing      | 市场营销部                                 |              |
| product        | 产品部                                   |              |
| sale           | 销售部门                                  |              |
| users          | System default group                  | $\checkmark$ |

| 确定 | 取消 |
|----|----|
|----|----|

2) 使用管理员账号给 Lily 账户分配本部门的文件权限。例如以下:我们给 Lily 账户分配部 门会议纪要文件夹权限。选中 marketing-部门会议纪要-右击-共享

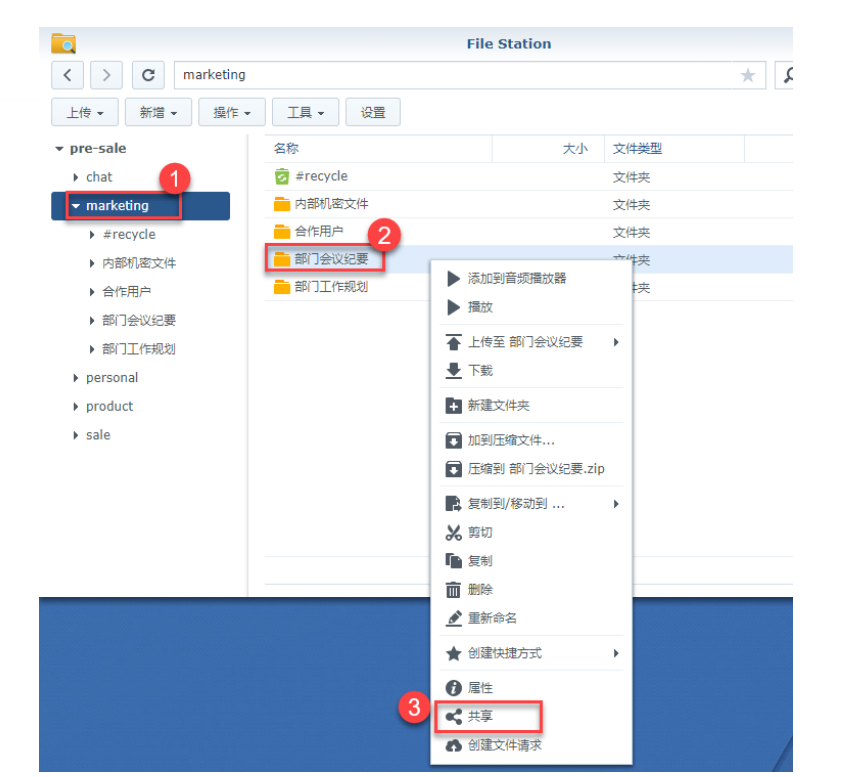

3) 将文件共享至 DSM 用户 Lily 后保存

|                                      | 共享链接                             |  |  |  |
|--------------------------------------|----------------------------------|--|--|--|
| 有效期 获取 QR 码                          |                                  |  |  |  |
| 要进行文件共享,请复制以下链接或通过 默认电子邮件 或 邮件分享 发送。 |                                  |  |  |  |
| 文件路径:                                | /marketing/部门会议纪要                |  |  |  |
|                                      |                                  |  |  |  |
| 共享链接:                                | http://gofile.me/6zZmJ/JeKpWGsIX |  |  |  |
| 4                                    |                                  |  |  |  |
| ✔ 启用安全共享                             |                                  |  |  |  |
| ● 与 DSM 用户共享                         | 5                                |  |  |  |
| 帐号:                                  | I 🗸                              |  |  |  |
| ○ 与他人共享                              | 1 admin                          |  |  |  |
| 密码:                                  | 1 chris                          |  |  |  |
|                                      | 1 David                          |  |  |  |
|                                      | 1 dilys                          |  |  |  |
|                                      | jd 6                             |  |  |  |
|                                      |                                  |  |  |  |

4) 登陆 Lily 账户, 查看文件权限

|                             | C File Station       |         |         | ? — E X             |
|-----------------------------|----------------------|---------|---------|---------------------|
| < > C sharing://Lil         | y@localhost > 部门会议纪要 |         |         | ₽▪过滤                |
| 上传 ▼ 新建文件夹 操作               | ■ ▼ 工具 ▼ 设置          |         |         | = - =               |
| ▼ pre-sale                  | 名称                   | 大小      | 文件类型    | 修改日期 :              |
|                             | ■ 6月会议.docx          | 0 bytes | DOCX 文件 | 2018-07-16 18:16:57 |
| ◆ Share with me<br>→ 部门会议纪要 | Lily账户               |         |         |                     |

### 2.3.3下载文件控制

- 1) 新增一禁止下载文件夹, 赋予 Lily 用户权限
- 2) 控制面板-共享文件夹-禁止下载文件夹-编辑-高级权限-禁止下载文件

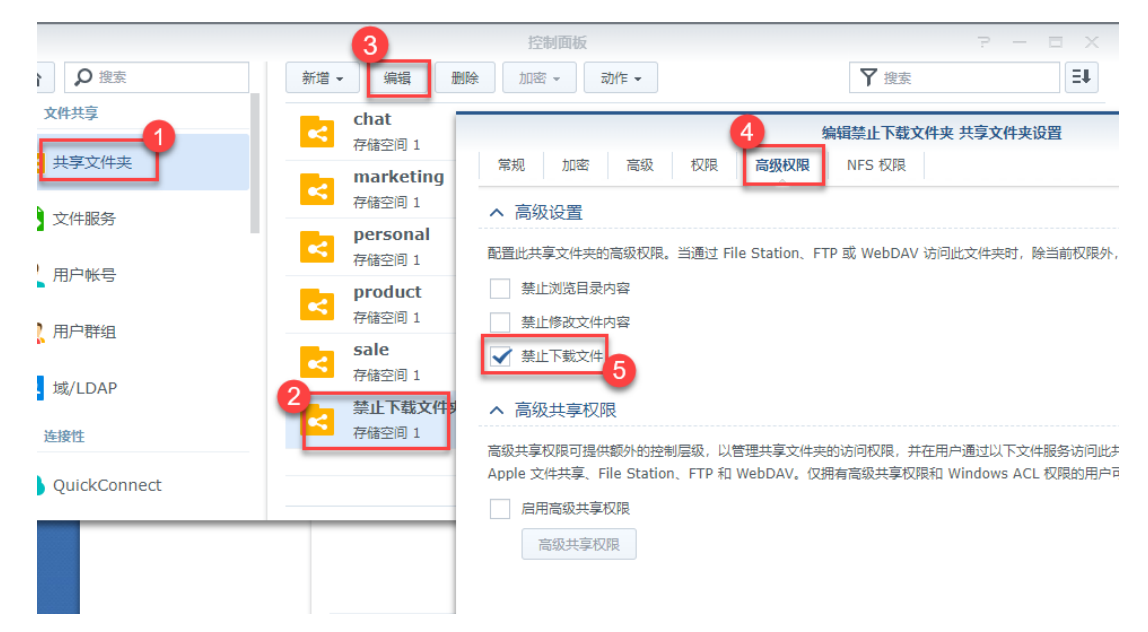

3) 登陆 Lily 账户确认设置结果

**禁止下载文件夹-选中文件-右击-下载**,我们可以看到此时的下载按钮是灰色的,无法 下载。

|                                   |                            | File        | Station     |         | P -             |
|-----------------------------------|----------------------------|-------------|-------------|---------|-----------------|
| <ul><li>く &gt; C 禁止下載文件</li></ul> | 夹                          |             |             |         | ★ <b>♀</b> - 搜索 |
| 上传 🗸 新建文件夹 操作                     | 乍 ▼                        | 2           |             |         |                 |
| ▼ pre-sale                        | 名称                         |             | 大小          | 文件类型    | 修改              |
| ▶ 禁止下载文件夹                         | 💈 #recycle                 |             |             | 文件夹     | 2018-07-17 02   |
| ▼ Share Links                     | Network Strain SkyNAS快速上毛指 | 南 docx      | 2 1 MR      | DOCX 文件 | 2018-07-16 16   |
| Share with me                     | 2                          | ( 以电子邮件附件   | 均送          |         |                 |
|                                   | 6                          | <b>)</b> 查看 |             | •       |                 |
|                                   | 1                          | 下载          |             |         |                 |
|                                   | 1                          | 下载 3        |             | •       |                 |
|                                   | Œ                          | 在新窗口打开文     | で件          |         |                 |
|                                   |                            | 新建文件夹       |             |         |                 |
|                                   |                            | 加到压缩文件      |             |         |                 |
|                                   |                            | 压缩到 SkyNA   | S快速上手指南.zip |         |                 |
|                                   |                            | 复制到/移动到     |             | •       |                 |
|                                   | *                          | 。 剪切        |             |         |                 |
|                                   | _                          |             |             | 1       |                 |

2.4 开通邮件通知

### 2.4.1 SkyNAS 绑定域名

该环节配置详见 5.3 SkyNAS 通过 DDNS 设置域名登录

### 2.4.2 SkyNAS 开通邮件通知

#### 2.4.2.1 配置通知邮箱

操作步骤:控制面板-通知设置-电子邮件-个人账户及服务供应商设置(此处我们以 QQ 邮 箱为例)-应用并发送测试邮件

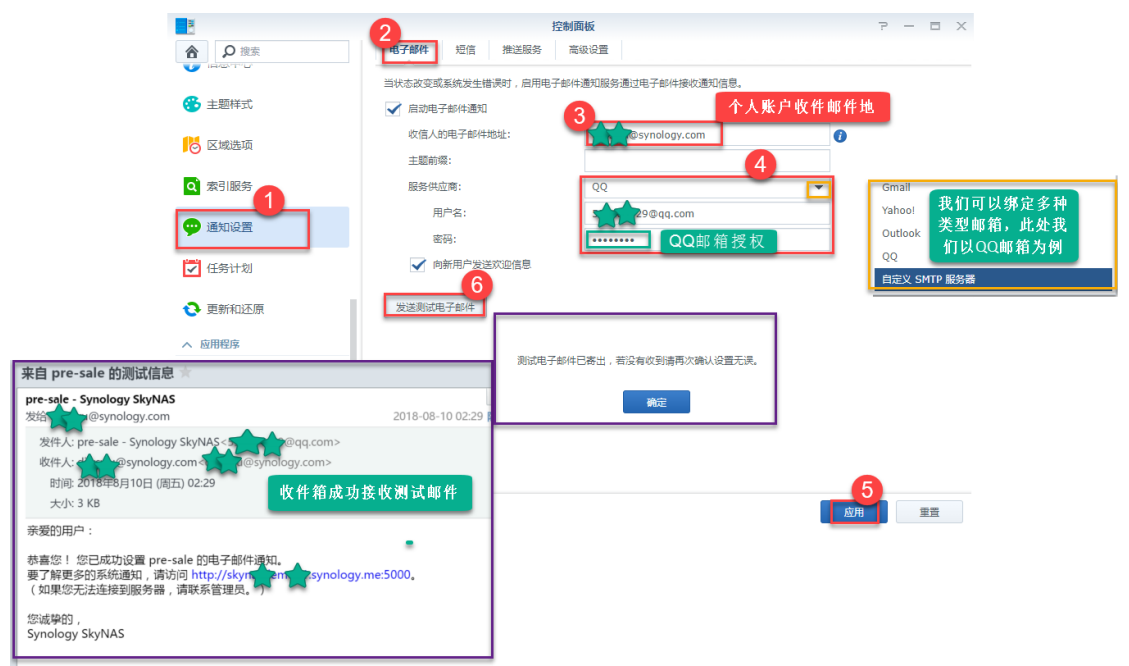

#### 2.4.2.2 开通普通用户重置密码权限

操作步骤:控制面板-用户账号-高级设置-允许非管理员用户在忘记密码时通过电子邮件重置-应用

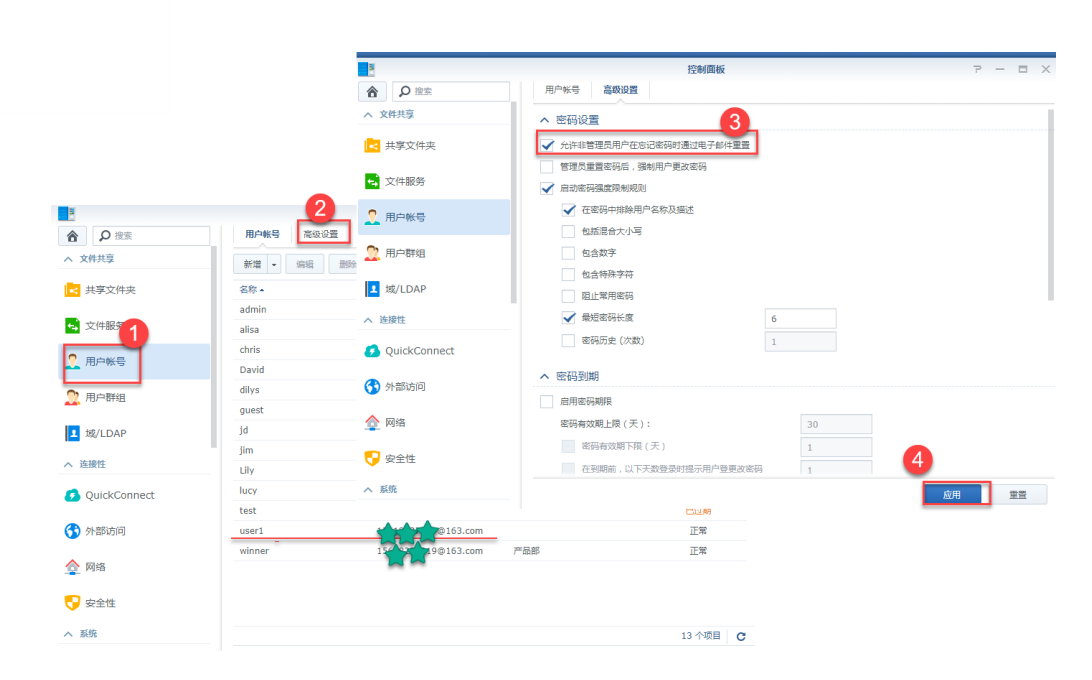

### 2.4.2.3 重置忘记密码信息设置

26

操作步骤:控制面板-通知设置-高级设置-系统-重置忘记密码-编辑变量-在%HTTP\_URL%输入您在 DDNS 设置的域名-保存

其中,可以在编辑信息中设置发送邮件的内容

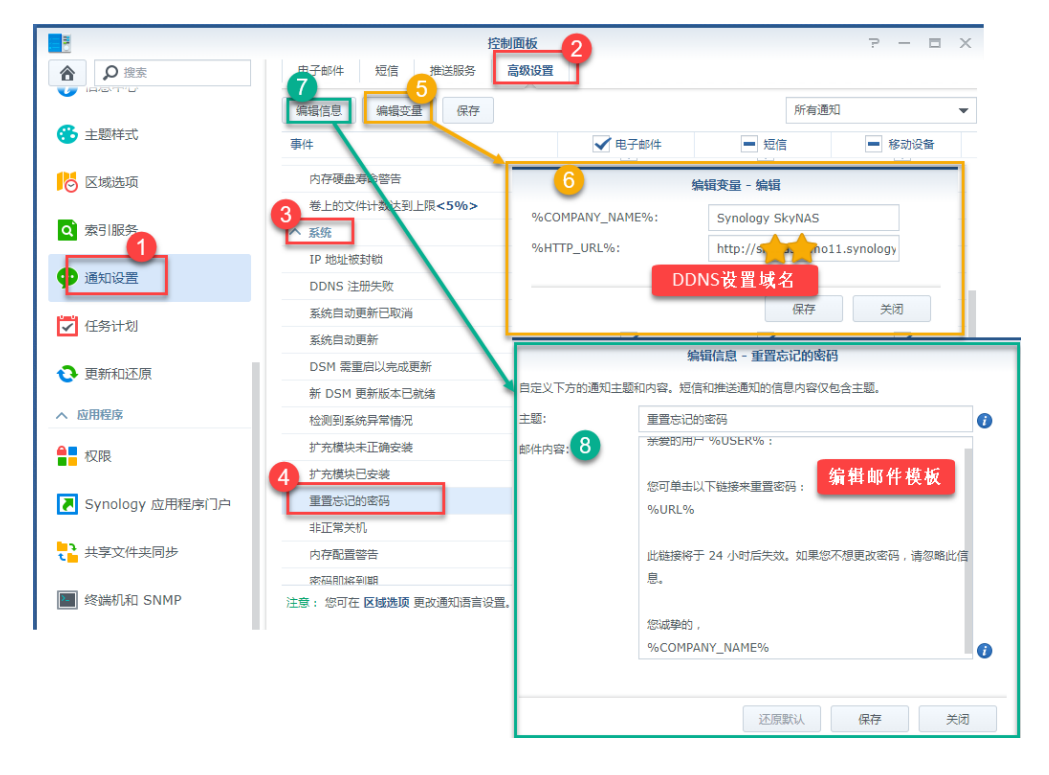

#### 2.4.2.4 忘记密码邮件重置操作

1) DSM 系统忘记密码操作:

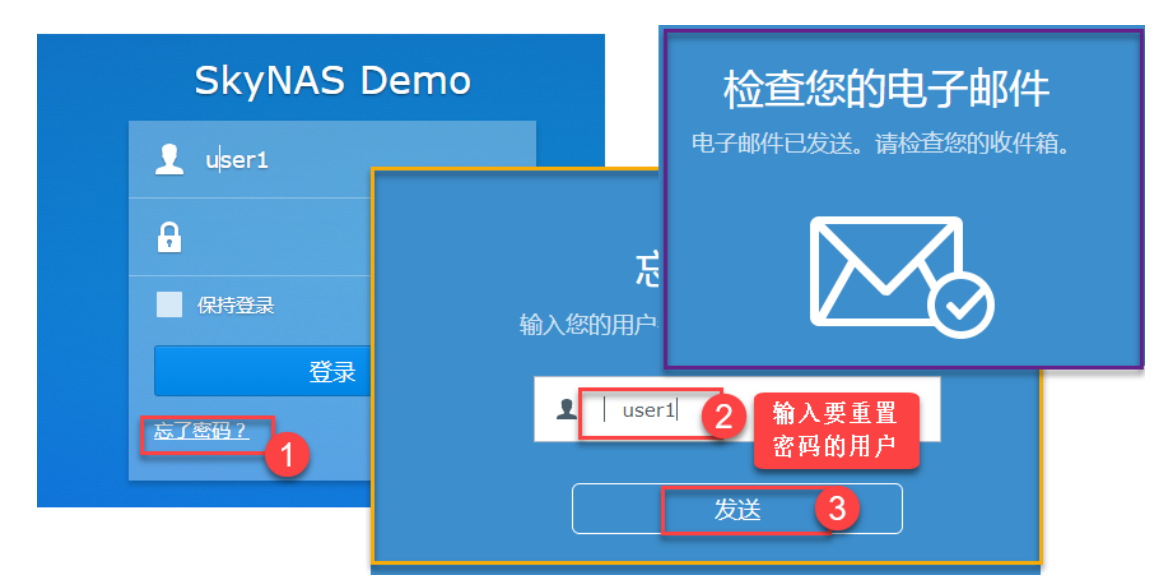

2) 邮件客户端重置密码:

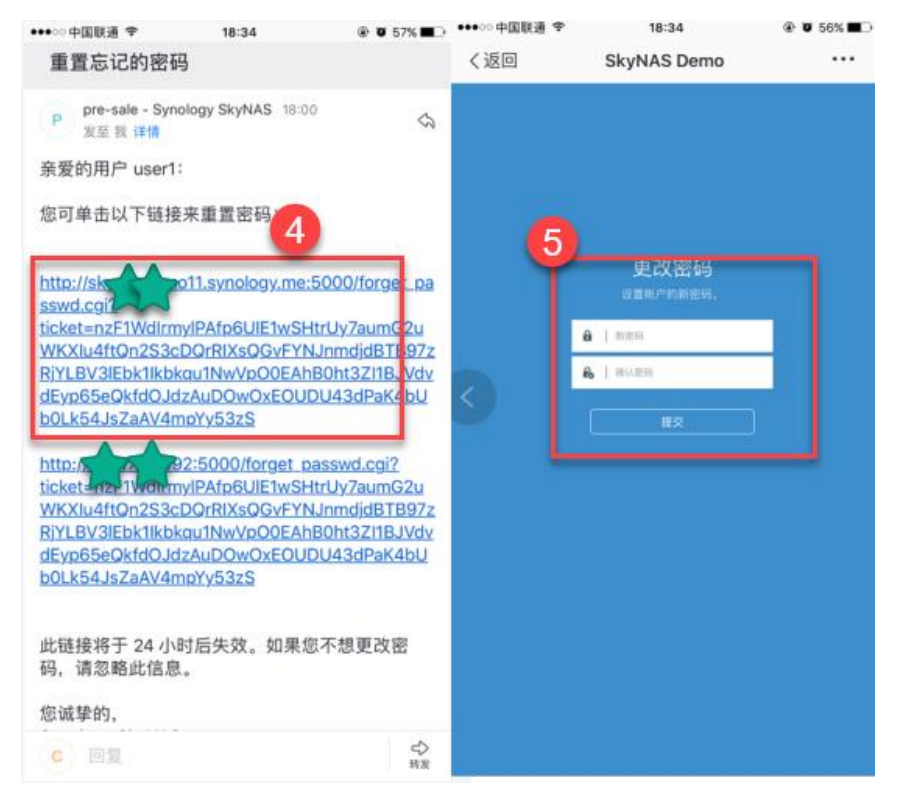

# 3 安全便捷办公

### 3.1 如何搜索文件?

DSM 系统的 Uniersal Search 提供您可在 Synology SkyNAS 上进行全局搜索应用程序 和文件的功能。通过对套件中的文件夹建索,您可按文件名和文件内容执行深度搜索,更可 记忆您的所有搜索记录和收藏,协助您快速找到文件。除此之外,功能强大的 Uniersal Search 还可以搜索 DSM 系统的帮助文档、应用程序等,以下我们对搜索文件做详细介绍:

## 3.1.1搜索套件文件

注意: 搜索文件或文件内容, 需要先创建索引文件夹。文件索引详情请见<u>官网文件索引介</u> <u>绍</u>, 文件搜索详情请见<u>官网搜索介绍</u>。搜索出的文件可双击直接打开。 1)创建索引文件

| *=                                   | k                                                  | S 🖓 👤 🗭 🗉                           |
|--------------------------------------|----------------------------------------------------|-------------------------------------|
| <b>资件中心</b>                          |                                                    |                                     |
| 控制面板                                 | <ul> <li>♀ 立即搜索</li> </ul>                         |                                     |
| <mark>?</mark><br>DSM 说明             | 若要搜索文件和文件内容, 请先任<br>立即创建 2 7 7 要再显示此信息             | 刘建索引文件夹。                            |
| File Station                         |                                                    |                                     |
| N                                    | 偏好设置                                               |                                     |
| 文件索引 一般                              | 系统                                                 |                                     |
| 为多个共享文件夹内容建立                         | 索引文件<br>索<br>田白宗 V                                 | 夹                                   |
| 注意: 在 <b>文件服务</b> 启用<br>按文件名和内容来搜索其所 | S 4 編輯 删除 刷新 重建卖引                                  | ₽ 搜索                                |
| 索引文件夹:                               | 名称 <u>文件夹</u> 素引范围                                 | 状态                                  |
| 状态:<br>索引文件夹列表                       | 索引文件夹<br>对添加的文件夹建案可让您按文件名搜索其所含的文件。<br>名称: 超门工作规划 5 | 创建索引文件夹                             |
|                                      | 文件夹: /marketing                                    | 选择 6                                |
|                                      |                                                    | m via / <sup>™</sup> 50 admatus atm |
|                                      | ◎                                                  | ☆近17休度速度。<br>▼ 文档<br>7              |
|                                      |                                                    | 移定 取消                               |

2) 搜索 File Station 索引文件夹

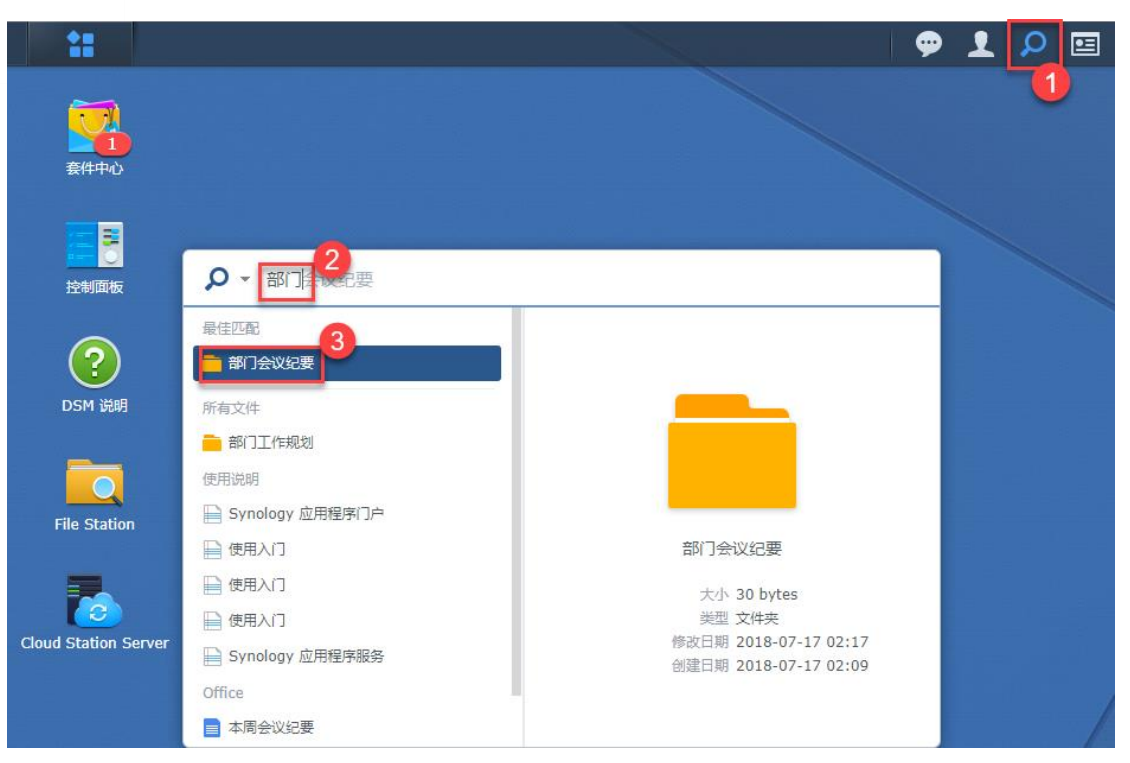

3) 直接搜索 office 文件、Note Station 便签

| ● ▼ 本周会议纪要 搜索 ●          | ffice文件                               |                                    |
|--------------------------|---------------------------------------|------------------------------------|
| 使用说明                     |                                       |                                    |
| ➡ 域                      | ▶ • 下周工作规划                            |                                    |
| □ 还原                     | 使用说明 搜索Note Station便签                 |                                    |
| ● 创建便签                   | □ 域                                   |                                    |
| ➡ 目的地                    | □□□□□□□□□□□□□□□□□□□□□□□□□□□□□□□□□□□□□ |                                    |
| Cloud Station Server     | Note Station                          |                                    |
| ■ 本周会议纪要                 | 三 下周工作规划                              |                                    |
|                          | Office                                |                                    |
| 在 Universal Search 中全部显示 | ■ 本周会议纪要                              | 下周工作规划                             |
|                          | 在 Universal Search 中全部显示              | 标题 下周工作规划                          |
|                          |                                       | 创建日期 2018-07-17 18:07              |
| L                        |                                       | 修改日期 2018-07-17 18:07<br>所有者 admin |
|                          |                                       | 所有有 aumin                          |
|                          |                                       |                                    |
|                          |                                       |                                    |

### 3.2 如何分享控制文件(夹)?

## 3.2.1与他人共享

- 1) File Station-文件-共享-保存
- 2) File Station-文件-共享-启用安全共享-与他人共享-输入密码-保存

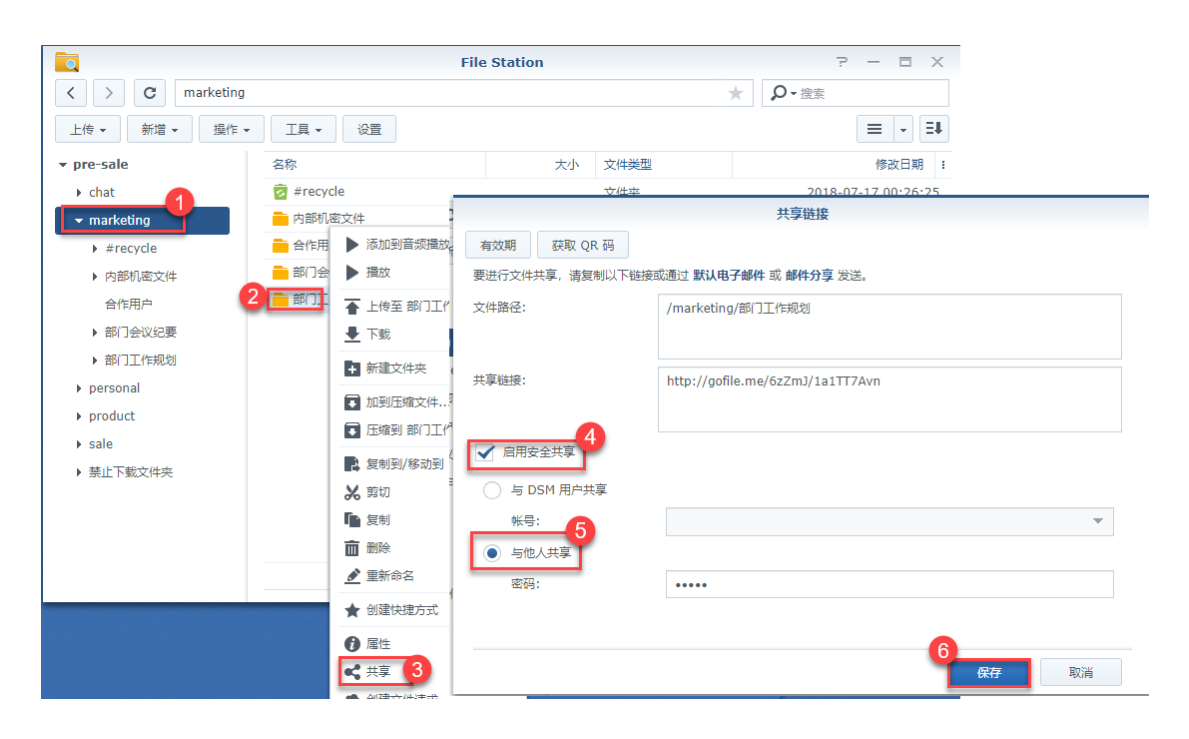

## 3.2.2 与 DSM 内部用户共享

| 操作步骤:File Station | -文件-共享- | 启用安全共享- | 与 DSM 用户共享 | -选择用户账号- | 保存 |
|-------------------|---------|---------|------------|----------|----|
|-------------------|---------|---------|------------|----------|----|

|                 |                               | File Station     | ? — = ×             |       |
|-----------------|-------------------------------|------------------|---------------------|-------|
| < > C marketing |                               |                  | ★ ♀- 搜索             |       |
| 上传 ▼ 新増 ▼ 操作    | <ul> <li>▲ 工具 ▼ 设置</li> </ul> |                  | <b>∃ - ∃</b>        |       |
| ▼ pre-sale      | 名称                            | 大小 文件类型          | 修改日期                |       |
| chat            | 蓫 #recycle                    | 文件夹              | 2018-07-17 00:26:25 |       |
| → marketing     | - 内部机密文件                      | -                | admin               |       |
| #recycle        | 💼 合作用 🕨 添加到音频播                | 航 有效期 获取 QR 码    | chris               |       |
| ▶ 内部机密文件        | 📄 部门会 🕨 播放                    | 要进行文件共享,请复制以下链接或 | David 5             |       |
| 合作用户            | 2 前前: 🚡 上传至 部门:               | L' 文件路径:         | dilys               |       |
| ▶ 部门会议纪要        | ● 下载                          | 1                | ] ] g               |       |
| ▶ 部门工作规划        | + 新建文件夹                       | -                | test                |       |
| personal        |                               | 共享链接:            | administrators      |       |
| product         |                               |                  | k http              |       |
| ▶ sale          | ◆ 「玉須到 部)」                    |                  | k marketing         |       |
| ▶ 禁止下载文件夹       | 2 复制到/移动                      |                  | g product           |       |
|                 | 🔀 剪切                          | ⑤ 与 DSM 用户共享     |                     | C     |
|                 | <b>「</b> 」 复制                 | 帐号:              | Lily 🗙 👤 sale 🗙     | © -   |
|                 | 前 删除                          | ○ 与他人共享          |                     |       |
|                 | ▲ 重新命名                        | 密码:              |                     |       |
|                 | ★ 创建快捷方式                      |                  |                     |       |
|                 | ● 属性                          |                  | 6                   |       |
|                 | <b>-</b> (二) (3)              |                  |                     | 保存 取消 |

## 3.2.3 有效期控制

操作步骤:File Station-文件-共享-启用安全共享-有效期-设置权限-保存

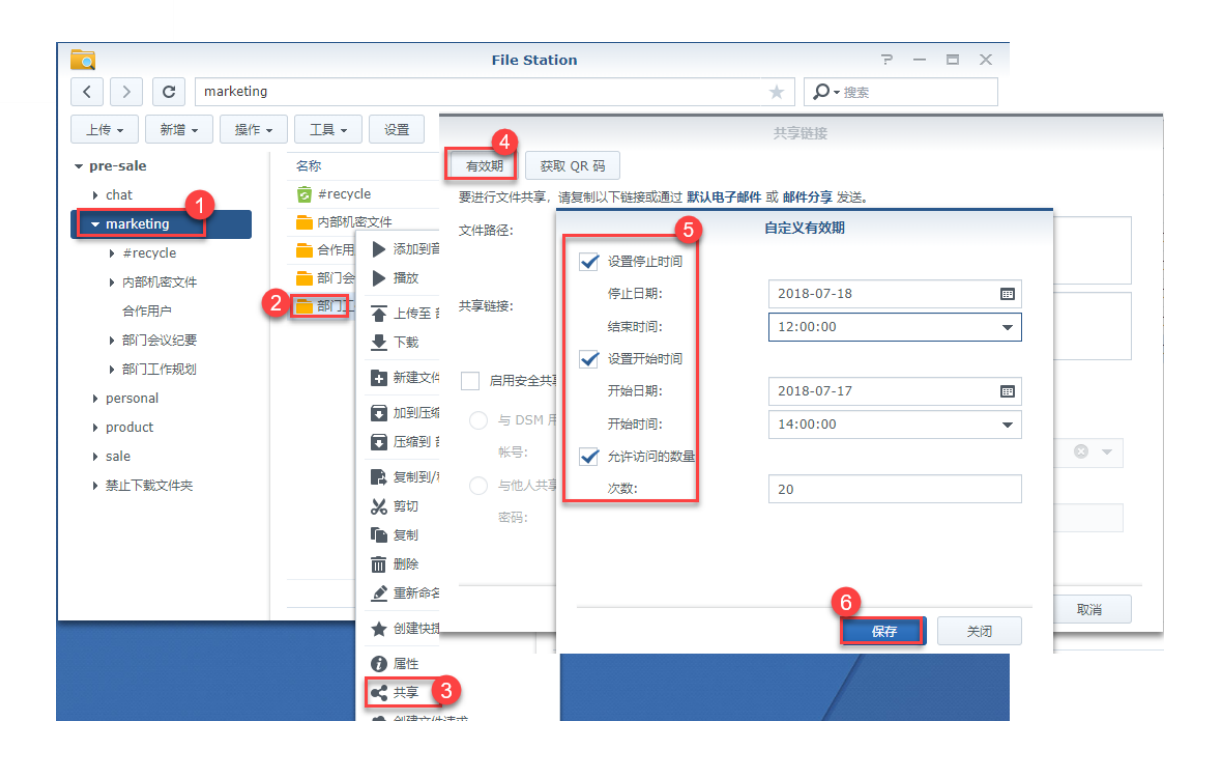

## 3.3 如何创建文件请求,请他人上传文件?

操作步骤:File Station-右击文件-创建文件请求-保存 注意:若有需要,可将文件启用密码保护或进行有效期控制。

|                 |            | File Station       | 7 — E ×                                             |
|-----------------|------------|--------------------|-----------------------------------------------------|
| < > C marketing |            |                    | ★ ♀- 搜索                                             |
| 上传▼ 新増▼ 操作▼     | 工具 ▼ 设置    | ▶ 添 <u>加可容拓援故果</u> |                                                     |
| ▼ pre-sale      | 名称         | ▶ 播                | 创建文件请求                                              |
| • chat          | 💈 #recycle | ▲ 上 【有效期】          |                                                     |
| ▼ marketing     | 内部机密文件     | ▶ 下 要进行文件共享, 请复制以  | 以下链接或通过 <b>默认电子邮件</b> 或 <b>邮件分享</b> 发送。             |
| #recycle        | 合作用户       | 文件路径:              | /marketing/部门会议纪要                                   |
| ▶ 内部机密文件 2      | 📄 部门会议纪要   | 链接:                | http://skynasdemo.quickconnect.to/sharing/WMPIICIYz |
| ▶ 合作用户          | 📄 部门工作规划   | 您的姓名:              | admin                                               |
| ▶ 部门会议纪要        |            | 信息:                | 嗨,我的朋友!请将文件上传到此处。                                   |
| ▶ 部门工作规划        |            |                    |                                                     |
| personal        |            |                    |                                                     |
| ▶ product       |            |                    |                                                     |
| ▶ sale          |            | ■                  |                                                     |
| ▶ 禁止下载文件夹       |            |                    |                                                     |
|                 |            | <b>*</b> 1         | 保存 取消                                               |
|                 |            | <b>⑦</b> 周正        |                                                     |
|                 |            | 《 共享 3             | 5 个项目 🧿                                             |
|                 |            | ▲ 创建文件请求           |                                                     |

### 3.4 如何管理共享链接?

操作步骤:File Station-工具-共享链接管理器-进行管理操作 在共享链接管理器,可以重新编辑分享的权限。

| **                  |                 |             |          |       |                  |                                             |      |     |   |
|---------------------|-----------------|-------------|----------|-------|------------------|---------------------------------------------|------|-----|---|
| ~                   |                 |             | File Sta | tion  |                  | ? — E X                                     |      |     |   |
|                     | < > C marketing | 0           |          |       |                  | ★ ♀・搜索                                      |      |     |   |
| 套件中心                | 上传 • 新增 • 操作 •  | 工具・ 设置      |          |       |                  | = - =↓                                      |      |     |   |
|                     | ▼ pre-sale      | ■ 远程连接 >    |          | 大小    | 文件类型             | 修改日期                                        |      |     |   |
| <u> </u>            | ▶ chat          | ■ 装载远程文件夹 > |          |       | 文件夹              | 2018-07-17 00:26:25                         |      |     |   |
| 12th Interior       | ▼ marketing     | 参 装载虚拟设备    |          |       |                  | 井宣辩接管理器                                     |      |     |   |
|                     | ▶ #recycle      | 📥 卸载        | 所有链接     | 与我共享的 | 游转               | A COLUMN TO A COLUMN                        |      |     |   |
|                     | ▶ 内部机密文件        | ▶ 装载列表      | 4        |       |                  | -                                           |      |     | _ |
|                     | ▶ 合作用户          | < 共享链接管理器 3 | 編輯       | 制除 共享 | ā<br>注<br>清除无效链接 | ]                                           | 所有链接 |     | - |
| DSM 说明              | ▶ 部门会议纪要        |             | 用户帐号     | 类型    | 文件名              | 文件路径                                        | 到期日期 | 状态  | 1 |
| 0                   | ▶ 部门工作规划        |             | admin    | 共享链接  | 📄 部门会议纪要         | /marketing/部门会议纪要                           | 永久   | 有效的 |   |
|                     | ▶ personal      |             | admin    | 共     |                  | 共享链接                                        |      |     |   |
| File Station        | ▶ product       |             | admin    | 文, 有效 | 期 获取 OR 码        |                                             |      |     |   |
|                     | ▶ sale          |             |          |       |                  | 」<br>"纳济能通过 <b>新江市之邮件</b> 戓 <b>邮件公</b> 宣 告诉 | ÷    |     |   |
| 7                   | ▶ 禁止下载文件夹       |             |          | 文件間   |                  | /marketing/部门会议纪要                           | D+   |     |   |
| loud Station Server |                 |             |          | 共享的   | <b>註接</b> :      | http://gofile.me/6zZmJ/b3DFG                | ymA0 |     |   |
|                     |                 |             |          |       | 启用安全共享           | 6                                           |      |     |   |
|                     |                 |             |          |       | 与 DSM 用户共享       | -                                           |      |     |   |
|                     |                 |             |          |       | 帐号:              | IIV X                                       |      | 0   | * |
|                     |                 |             |          |       | 与他人共宜            | · ···                                       |      |     |   |
|                     |                 |             |          |       |                  |                                             |      |     |   |
|                     |                 |             |          |       | 8219:            |                                             |      |     |   |
|                     |                 |             |          |       |                  |                                             |      |     |   |
|                     |                 |             |          |       |                  |                                             | 6    |     |   |
|                     |                 |             |          |       |                  |                                             | (保有  | 7 取 | 肖 |

3.5 如何将云端文件(夹)同步至本地客户端操作?

## 3.5.1 SkyNAS 文件同步至本地

1) 设置 Cloud Station Server 操作步骤: ①【DSM 系统】-【Cloud Station Server】-【设置】-【启用分享文件夹】 ②【Cloud Station Server】-【总览】-【下载 Cloud Station Drive】 6 Cloud Station Server ? - E X 同步设置 用户同步配置文件 其他 💶 总览 3 自用 停用 版本控制 ₽ 湿素 ▲ 客户端列表 共享文件夹 • 状态 版本数量 Intelliversioning 用户家目录 用户主目录被禁用 日志 marketing 2 已启用 🤨 设置 32 ¥ 😐 总览 已启用 🔊 客户端列表 日志 **山**本治派 🗘 设置 下载 Cloud Station 客户端实用程序 立即下载 Cloud Station ShareSync 复制 Cloud Station Server 上的共享文件夹和权限以使异地复制 立即可用。 如何

#### 2) Cloud Station Drive 的 PC 客户端连接

操作步骤: 连接 SkyNAS-选择同步文件-选择本地保存路径-完成

| 🙆 Cloud Station Drive                      |                                                       | ×                        |
|--------------------------------------------|-------------------------------------------------------|--------------------------|
| <b>欢迎您!</b><br><sup>链接到</sup> Synology NAS | 5 并开始同步数据。                                            |                          |
|                                            | 1<br>注接SkyNAS                                         |                          |
| 域名或 Q                                      | JuickConnect ID 或者您skyNAS的IP地址                        | U<br>U                   |
| admin                                      | SKyNAS用户名                                             |                          |
| ••••••                                     |                                                       |                          |
| Cloud Station Drive                        | 1 33L 奴绾伎棚加金                                          | X                        |
|                                            |                                                       | ~                        |
| <b>几乎完成!</b><br>计算机和 NAS 上的所遗              | <b>选</b> 文件夹将同步。                                      |                          |
|                                            | 选择SkyNAS需要同步的文<br>skynasdemo<br>/marketing/部门工作规划     | <sup>2</sup>             |
|                                            | <b>DESKTOP-0516JM3</b><br>C:\Users\15618\CloudStation | 3                        |
| 高级设置                                       | 点击完成便                                                 | ፵<br>≉ <mark>1</mark> 完成 |

3) 同步结果

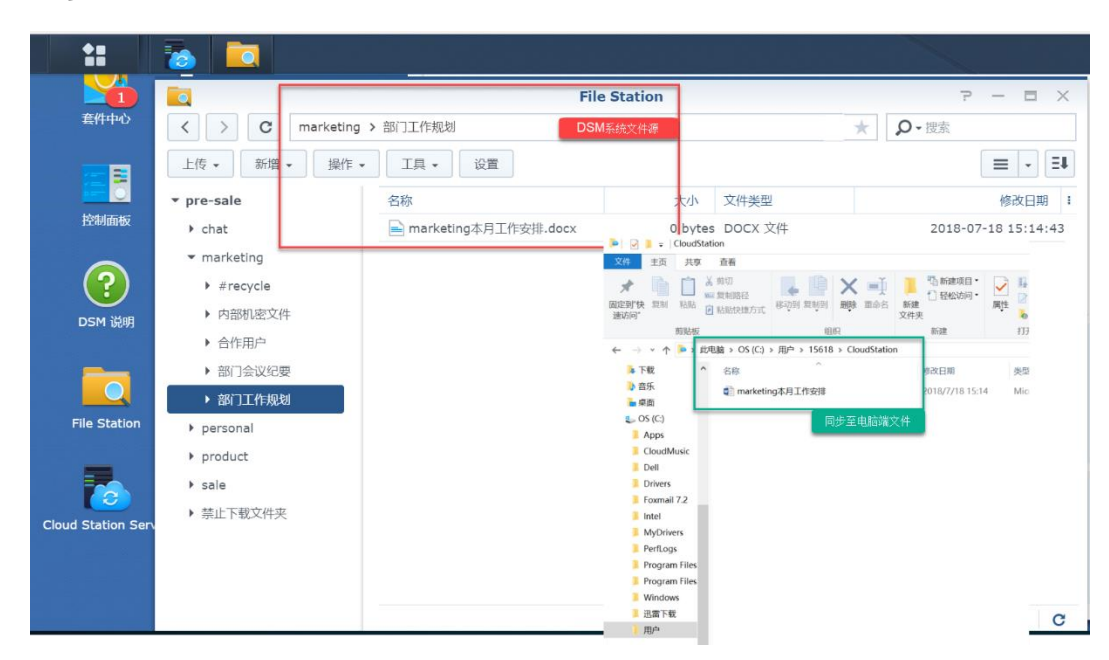

4) 按照以上步骤操作完成后,我们便可享受本地实时编辑保存、实时同步至云端的功能啦!

### 3.5.2 历史版本的下载与还原

将<u>文件(夹)同步至本地客户端</u>之后,我们可以在本地或者 DSM 系统对文件进行编辑,保 存之后会自动同步,同时不但可以在本地进行分享、历史版本下载,也可以在 DSM 对文件 进行还原。

3.5.2.1 计算机本地下载历史版本

操作步骤:选中本地文件-右击-Cloud Station Drive-浏览以前的版本-下载

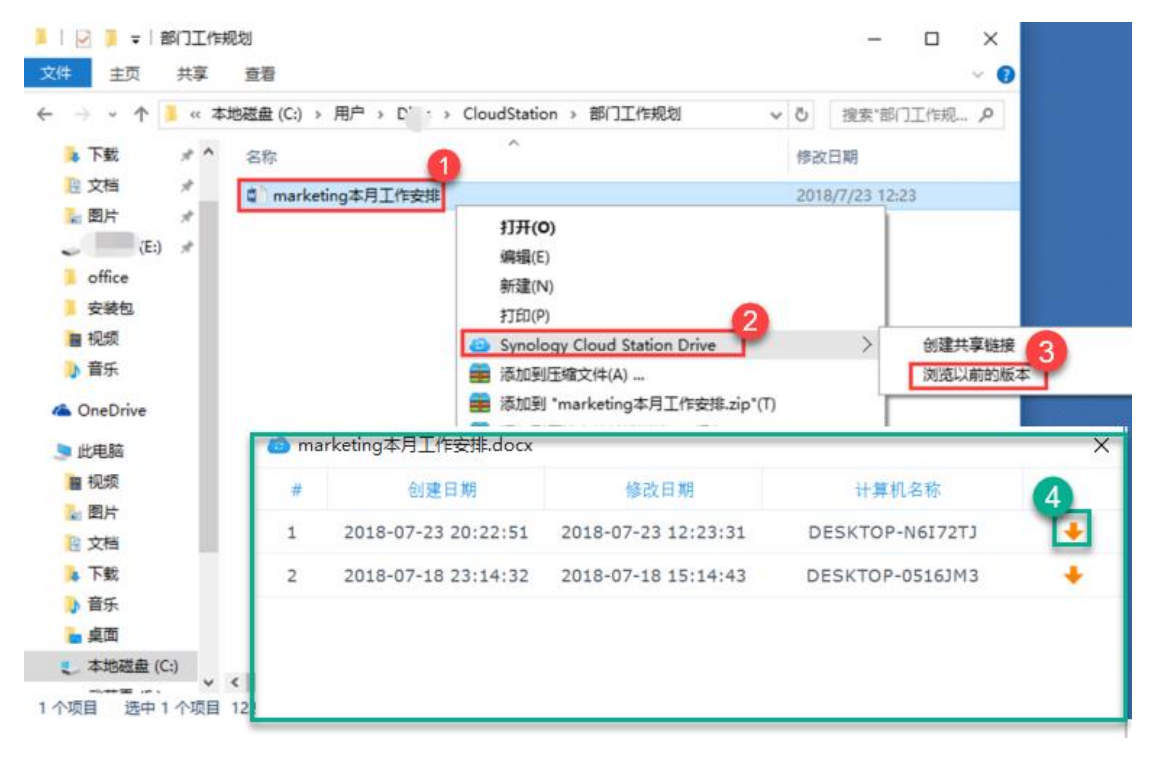

#### 3.5.2.2 DSM 下载或还原文件

操作步骤:Cloud Station Server-总览-版本资源管理器-选中文件-选择恢复的时间点-右击 文件-还原/下载

| 6           | Cloud Station Se                                         | rver      |                      |
|-------------|----------------------------------------------------------|-----------|----------------------|
| <b>2</b> 总宽 | · · · ·                                                  |           |                      |
| ▲ 客户端列表     | E                                                        | 記言用       |                      |
| 日志          |                                                          | 版本资源管理器 3 |                      |
| 0 设置        |                                                          |           |                      |
|             | 版本资源管理器                                                  |           | - = ×                |
| Marketing   |                                                          | Ϋ́        | "搜索                  |
| 复制到 还原 下载   | 操作 -                                                     |           | oud                  |
| ▶ marketing | 名称 本大小                                                   | 文件类型      | 修改日期 :               |
| ▶ personal  | pre-sale_1.hbk                                           | 文件夹       | 2018-07-23 14:46:    |
| 4           | 内部机密文件                                                   | 文件夹       | 2018-07-17 02:10: 下载 |
|             | 合作用户 浏览以前的版本                                             | 文件夹       | 2018-07-17 02:10:    |
|             | 高部门会议纪要 意制到 6                                            | 文件夹       | 2018-07-17 02:17:    |
|             | <ul> <li>■ 部门工作规划</li> <li>● 还息</li> <li>● 下載</li> </ul> | 文件夹       | 2018-07-17 02:10: 制  |
|             |                                                          |           |                      |
|             |                                                          |           | 5 个项目 C              |
|             | 2018 07 24 16:19                                         | •         |                      |
|             | 2010:07:24 10:15                                         | 6         | ₹ н+⊚+н              |

# 4 高效共享协作

4.1 如何使用 offic 套件使团队协作更高效?

## 4.1.1 Office 权限控制

1) 分享文件给同事,并设置他人访问的权限。例如以下我们以 admin 账户分享 团 队工作 文件夹 "给 Lily 账户为例:
| *=                           | Office                                                            | 我的文件 2                                      |                              | Q - 搜索       |
|------------------------------|-------------------------------------------------------------------|---------------------------------------------|------------------------------|--------------|
|                              | 类别                                                                | + 🖉 😫 🖻                                     |                              |              |
|                              | 我的文件                                                              | 标题                                          | ● 修改时间 -                     | 标签           |
|                              | 与我共享                                                              | 🚽 📄 团队工作文件                                  | 18-07-19 19:04:.             |              |
|                              | 与他人共享                                                             | 八百                                          |                              | ~            |
|                              | 最近浏览                                                              | 刀子                                          |                              |              |
|                              | 已加星标                                                              | 共享链接                                        |                              |              |
|                              | 回收站                                                               | https://skynasdemo.cn.quickconnect.to/oo/r/ | /b9ff5398299643ec8ababcf2d34 |              |
|                              | 标签                                                                | 共享链接权限                                      |                              |              |
|                              |                                                                   | <b>私人</b> - 仅特完帐户可访问                        |                              | <b>.</b>     |
|                              |                                                                   |                                             | 通过电子邮件发送                     | 共享链接         |
|                              |                                                                   | 权限列表:                                       | 3                            |              |
|                              |                                                                   | Lily                                        | 查看  ▼                        | +            |
|                              |                                                                   |                                             |                              |              |
|                              |                                                                   | 💄 admin                                     | 查看                           |              |
| 共享链接                         | 权限                                                                | 💄 admin                                     | 查看<br>编辑                     |              |
| 共享链接<br>私人 - ①               | <b>較限</b><br>又特定帐户可访问                                             | admin                                       | · 查看<br>编辑                   | <u> </u>     |
| 共享链接<br>私人 - 0<br>✓ 私        | <b>取限</b><br>又特定帐户可访问<br>人 - 仅特定帐户可访问                             | admin                                       | · 查看<br>編辑                   |              |
| 共享链接<br>私人 - ℃<br>✓ 私        | <b>収限</b><br>又特定帐户可访问<br>人 - 仅特定帐户可访问                             | ▲ admin                                     | 查看<br>编辑<br>▼                |              |
| 共享链接<br>私人 - ℓ<br>✓ 私<br>内   | 取 限<br>又特定帐户可访问<br>人 - 仅特定帐户可访问<br>部 - 任何有帐户的人都可<br>部 - 任何有帐户的人都可 | ▲ admin<br>查看<br>编辑                         | 查看                           | <b>T</b> 024 |
| 共享链接<br>私人-ℓ<br>✓ 私<br>内<br> |                                                                   | ▲ admin<br>查看<br>编辑                         | 查看<br>編辑                     | 取消           |

2) Lily 账户会接收到相应通知,并在 与我分享"选项中查看文件

| *= | Office                                 | 与我共享       | Q - 搜索              |
|----|----------------------------------------|------------|---------------------|
|    | 类别                                     |            |                     |
| L  | 我的文件                                   | 标题         | 修改时间 • 所有者          |
|    | 与我共享                                   | 🕁 📄 团队工作文件 | 18-07-19 19:0 admin |
|    | 与他人共享                                  |            |                     |
| 通知 | 中心                                     |            |                     |
| •  | admin 与您共享了一个文档<br>2018-07-19 19:07:35 |            |                     |
| -  |                                        |            |                     |

# 4.1.2文件打标签

根据以下操作步骤,将文件分类打标签,可以直接通过标签找到找到同一分类的文件。

|   |                       | 我的文件 2 Q - 捜                       | 234  |
|---|-----------------------|------------------------------------|------|
|   | 类别                    | + 2 2 6 6 6                        |      |
| 1 | 我的文件                  | 标题 修改时间 → 标签                       |      |
|   | 与我共享                  | ☆ 📄 团队工作文件 🚢 18-07-19 19:05:       |      |
|   | 与他人共享                 | ☆ ■ 本周工作规划 18-07-19 18:55:         |      |
|   | 最近浏览                  |                                    |      |
|   | 已加星标                  | ▲ ● 本向会议纪委 18-07-17 18.36          |      |
|   | 回收站                   | 新增                                 |      |
|   | 标签                    | ⊕                                  |      |
|   |                       | 名称: 内部文件,严禁泄露                      |      |
|   |                       | 颜色:                                |      |
|   |                       |                                    |      |
|   |                       |                                    |      |
|   |                       | 确定                                 | 取消   |
|   |                       |                                    |      |
| - | Office                | 内部文件, 严禁泄露 Q • 搜索                  |      |
|   | 送别                    |                                    |      |
|   | 我的文件                  | 标题 修改时间 → 所有者 标签                   |      |
| 1 | 与我共享                  | ★ 📄 本周会议纪要 18-07-17 18 admin 内部文件, | 严禁泄露 |
| 1 |                       |                                    |      |
| L | 与他人共享                 |                                    |      |
| 1 | 与他人共享<br>最近浏览         |                                    |      |
|   | 与他人共享<br>最近浏览<br>已加星标 |                                    |      |

# 4.1.3 文件加星标

根据以下操作步骤,将文件加星标,可直接在已加星标选项浏览您的星标文件,节约您 找文件的时间。

| *= | Office |          | 我的文件   |        |          | Q - 搜索       | E.      |           |
|----|--------|----------|--------|--------|----------|--------------|---------|-----------|
|    | 类别     |          | + 🜒 (  | * •    | <b>i</b> |              |         | Ξ         |
| ÷. | 我的文件   |          | 标题     |        | 修改时间     | ▼ 标签         |         |           |
|    | 与我共享   |          |        | 工作文件 🚉 | 18-07-19 | 19:05:       |         |           |
|    | 与他人共享  |          |        | 工作规划   | 18-07-19 | 18:55:       |         |           |
|    | 最近浏览   |          |        |        |          |              |         |           |
|    | 已加星标   |          | 📩 📄 本周 | 会议纪要   | 18-07-17 | 18:56: 内部    | 文件,严禁泄露 |           |
|    | 回心     | Office   |        | 已加星标   |          |              | Q-      | 搜索        |
|    | 标签 ——— | 类别       |        | +      |          |              |         |           |
|    | 内部 🌲   | 我的文件     |        | 标题     |          | 修改时间 -       | 所有者     | 标签        |
|    |        | 与我共享     |        | 🗙 📄 团队 | 工作文件 💵   | 18-07-19 19. | admin   | -         |
|    |        | 与他人共享    |        |        | 会议纪要     | 18-07-17 18  | admin   | 内部文件、严禁泄露 |
|    |        | 最近浏览     |        |        |          |              |         |           |
|    |        | 已加星标     | -4     |        |          |              |         |           |
|    |        | 回收站      |        |        |          |              |         |           |
|    |        | 标签       | ۲      |        |          |              |         |           |
|    |        | 内部文件, 严禁 | き泄露 ■  |        |          |              |         |           |

# 4.1.4加密等其他操作

根据以下操作步骤, SkyNAS 可对选中文件进行加密、管理、下载等多种操作。

| ** | Office<br><sup>类别</sup> |   | 我的文件         | 1 | <b>2</b> Q- | 搜索      |
|----|-------------------------|---|--------------|---|-------------|---------|
| ب  | 我的文件                    |   | 标题 1         | 偕 | 打开          | ε.      |
|    | 与我共享                    |   | 🕇 📄 团队工作文件 💵 | 1 | 复制          | -       |
|    | 与他人共享                   |   | ☆ 📄 本周工作规划   | 1 | 剪切          |         |
|    | 最近浏览                    |   | 🔸 📄 木国会议纪要   | 1 | 删除星号        | 部立州     |
|    | 已加星标                    |   |              |   |             | IAP XIT |
|    | 回收站                     |   |              |   | 信息          |         |
|    | 标签                      | + |              |   | 下载          |         |
|    | 内部文件, 严禁泄露              | • |              | _ |             |         |

## 4.1.5简化管理数据

SkyNAS Office 统一了 Calendar、Chat 门户,可直接点击访问。

| **    | Office<br><sup>类別</sup>                                   | 3          | 我的文件<br>+) 🕢 🔛 🖿 |            | (               | Q • 搜索 | = |
|-------|-----------------------------------------------------------|------------|------------------|------------|-----------------|--------|---|
| .≜. ¦ |                                                           |            | 2                |            | 修改时间 -          | 标签     | 1 |
|       |                                                           | $\bigcirc$ |                  | <u>.</u> . | 18-07-19 19:05: | i      |   |
|       | Calendar                                                  | Chat       | 1                |            | 18-07-19 18:55: | ·      |   |
|       | wuuujuju <sup>***</sup> ********************************* |            | ☆ ■ 本周会议纪要       |            | 18-07-17 18:56  | i      |   |
|       | 已加星标                                                      |            |                  |            |                 |        |   |
|       | 回收站                                                       |            |                  |            |                 |        |   |
|       | 标签                                                        | +          |                  |            |                 |        |   |

# 4.1.6 Office 协作沟通

团队多人同时打开同一个文件,可以同时进行编辑,还可以通过 office 中嵌入的 chat 插件 进行即时沟通。

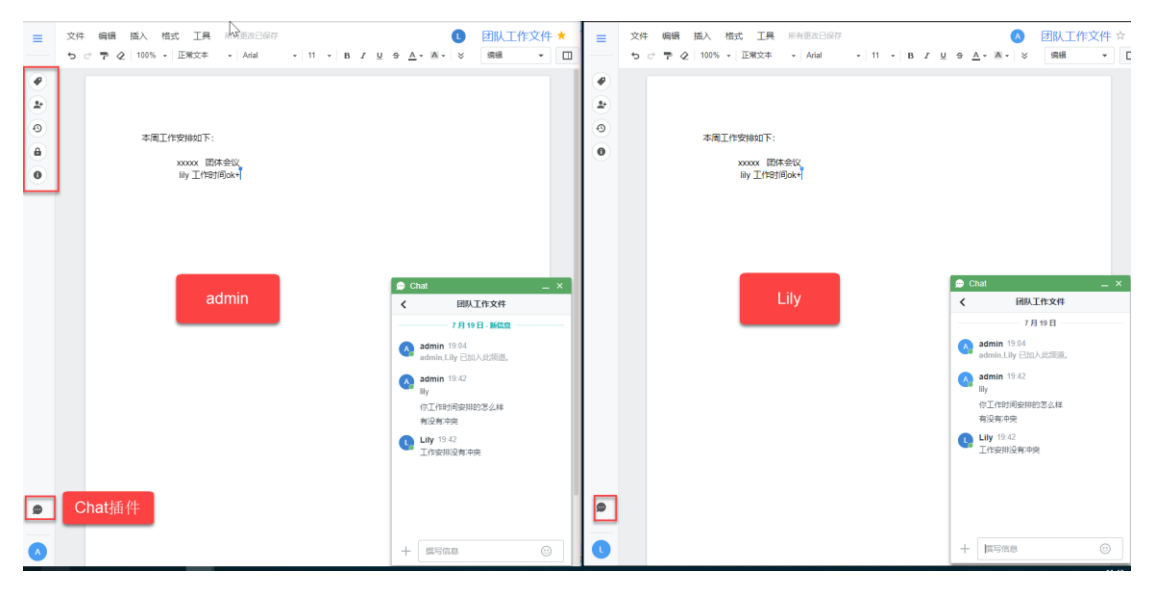

4.1.7 Calendar 日历

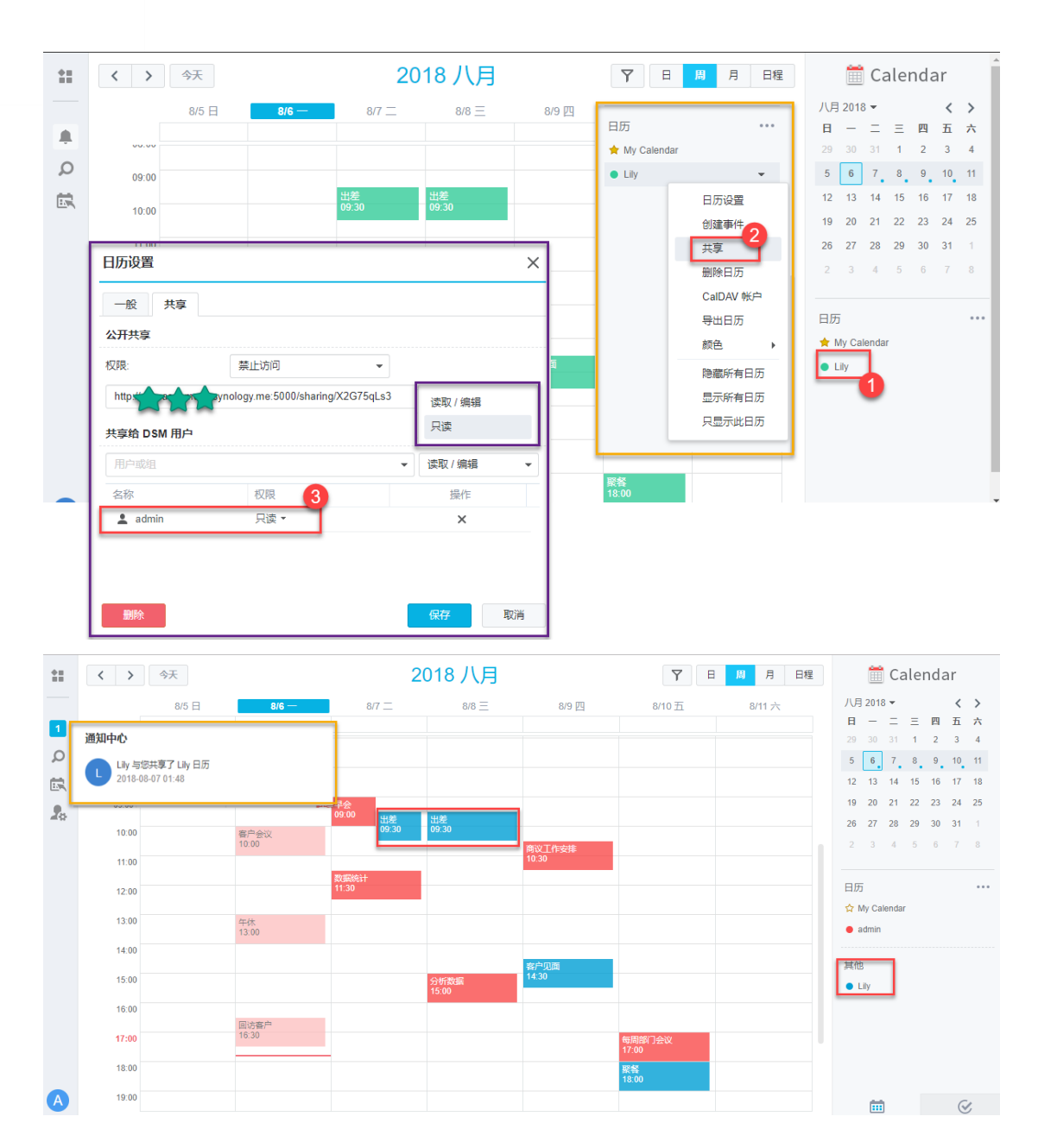

# 5 便捷移动办公

## 5.1 SkyNAS 支持移动办公套件

Synology SkyNAS 支持多个 套件移动端, DS file, DS note, Chat, DS cloud, 可在手 机端应用商店直接搜索下载。

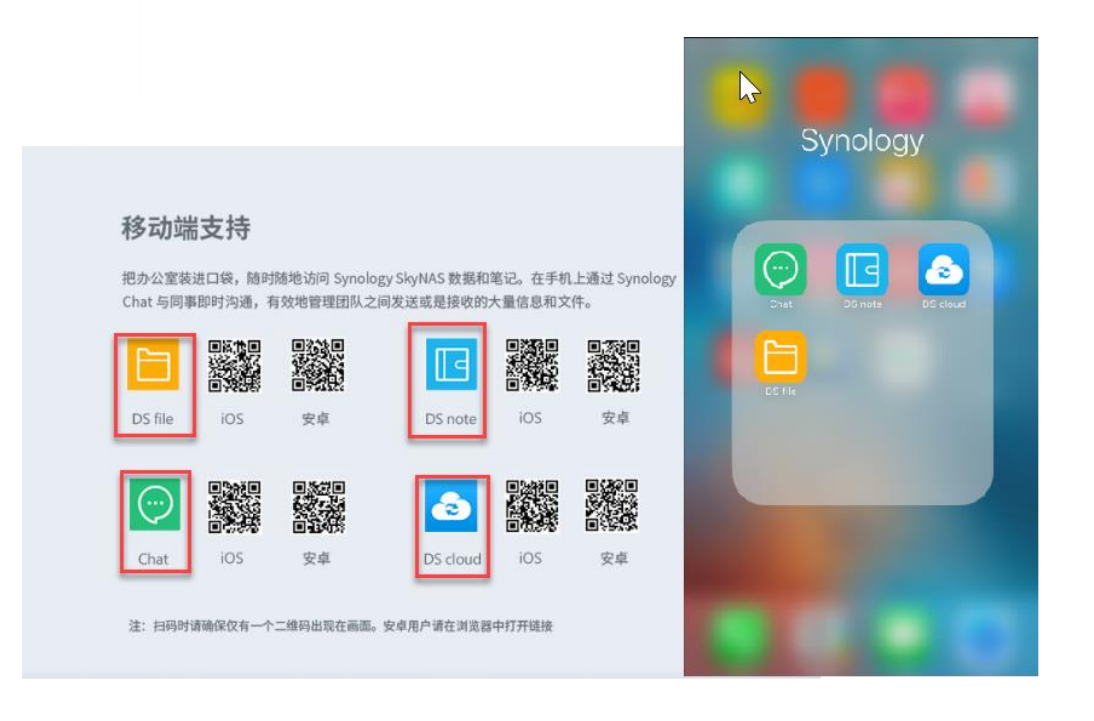

# 5.2 手机端直接上传文件

安装好手机客户端之后,可直接选中您手机中的图片、视频、文件等进行一<mark>键上传</mark>。

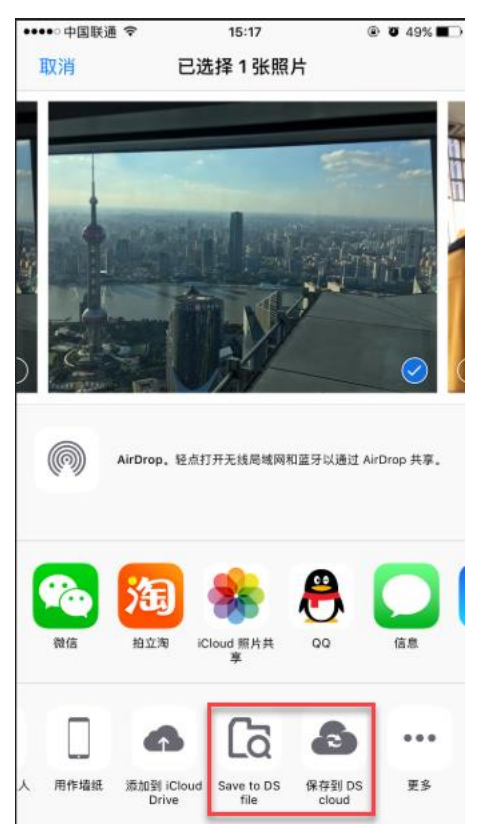

41

## 5.3 DS file

DS file 可让您直接通过手机端控制文件。通过手机端一键上传、手机端预览文件照片、 视频直接播放等功能,还可以直接对选中的文件进行管理操作,共享、下载、删除、移动等。

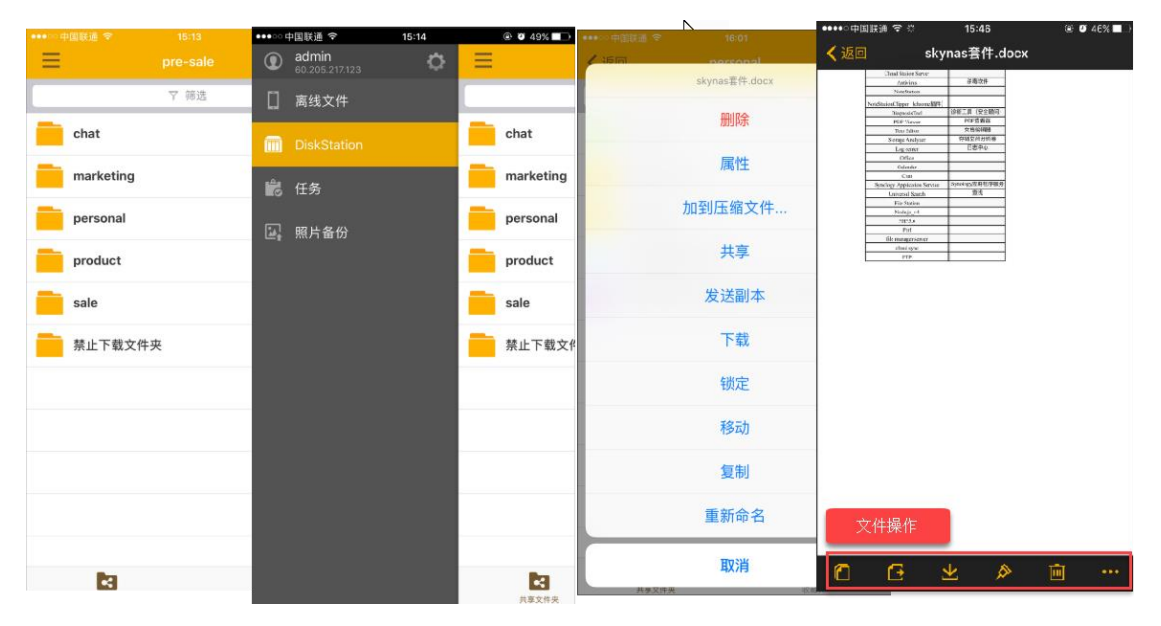

## 5.4 DS cloud

通过手机端 DS cloud、PC 端 Cloud Station Drive 和 SkyNAS DSM 系统, 可以实现手机、 电脑、云端的**三端同步**功能。

| •••∘ः म⊾िद्रे िं ङ | 15:13     | ۰ 🖉 49% 💶 |
|--------------------|-----------|-----------|
| Cloud Station      | marketing | Û         |
| 部门工作规划             | ŧIJ       | í         |
| 部门会议纪察             | 更         | i         |
| 合作用户               |           | i         |
| 内部机密文化             | <b>‡</b>  | í         |
|                    |           |           |

42

## 5.5 Chat

在手机上通过 Synology Chat 与同事即时沟通,有效地管理团队之间发送或是接收的大量信息和文件。

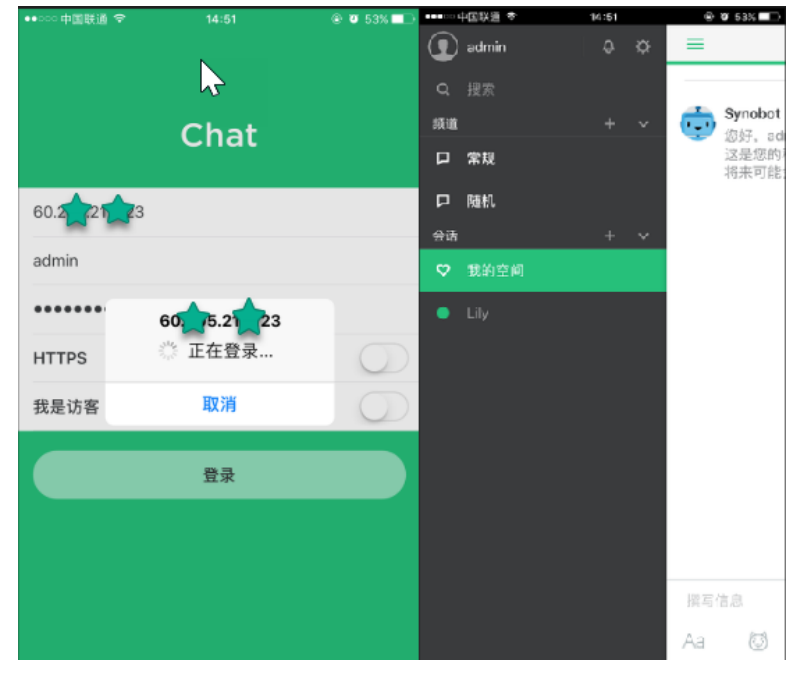

## 5.6 DS note

在手机上还可以通过 DS note, 随时随地记录以及访问您的数据和笔记。

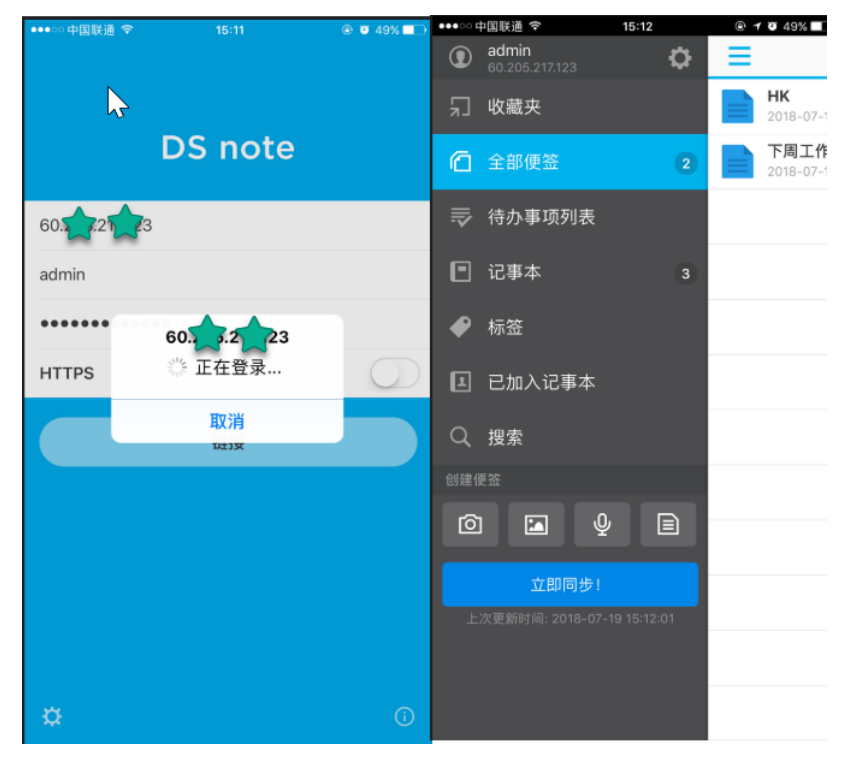

# 6 头号玩家进阶应用

6.1 备份&同步

1) 下载 File Manager 客户端

## 6.1.1 如何通过 Synology File Manager 备份数据?

|                     |                                | 当前流量         | Sy                                                           | nology File M | lanager                         |               | Synology File<br>Manager Server<br>Synology Inc.                                             |
|---------------------|--------------------------------|--------------|--------------------------------------------------------------|---------------|---------------------------------|---------------|----------------------------------------------------------------------------------------------|
| ■ 活动 ◎ 设置           | ∠<br>打开DSM系<br>File Manager \$ | 统<br>Server  |                                                              |               |                                 | 出站<br>O B/s   |                                                                                              |
| -                   |                                | 用户           | 设备名称                                                         | 客户端类型         | IP 地址                           | 登录时间          | 取満<br><del>等待中</del><br>DSM系统套件中心下载<br>File Manager Server                                   |
| 下载 <b>File Mana</b> | ger客户端                         | 大载 Syno<br>3 | logy File Manag<br>n <b>dows</b><br># Windows XP 及以」<br>z即下载 | ger 客户端       | Mac OS<br>支持 Mac C<br>本<br>立即下載 | DSX 10.7 及以上版 | Ubuntu           支持 Ubuntu (版本 14           16.04)           32bit 立即下载           64bit 立即下载 |

3) 登陆 PC 端 Synology File Manager,连接 SkyNAS。连接成功过之后便可以直接通过 PC 端 的 Synology File Manager 移动或复制文件,即可完成 PC 文件在 SkyNAS 的备份,反之 亦可。

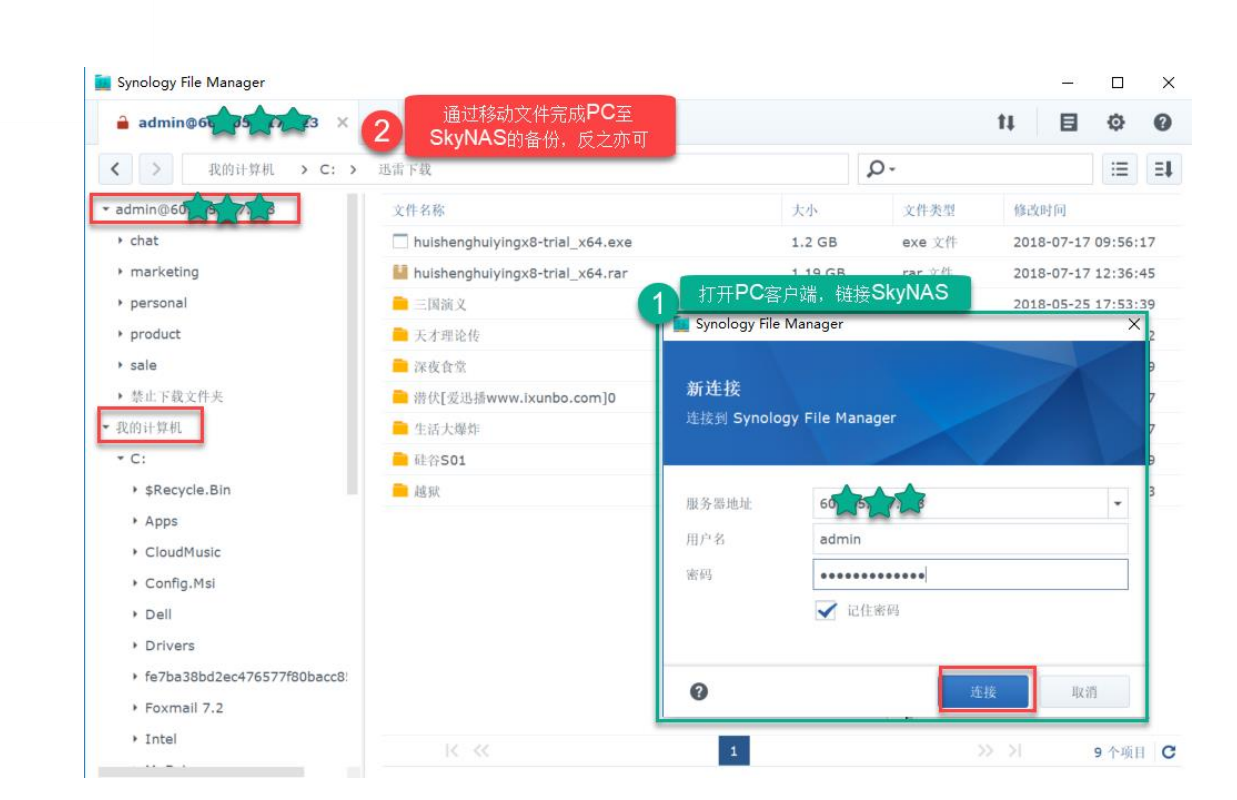

#### 4) 管理 File Manager 链接

Synology File Manager 支持多个用户使用, 管理员可通过 DSM 系统的 Synology File Manager 总览查看或管理连接 SkyNAS 的用户。

| :: 🛛 🖾 📑    | 1                     |                                                        |               |                             |                |                  | 9                                   | L    | Q    |    |
|-------------|-----------------------|--------------------------------------------------------|---------------|-----------------------------|----------------|------------------|-------------------------------------|------|------|----|
| <b>C</b> .  |                       | Syr                                                    | nology File I | Manager                     |                |                  | ?                                   | -    |      | <. |
|             | 当前流量                  |                                                        |               |                             |                |                  |                                     |      |      |    |
|             | 入站                    |                                                        |               | 出                           | 沾              |                  |                                     |      |      |    |
| <b>王</b> 活动 | O B/s                 |                                                        |               | 0                           | B/s            |                  |                                     |      |      |    |
| 💿 设置        |                       |                                                        |               |                             |                |                  |                                     |      |      |    |
|             | 用户                    | 设备名称                                                   | 客户端类型         | IP 地址                       | 登录时间           | 状态               |                                     |      |      | Ŀ  |
|             | Junin                 | DESKTOP-0                                              | Windows       | 101.01.240.35               | 2010-07-20 231 |                  | , 6, 3                              | 0    | 0/3  |    |
|             | 下載 Synold<br>支持<br>版本 | ogy File Mana <u>c</u><br>dows<br>Windows XP 及(<br>미下载 | ger 客户端<br>以上 | Mac OS<br>支持 Mac OSX<br>上版本 | 10.7 及以        | Ubb<br>支持<br>和 1 | untu<br>Ubuntu<br>6.04)<br>2bit 立即下 | 版本 1 | 4.04 |    |

# 6.1.2 如何将 NAS 数据同步至 SkyNAS?

## 6.1.2.1 使用 rsync 服务

1) 登陆 SkyNAS, 启用 rsync 服务

操作步骤: 【控制面板】-【文件服务】-【rsync】-【启用 rsync 服务】

|                | 控制面板 P ー ロ X                                                                     |
|----------------|----------------------------------------------------------------------------------|
| 合と捜索           | SMB/AFP/NFS FTP TFTP 高级设置                                                        |
| へ 文件共享         | ∧ rsync                                                                          |
| 1 共享文件夹        | 启用 rsync 服务为另一个 Synology 服务器或 rsync 兼容服务器通过以下服务提供 SkyNAS 的备份目的地: 共享文件            |
| ▶ 文件服务         | 夹同步、Time Backup 和 rsync 备份.<br>✓ 启用 rsync 服务                                     |
| 🡤 用户帐号         | SSH 加密满口: 22                                                                     |
| 2 用户群组         | 您可为外部用户创建/编辑 rsync 帐户,以允许通过未加密 rsync 备份到 SkyNAS 上的共享文件夹。(您<br>SkyNAS 的安全级别可能较低。) |
| Ⅰ 域/LDAP       | 编辑 rsync 帐户                                                                      |
| へ 连接性          | 为用户和群组设置 rsync 速度限制                                                              |
| 🕖 QuickConnect |                                                                                  |
| 😚 外部访问         | 根据计划启用速度限制         设置计划           速度限制设置                                         |
| <b>会</b> 网络    |                                                                                  |
| 🔁 安全性          | 应用 重置                                                                            |

2) 登陆线下实体 NAS, 添加同步任务

操作步骤: 【控制面板】-【共享文件夹同步】-【任务列表】-【新增】

| 3                                                                                                    |                | 控制面板 アーー                                                    |   |
|----------------------------------------------------------------------------------------------------|----------------|-------------------------------------------------------------|---|
| <b>合</b> 2 搜索                                                                                            | ヘ 共享文件夹同       | 步                                                           |   |
| ₴️ 性能                                                                                                    | 服务器状态:<br>任务列表 | 未知                                                          |   |
| 💬 通知设置                                                                                                   | 注意: 要同步共享文(    | 中央,请进入文件服务 > <b>rsync</b> 以将 VirtualDSM 设置为目的地服务器。          | _ |
| 🔽 任务计划                                                                                                   | 3 新増 编辑        | <b>任务列表</b>                                                 |   |
| 1 更新和还原                                                                                                  | 任务             | 大享文件実同步向导                                                   | × |
| へ 応用程序                                                                                                   |                |                                                             |   |
|                                                                                                    |                |                                                             |   |
| ₩ 2010                                                                                                   |                | <b>建立同步任务</b><br>为您的同步任务命名,以区分不同的任务。                        |   |
| ╋╋<br>■ 权限<br>■ Synology 应用程序门户                                                                          |                | 建立同步任务<br>为您的同步任务命名,以区分不同的任务。                               |   |
| <ul> <li>         权限      <li>         Synology 应用程序门户      <li>         索引服务      </li> </li></li></ul> |                | <b>建立同步任务</b><br>为您的同步任务命名,以区分不同的任务。<br>任务名称:               |   |
| <ul> <li>秋限</li> <li>Synology 应用程序门户</li> <li>索引服务</li> <li>東引服务</li> <li>共享文件実同步</li> </ul>             |                | <b>建立同步任务</b><br>为感的同步任务命名,以区分不同的任务。<br>任务名称: Folder Sync 1 |   |

3) 选择新建任务的数据源以及目的地

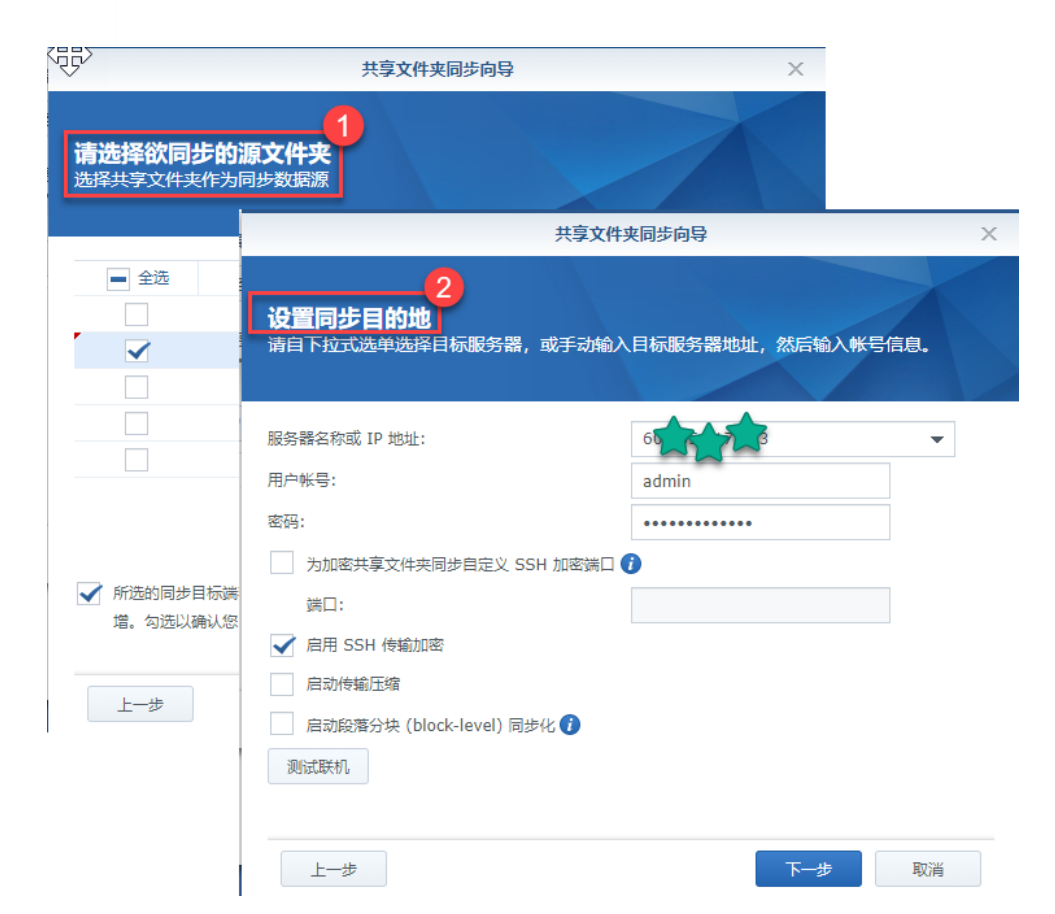

4) 根据自己实际需求设置同步计划,进行下一步,至最后应用即可

|                             | 共享文件夹同步向                                                                                          | lè ×                           |
|-----------------------------|---------------------------------------------------------------------------------------------------|--------------------------------|
| 设置计划管理<br>选择同步计划管理。系        | 充格100計划管理设置运行同步                                                                                   |                                |
| <ul> <li>手动运行同步化</li> </ul> |                                                                                                   | 高级计划                           |
| ○ 高级计划                      | 日期                                                                                                |                                |
| 设置计划管理<br>间隔:每天<br>时间:00:00 | <ul> <li>● 在以下天中运行</li> <li>毎大 ▼</li> <li>● 仕以下日期运行</li> <li>2018/7/20 回</li> <li>不要重复</li> </ul> | •                              |
| 上一步                         | <b>时间</b><br>首次运行时间:<br>运行频率:<br>最后运行时间:                                                          | 00 ▼ : 00 ▼<br>每天 ▼<br>00:00 ▼ |

5) 在实体 NAS 的任务列表或者 SkyNAS 的链接列表,可对连接 NAS 核 SkyNAS 的链接进 行管理或编辑。,

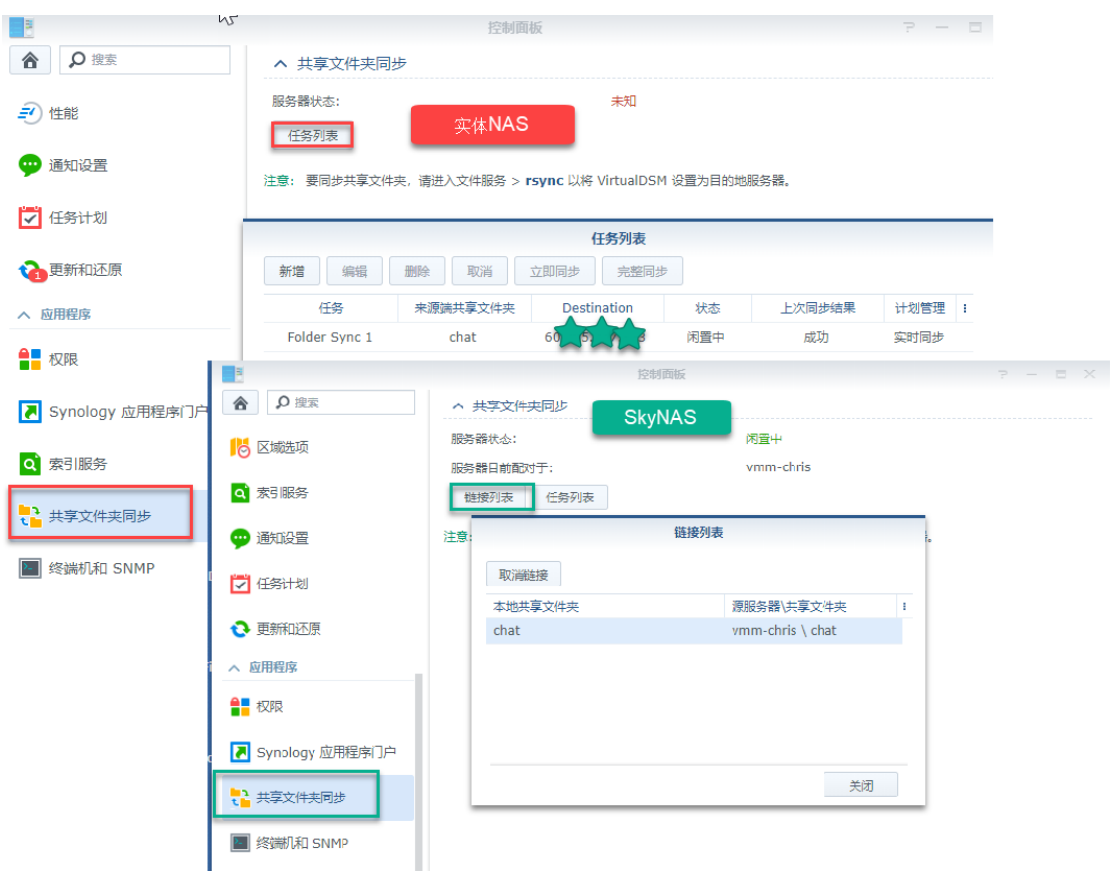

## 6.1.2.2 使用 cloud station server

1) 登陆 SkyNAS 启用同步文件夹

| - ví čr      | Cloud        | Station Server | 10   | ? - = 2           |
|--------------|--------------|----------------|------|-------------------|
| ·<br>国 总览    | 同步设置 用户同步配置文 | に件 其他 Skylv    | NO 1 |                   |
|              | 启用 停用 版本控制   |                | Q    | 搜索                |
| 客户端列表        | 共享文件夹▲       | 状态             | 版本数量 | Intelliversioning |
| <b>n</b> === | 用户家目录        | 用户主目录被禁用       |      |                   |
|              | NetBackup    | 可启用            |      |                   |
| 设置           | chat         | 可启用            |      |                   |
| 1            | chat_1       | 7月月 7月月        |      |                   |
| -            | marketing    | 已启用            | 32   | 关                 |
|              | personal     | 可启用            |      |                   |
|              | product      | 可启用            |      |                   |
|              | sale         | 可启用            |      |                   |
|              | 禁止下载文件夹      | 可启用            |      |                   |

2) 登陆实体 NAS, 通过 Cloud Station ShareSync 进行选择配置即可。

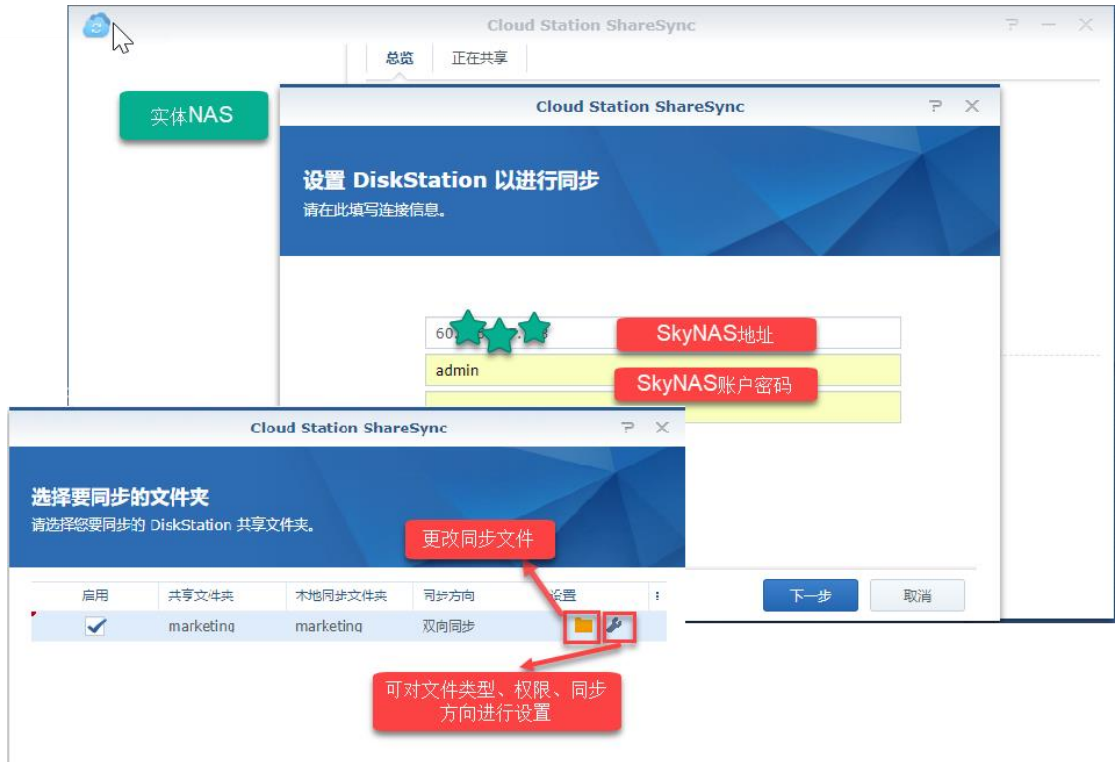

## 6.1.3 SkyNAS 如何与公有云服务之间进行无缝同步并共享

## 文件?

通过 Cloud Sync,可在 SkyNAS 与多个公有云服务之间进行无缝同步并共享文件,详见 Synoy 官网 Cloud Sync 介绍,此处我们以百度云盘为例: 操作步骤:Cloud Sync-新建-百度云-下一步-登录百度云账号-设置同步任务-下一步-检查

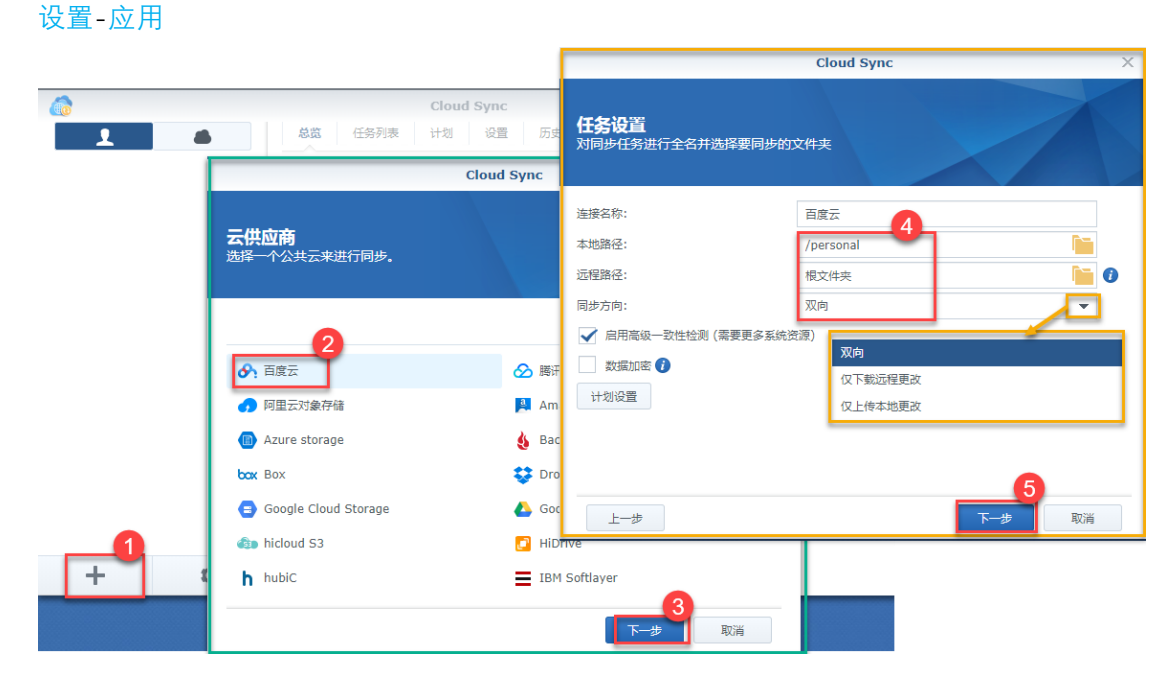

|                                              | Cloud Sync      | х                           |
|----------------------------------------------|-----------------|-----------------------------|
| <b>再次检查设置</b><br><sup>准备创建同步任务</sup><br>检查任务 | <del>·</del> 设置 | 高级设<br>文件夹 文件过滤器<br>要同步的文件夹 |
| 项目                                           | 值               | 选择您要同步的文件夹:                 |
| 连接名称                                         | 百度云             | ✔ 🙋 同步根文件夹                  |
| 本地路径                                         | personal        | DS214-Dilys_1.hbk           |
| 远程路径                                         | 根文件夹            | 🕨 🗹 🚞 phone photo           |
| 同步方向                                         | 双向              | 🕨 🗹 🚞 pre-sale_1.hbk        |
| 计划设置                                         | 已禁用             | ▶ 🗹 🎦 会声会影                  |
| 当删除源文件夹中的文件时,不要删除目                           | 的地文件 无          | ▶ 🖌 🎦 内部机密文件                |
| 数据加密                                         | 已禁用             | ▶ 🗹 🎦 合作用户                  |
| 启用高级一致性检测 (需要更多系统资源                          | () 已启用          |                             |
| 高级设置                                         |                 |                             |
| 上一步                                          |                 | 应用 取消                       |

设置成功之后,可直接在 Cloud Sync 对任务进行管理设置,以及历史记录操作等。

| <b>a</b> | C                                                                  | loud Sync       |            | ? | - = ×                    |         |        |
|----------|--------------------------------------------------------------------|-----------------|------------|---|--------------------------|---------|--------|
| 1 4      | 总览 任务列表 计                                                          | 计划 设置 历史        | 记录         |   |                          |         |        |
| ∧ admin  | 新增 编辑 打开                                                           | 删除              |            |   | Clo                      | ud Sync |        |
| 合 百度云    | 本地路径                                                               | 远程路径            | 1          |   | 总览 任务列表 计划               | 设置历史记录  | ₹.     |
|          | /personal                                                          | 根文件夹            | ∧ admin    |   | 17开 可直接                  | 打开历史记录。 | 中的文件   |
|          | 杜务列表可直接管<br>的相关设置。例如                                               | '埋仕务<br>□更改路    | ♠ 百度元      | 8 | 名称                       | 事件      | 文件/文件夹 |
|          | 13/1/(Q型)///A/<br>径、删除仟务                                           | · <del>等</del>  | C: HOCA    | Ŭ | IMG_3444.PNG             | 上传      | 文件     |
|          |                                                                    |                 |            |   | synobkpinfo.db           | 下载      | 文件     |
|          | C                                                                  | loud Sync 设置    |            |   | storage_statistics.db.3  | 下载      | 文件     |
|          | 管理员控制                                                              | ,               |            |   | _Syno_TaskConfig         | 下载      | 文件     |
|          | 数据案位晋设晋:                                                           | 存储空间 1 (可用容量: 🔻 |            |   | marketing本月工作安排.docx     | 下载      | 文件     |
|          | 同时传输的数量:                                                           | 3 🗸             |            |   | Config                   | 下载      | 文件夹    |
|          | 记录数上限:                                                             | 20000           |            |   | Control                  | 下载      | 文件夹    |
| 同步任务的传   | 管理贡模式:                                                             | B启用 👻           |            |   | Guard                    | 下载      | 文件夹    |
| 输设置      |                                                                    |                 |            |   | Pool                     | 下载      | 文件夹    |
|          | 吊炮                                                                 |                 |            |   | SynologyHyperBackup.bkpi | 下载      | 文件     |
| + 🔯      | 透祥当重建建築可数以应用的操作:                                                   | T#4             |            |   | 6月会议.docx                | 下载      | 文件     |
|          | <ul> <li>本地劇除的文件将來您的公共云上同步;</li> <li>本地劇除的文件将在您的公共云上同步;</li> </ul> | 1995            |            |   | IMG_3777.PNG             | 上传      | 文件     |
|          |                                                                    |                 |            | ~ | Pool                     | 下曲      | ☆/+±±  |
|          |                                                                    |                 | <b>+</b>   | ល |                          |         |        |
|          |                                                                    |                 | NAME INC.  |   |                          |         |        |
|          |                                                                    |                 | 994E - 50R |   |                          |         |        |

# 6.2 如何将 SkyNAS 文件挂载至本地?

有部分用户喜欢将 NAS 以网络映射的方式挂载在本地,直接点击快捷方式进行访问。挂载的方式也不止一种,通过本地<u>计算机网络映射</u>资源管理器,SMB 挂载,file station 装载等。以下流程为 SMB 挂载至本地: 操作步骤: 请先在阿里云后台,打开端口映射: 139 (netbios-ssn) 与 445 (microsoft-ds) 【TCP / UDP】 137、138【UDP】。更多服务端口,请进入<u>官网介绍</u>查看

| 1 |         |               |                        |        |
|---|---------|---------------|------------------------|--------|
|   | 添加安全组规则 |               |                        | ? ×    |
|   | 网卡类型:   | 内网            | v                      |        |
|   | 规则方向:   | 入方向           | *                      |        |
|   | 授权策略:   | 允许            | v                      |        |
|   | 协议类型:   | 自定义 TCP       | Ŧ                      |        |
|   | * 端口范围: | 445/445       | 0                      |        |
|   | 优先级:    | 1             | 0                      |        |
|   | 授权类型:   | 地址段访问         | v                      |        |
|   | * 授权对象: | 0.0.0/0       |                        | ● 教我设置 |
|   | 描述:     |               |                        |        |
|   |         | 长度为2-256个字符,2 | 不能以http://或https://开头。 |        |
|   |         |               |                        | 确定取消   |

# 6.2.1 Windows 用户

步骤:新建-快捷方式-输入\\+skynas ip 地址-输入 skynas 账号密码登陆

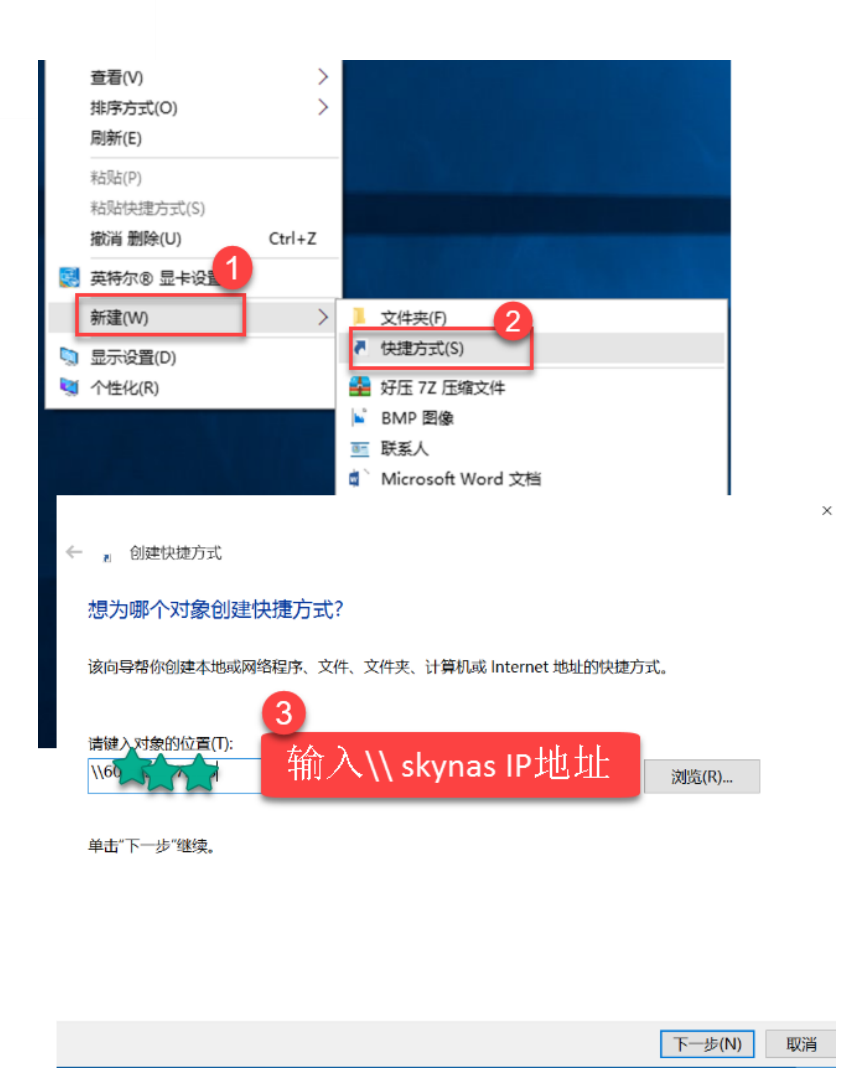

# 6.2.2 Mac 用户

步骤: 【finder】-【Go】-【Connect to Server】

注意: mac 的挂在方式为 smb:// + skynas 的 IP

| 0.00 - 0.00              | Back                    | 196                                                                                                    |
|--------------------------|-------------------------|----------------------------------------------------------------------------------------------------|
|                          | Forward                 | Connect to Server                                                                                                    |
| C Secure 1               | Enclosing Folder in New | Server Address:                                                                                                    |
| III Apps 🛧 Bookmarks 📰 🖣 | All My Files            | smb://6Closer Skynas 🕅 ip 🛛 + 🞯 🗸                                                                                                    |
| - 101 BE F               | Desktop                 | Favorite Sawars:                                                                                                    |
| $\pi = \pi + \pi$        | Downloads     Home      | 🖶 ZAPOL LIP                                                                                                    |
| *                        | Computer<br>AirDrop     |                                                                                                    |
| (M)                      | Network Cloud Drive     | 2 Demours Proving                                                                                                    |
| 0                        | Applications            | Browse                                                                                                    |
|                          | X Utilities             | 17mU                                                                                                    |
|                          | Recent Folders          |                                                                                                    |
| •                        | Connect to Server       | Enter your name and password for the server "60.205.217.123".                                                                                                    |
|                          |                         | Connect As: O Guest                                                                                                    |
|                          |                         | Registered User                                                                                                    |
|                          |                         | Skynas 胀문                                                                                                    |
|                          |                         | Name: Contract Name: Contract Name: Name: Contract Name: Contract Name: Name: Na |
|                          |                         | Password:   skynas 密码                                                                                                    |
|                          |                         | Remember this password in my keychain                                                                                                    |
|                          |                         | Cancel Connect                                                                                                    |

## 6.3 SkyNAS 通过 DDNS 设置域名

## 6.3.1通过 DDNS 设置域名

DDNS (动态域名服务) 通过将主机映射到其 IP 地址来简化通过 Internet 与 SkyNAS 的连接。例如, DDNS 可让您使用域名 (如 www.john.synology.me) 来访问 SkyNAS, 而无需记 住 IP 地址 (如 172.16.254.1)。

#### 设置 DDNS

您可将一个已有的主机名指定到 SkyNAS 的 IP 地址,或注册由 Synology 或多个其它 DDNS 供应商提供一个新的主机名。请咨询各供应商以了解有关主机名注册的详情。 若要设置 DDNS 主机名:

1. 控制面板->外部访问->DDNS->新增,填写信息。详情参照 DDNS 设置教程。

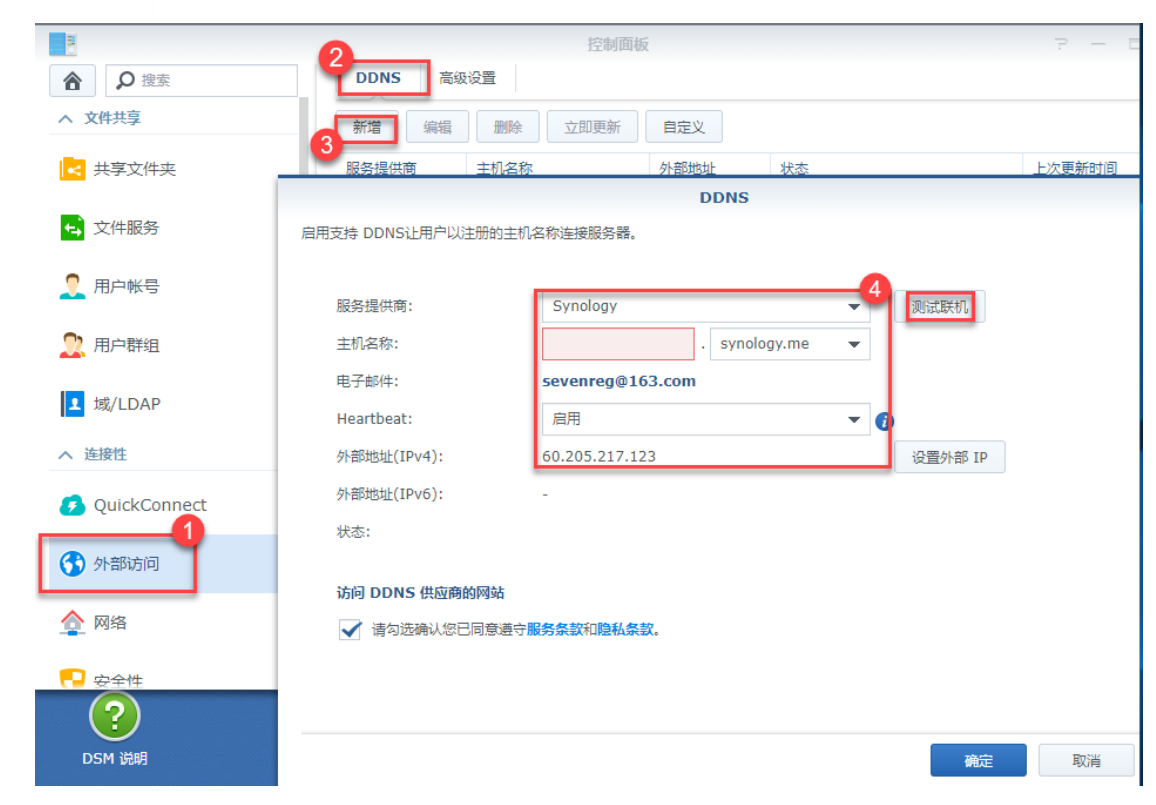

#### 2.单击测试连接以查看设置是否正确

#### 3.单击确定来保存并结束设置

| 8      | 控制面板                 | 7 - 8 X      |              |
|--------|----------------------|--------------|--------------|
| 合と捜索   | <b>DDNS</b> 高级设置     |              |              |
| 😚 外部访问 | 新增编删除立即更新自定义         |              |              |
| -      | 服务提供商主机名称            | 外部地址 状态      | 上次更新时间 :     |
| 全 网络   | Synology Synology.me | 60.205.21 正常 | 2018-08-10 0 |
| 😯 安全性  |                      |              |              |

### 6.3.2 配置证书

操作步骤:控制面板-安全性-证书-新增-替换已有证书-从 LetsEncrypt 中获取-域名及邮箱 填写-应用

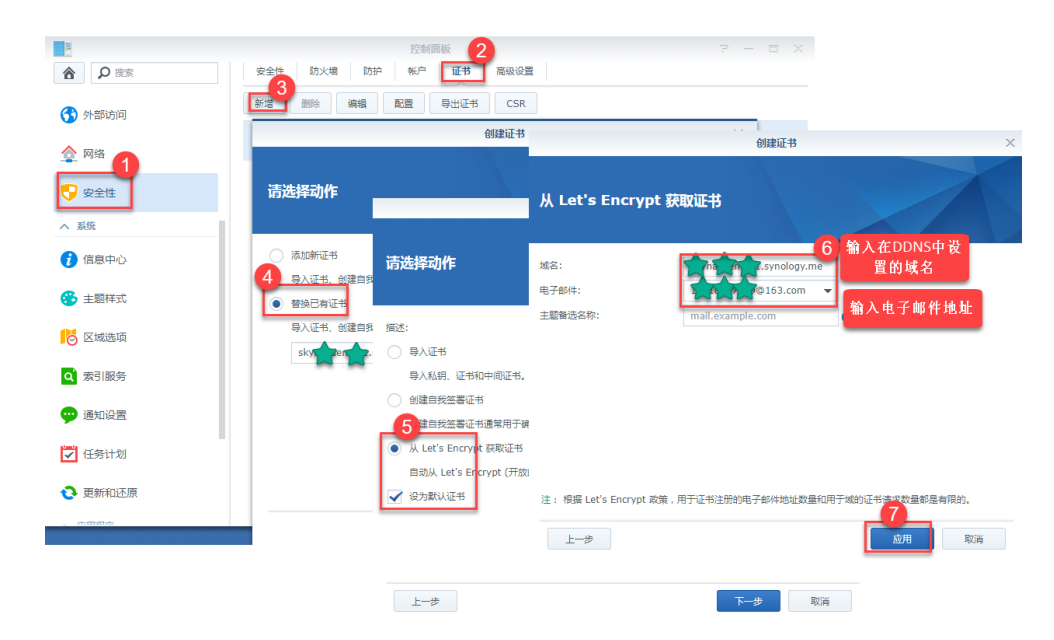

设置完成后,您可在网页浏览器中输入 DDNS 主机名以通过 Internet 访问 SkyNAS

## 6.4 DDNS 打通线上线下服务

如果有一台 SkyNAS,又有一台实体 NAS,在不同的网络环境下想快速的对 SkyNAS 和 NAS 进行切换访问。可以通过配置 DNS 解析,来做到。当你在外网的时候,可以直接访问 SkyNAS,在内网的时候,自动访问内网的 NAS 服务器。原理如下:

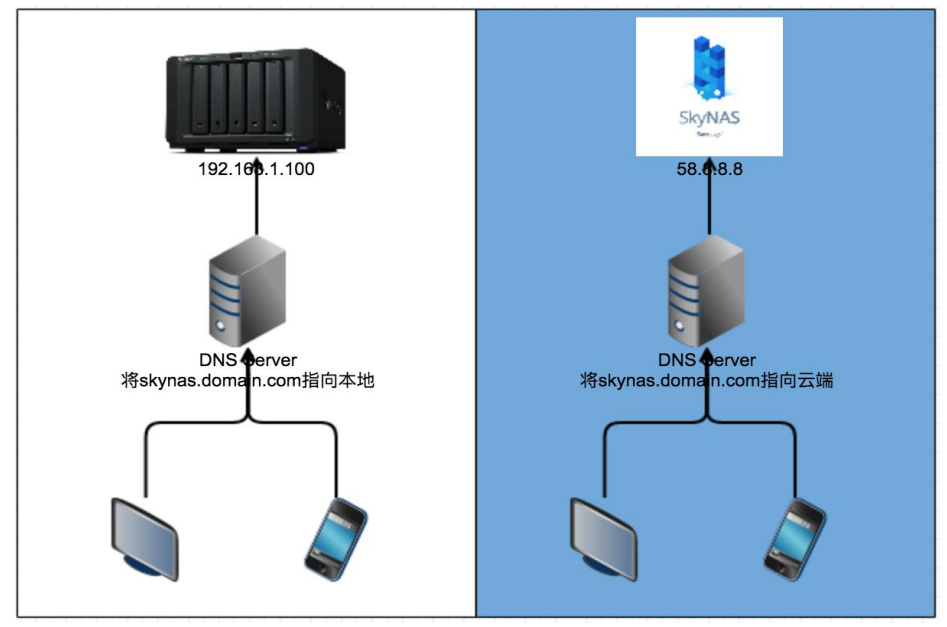

#### 6.4.1.1 域名购买

如果您的域名备案(大陆之外无需备案),可以通过云厂商的域名控制台进行域名解析,操作如下:<u>阿里云域名注册</u>

1) 域名控制台->域名解析,进入解析设置界面(以阿里云为例)

| 56 |                                    |                                   |                                        |                                                             | Synology |
|----|------------------------------------|-----------------------------------|----------------------------------------|-------------------------------------------------------------|----------|
|    | 解析设置                               |                                   |                                        |                                                             |          |
|    | 添加解析 批量导入                          | 察析 导出解析记录                         | 新手引导设置                                 |                                                             |          |
|    | • 建议您在电脑上惨改公共                      | EDNS,让解析设置实时生效。                   | 下载DNS修改工具                              | 什么是公共DNS,如何惨改?                                              |          |
|    | □ 记录类型 ▲                           | 主机记录 🔺                            | 解析线路(运营商) 🔺                            | 记录值                                                         |          |
|    |                                    | www                               | ₩ ▼                                    | • skynas的ip地址                                               |          |
|    | <ul> <li>這需提示:A记录他如果IP1</li> </ul> | 讀清填写您的服务器IP地址(必<br>地址的格式中带有講口,如:2 | %须为IPv4地址,例如:2<br>202.106.0.20:8080,则只 | 202.106.0.20 ) ,著不清楚iP , 请您咨询您的空间服务商。<br>记添加202.106.0.20即可。 |          |

2)加一条 A 记录, 主机记录那里填写二级域名的前缀(如 www, skynas 等)或通配 符@,记录值填写您的服务器公网 ip 地址,保存。

3)解析成功,等待解析生效(不同的厂商解析生效时间不一样,1分钟-24小时不 等)

例如您的域名为: skynas.synology.com

绑定成功解析之后,您可以通过 skynas.synology.com:5000 访问您的 SkyNAS

#### 6.4.1.2 实体 NAS 配置

- 1) 装 DNS Server
- 【套件中心】->【安装 DNS Server】
- 2) 配置 DNS Server

#### 设置 DNS 服务教程

快速设置:假设您的域名为 skynas.domain.com

#### 【新增 Master 区域】->【配置根域名 domain.com】->【配置 A 记录】

| 6                                      | 0             |            | DNS Server |                 |          | 7 — E                      |
|----------------------------------------|---------------|------------|------------|-----------------|----------|----------------------------|
|                                        | 新增            | + 编辑 - 导出区 | 域 -        |                 |          | 创建 Master 区域               |
| Y- EXA                                 |               | Master 区域  | 域注         | 世:              |          | 正向区域                       |
| 解析                                     |               | Slave 区域   | 完整         | <sup>密域名:</sup> |          | doman.com 根域名 <sup>4</sup> |
|                                        |               | 转发区域       | ±          | DNS 服务器:        |          | 114.114.114.114            |
| 目日志                                    |               | 导入区域       | 序列         | 则号格式:           |          | 整数 🔻                       |
| 🔊 密钥                                   |               |            |            | 限制区域传输          |          |                            |
| 🖍 视图                                   |               |            |            | 指定可从此 Master    | 区城中要求    | 区域文件的 Slave 区域。            |
| 😳 设置                                   |               |            |            | 限制源 IP 服务       |          | •                          |
|                                        |               |            |            | 指定可查询有关该区       | 域的 DNS   | 服务器的主机。                    |
|                                        |               |            |            | 源 IP 列表         |          |                            |
|                                        |               |            |            | 启用 slave 区域通知   | 0        |                            |
|                                        |               |            |            | 指定当此 DNS 服务     | 器的 maste | er 区域更改时应通知的 slave 区域服务器。  |
|                                        |               |            |            | Slave 区域 IP 列   | 表        |                            |
| 6                                      | DNS Se        | rver       |            | 7               | ·        | 2                          |
| 新增 - 编辑 -                              | 导出区域 -        | 删除         |            |                 |          | 或请求区域更新。                   |
| 区域 ID 停用                               | ŧ             | 整域名        |            | 种类              | 状态       |                            |
| doman.cor 🖂                            | 或设置           | man.com    |            | master          | 已启动      |                            |
| SO                                     | DA 记录         |            |            |                 |          |                            |
| []]]]]]]]]]]]]]]]]]]]]]]]]]]]]]]]]]]]] |               |            |            |                 |          |                            |
|                                        | x/y master 区域 |            | T.         |                 |          | 5<br>确定 取消                 |

|            |           | 编辑        | 源记录   |            |            |         |
|------------|-----------|-----------|-------|------------|------------|---------|
| 新増 ▼ 编辑    | 删除        |           |       | <b>▼</b> ∄ | 鎍          |         |
| A Type 9   |           | 种类        | TTL   | 信息         |            | ÷       |
| АААА Туре  |           | NS        | 86400 | ns.doman.  | .com.      |         |
| CNAME Type |           |           |       | 添加源记录 A    |            |         |
| МХ Туре    | 如果为空,源记录名 | S称将与域名相   | 8同。   |            | <b>A</b>   |         |
| NS Type    | 名称:       | skynas    | 二维    | 及域名        | .doman.com |         |
| SPF Type   | TTL:      | 86400     | _     |            | 秒钟         |         |
| SRV Type   | IP 地址:    | 10.61.1.2 | 49 实  | 体NAS地址     |            |         |
| ТХТ Туре   |           |           | _     |            |            | The You |
| САА Туре   |           |           |       |            | 帕定         | 取消      |

注意:这一步主要是为了您在内网访问的时候,将域名解析成您内网的实体 NAS 地址。

- 3) 设置路由器 DNS 地址为 DNS Server 地址或者将设备的地址设置为 DNS Server
- 用户如果可以修改原 DHCP,请直接修改(一般 DHCP 服务器都是在路由器上)
  如果需要使用群晖 NAS 上的 DHCP,请确保关闭原 DHCP 服务器,路由器开启
- DHCP,并将 DNS 服务器设置为 DNS Server (如果是 NAS 上启用的,直接填写 NAS 地址就好)

| DHCP Server                                                                                                    |                        |                  |
|----------------------------------------------------------------------------------------------------|------------------------|------------------|
| DHCP Server:                                                                                                    | 已启动                    | •                |
| 起始 IP 地址:                                                                                                    | 192.168.1.50           |                  |
| 结束 IP 地址:                                                                                                    | 192.168.1.250          |                  |
| 地址租用时间:                                                                                                    | 86400                  | 秒钟               |
| 网关:                                                                                                    | 192.168.1.1            |                  |
| 主 DNS:                                                                                                    | 192.168.1.120          |                  |
| IL DNG                                                                                                    |                        |                  |
| M DNS:                                                                                                    | DNIG                   | Sorvor thitit    |
| 从 DNS:<br>域名:                                                                                                    | DNS                    | S Server 地址      |
| M DNS:<br>域名:<br>转送已知 DNS 服务器:                                                                                                    | DN:<br><sup>已停用</sup>  | S Server 地址      |
| <ul> <li>M DNS:</li> <li>域名:</li> <li>转送已知 DNS 服务器:</li> <li>         信用 Web 代理服务器自动发     </li> </ul>                                 | DNS<br>已停用<br>现        | S Server 地址<br>, |
| <ul> <li>M DNS:</li> <li>域名:</li> <li>转送已知 DNS 服务器:</li> <li></li></ul>                                                               | DNS<br>已停用<br>现        | S Server 地址<br>, |
| <ul> <li>M DNS:</li> <li>域名:</li> <li>转送已知 DNS 服务器:</li> <li></li></ul>                                                               | DNS<br>已停用<br>现<br>已停用 | S Server 地址<br>, |
| <ul> <li>M DNS:</li> <li>域名:</li> <li>转送已知 DNS 服务器:</li> <li>启用 Web 代理服务器自动发<br/>网址:</li> <li>启用 UPnP:</li> <li>UPnP 客户端列表</li> </ul> | DNS<br>已停用<br>现<br>已停用 | S Server 地址<br>- |

# 7 SkyNAS 常见问题

## 7.1 配置成功后实例无法正常启动

## 7.1.1解除密钥对

进入阿里管理控制合,进入 ECS 云服务器,找到网络和安全,点击密钥对,选中您要解绑的 密钥对,点击解绑密钥对,即解除配对。

| (-)    | 管理控制台                                 | 产品与服务、 | • 😬 华北2    | (北京) 🔻    |                | 🌲 <mark>169</mark> | 费用 | 工单 | 备案      | 企业     | 支持与服务    | 简体  | 中文(  |           |
|--------|---------------------------------------|--------|------------|-----------|----------------|--------------------|----|----|---------|--------|----------|-----|------|-----------|
| ≡<br>• | 云服务器 ECS                              | 1      | 密钥对管理      |           |                |                    |    |    |         |        | [        | C   | 创建密钥 | 对         |
| =      | ▼ 快照和镜像                               | 1      | 密钥对名称 🔻    | 输入密钥对名称查询 | 搜索             |                    |    |    |         |        |          |     |      | ?         |
| ¥      | 快照列表<br>快照链                           |        | ☑ 密钥对名称    | 密钥对指纹     |                |                    |    |    |         |        |          |     | 1    | 櫐作        |
| *      | 自动快照策                                 | 略 4    |            |           |                |                    |    |    |         |        |          | (   | 5    | _         |
| 0      | 快照容量                                  |        | synology 🗹 | 0a8aca5   | 36fd3b33571a41 |                    |    |    |         |        | 绑定       | 割对  | 解绑密钥 | <u>st</u> |
| ې<br>چ | <ul> <li>镜像</li> <li>网络和安全</li> </ul> | 2 🗉    | ☑ 删除       |           |                |                    |    | ŧ  | 共有1条, 每 | 页显示: [ | 50 ▼ 条 « | < 1 | •    | *         |
| c      | 安全组                                   |        |            |           |                |                    |    |    |         |        |          |     |      |           |
| ය      | 密钥对                                   | 3      |            |           |                |                    |    |    |         |        |          |     |      |           |
| •      | ♂ 专有网络 VF                             | PC     |            |           |                |                    |    |    |         |        |          |     |      | 2         |
| •      | ♂ 弹性公网 IP ♂ 负载均衡                      |        |            |           |                |                    |    |    |         |        |          |     |      |           |
| •      | 问题诊断                                  |        |            |           |                |                    |    |    |         |        |          |     |      |           |

## 7.1.2重置系统盘

1) 在 ECS 云服务器, 找到实例, 选中您要重置的实例, 点击您的实例 ID/名称

| 6)      | 管理控制台 产品与服务 🗸                    | 🣒 华北2 (北京) ▼                                                                                |                                                               | ▲ 169 费用                            | 工单 备案 :                         | 企业 支持与服务                                 | 简体中文 🧕                             |
|---------|----------------------------------|---------------------------------------------------------------------------------------------|---------------------------------------------------------------|-------------------------------------|---------------------------------|------------------------------------------|------------------------------------|
| =       | 云服务器 ECS                         | 实例列表                                                                                        |                                                               |                                     |                                 | C el                                     | 建实例 批量操作                           |
| =       | 概范                               | ▼ 选择实例属性项搜索,或者输入关键字识别搜索                                                                     |                                                               | Q、 标签                               | 高级搜索                            | 显示关注                                     | <u>₹</u> ¢ ?                       |
| ۷       | 实例启动横板                           | ◎ 实例ID/名称 监 接上所在33月区//                                                                      | 12地址 状态 •                                                     | 网络类型<br>• 配置                        | f                               | 费方式 ▼                                    | 操作                                 |
| *       | 弹性伸缩<br>▼ 存储                     | i-<br>2ze3ls6mx654x308ytge<br>starbucks-test ↓ 上 (10) / 2 / 2 / 2 / 2 / 2 / 2 / 2 / 2 / 2 / | 1<br>1<br>方)<br>运行                                            | CPL GB<br>专有网络 .t5-l m1.<br>1bps 産価 | (I/O优化) 包<br>small 1<br>i) 現    | 1年包月<br>8-06-19 00:00 到<br><sup>管理</sup> | 远程连接   升降配<br>续费   更多▼             |
| \$      | 云盘                               | L<br><u>2ze2n4vo6qm64vu7vi40</u> 私 と<br><u>5kmas-pre-sale</u>                               | 1<br>()<br>()<br>()<br>()<br>()<br>()<br>()<br>()<br>()<br>() | 专有网络 :PU iB<br>专有网络 t5-lc 1.        | (I/O优化) 哲<br>small 1Mbps 1      | 1年包月<br>8-06-11 00:00 到<br>8             | 远程连接   升降配<br>续费   更多▼             |
| ۹       | <ul> <li>▼ 快照和镜像     </li> </ul> | i-<br>i-<br>i-<br>i-<br>i-<br>i-<br>i-<br>i-<br>i-<br>i-<br>i-<br>i-<br>i-<br>i             | 5) • 运行                                                       | 专有网络 :PU 3                          | (I/O优化) <sup>包</sup><br>5Mbps 1 | 9<br>0年包月<br>8-07-20 00:00 到             | 远程连接   升降配<br>续费   更多 <del>▼</del> |
| c)<br>@ | 快照列表<br>快照链                      | market-skynas                                                                               | 有)<br>续费 按量付费转包年包月                                            | 释放设置更多                              | . "                             | 9                                        |                                    |
|         | 自动快服策略快服容量                       |                                                                                             |                                                               |                                     | 共有3条, 每页显                       | 5万: 20 ▼ 条 《                             | < <u>1</u> > ».                    |
|         | 镜像                               |                                                                                             |                                                               |                                     |                                 |                                          |                                    |
| 2)      | 点击本实例                            | ●磁 盘 . 选 中 系 统 ≉                                                                            | ✿ . 点 击 右                                                     | 侧重新                                 | 初始化                             | 磁盘即                                      | <u>न</u>                           |

| 管理控制台             | 产品与 | 与服务 ▼                                  |              | c             | 建索 消    | 息 📴 🕴          | 费用 工单         | 备案      | 企业         | 支持          | synologysh    | 简体中文                      |
|-------------------|-----|----------------------------------------|--------------|---------------|---------|----------------|---------------|---------|------------|-------------|---------------|---------------------------|
| <                 |     | support-pre                            | -sale-test   |               |         |                |               |         |            |             |               | c                         |
| 实例详情              |     | 磁盘列表                                   |              |               |         |                |               |         |            |             | 创建云盘          | 挂载云盘                      |
| 本实例磁盘             |     | □ 磁盘ID/磁盘名称                            | 磁盘种类(全部)     | 磁盘状态(全部)<br>▼ | 付费类型(全部 | ) 可卸载(全部)<br>* | 可用区           | 磁盘属性(全部 | 的 已加速<br>密 | 悠/未加 标<br>签 |               | 操作                        |
| 本实例安全组<br>本实例安全防护 |     | d-<br>2ze, +                           | 高效云盘<br>20GB | 使用中           | 包年包月    | 不支持            | 华北 2 可用区<br>C | 数据盘     | 未加著        | B           | 重新<br>设置自动快照等 | 创建快照<br>前初始化磁盘<br>報略 更多▼  |
|                   | UI  | d-<br>2ze1a <b>: inin: in. Li</b><br>O | 高效云盘<br>40GB | 使用中           | 包年包月    | 不支持            | 华北 2 可用区<br>C | 系统盘     | 未加醫        | 807         | 重新设置自动快照领     | 创建快照<br>行初始化磁盘<br>策略 更多 → |
|                   |     | 重新初始化磁盘                                | 编辑标签         |               |         |                |               | 共有2线    | 条, 每页显     | 示: 〔20 🛊    | <u>ж</u> « 1  | 3 .9                      |

# 7.2 SkyNAS 启动后如何登陆

购买之后,您可以登陆您的阿里云后台,查看公网 IP,通过浏览器输入您的 IP 进行登陆

| ()     | 管理控制台                                     | 产品与服务、 |   | 🣒 华北2 (北京)                                    | -   |     |               |                |                                   | A 166     | 费用                                     | 工单 备款                       | <b>案</b> 企业        | 支持与             | 服务 | 简体中文       | 3              |
|--------|-------------------------------------------|--------|---|-----------------------------------------------|-----|-----|---------------|----------------|-----------------------------------|-----------|----------------------------------------|-----------------------------|--------------------|-----------------|----|------------|----------------|
| =      | 云服务器 ECS                                  | 3      | 实 | 例列表                                           |     |     |               |                |                                   |           |                                        |                             |                    | C               | 创建 | 实例         | 比量操作           |
| =      | 概览                                        | - Î    | * | 选择实例属性项搜索,可                                   | 诸输) | 关键字 | 识别搜索          |                |                                   | Q         | 标签                                     | 高                           | 级搜索                | 显示关注            |    | 4          | <b>¢</b> ?     |
| ¥      | 实例启动模板                                    | ·      |   | 实例ID/名称                                       | 标签  | 监控  | 所在可用区         | IP地址           | 状态 🕶                              | 网络类型<br>• | 配置                                     |                             | 付费方                | 式 <b>~</b>      |    |            | 操作             |
| ^      | <ul><li>弾性伸缩</li><li>▼ 存储</li></ul>       |        | • | i-<br>2ze3ls6mx654x3o8ytge<br>starbucks-test  | ۲   | ∆ ⊭ | 华北 2 可用区<br>E | (私<br>有)       | <ul> <li>运行</li> <li>中</li> </ul> | 专有网络      | 1 vCPU 1 G<br>ecs.t5-lc1m<br>25Mbps (# | B (I/O优化)<br>1.small<br>(值) | 包年包<br>18-06-<br>期 | 月<br>19 00:00 到 | 管理 | 远程连接<br>续费 | 升降配<br>t   更多▼ |
| ٠      | 云盘<br>文件存储 NAS                            |        |   | i-<br>2ze2n4vo6qm64vu7vi40<br>skynas-pre-sale | ۲   | ∆ ⊭ | 华北 2 可用区<br>E | (公)<br>(小///// | <ul> <li>运行</li> <li>中</li> </ul> | 专有网络      | 1 vCPU 1 G<br>ecs.t5-lc1m              | B(I/O优化)<br>1.small 1Mbps   | 包年包<br>18-06-<br>期 | 月<br>11 00:00 到 | 管理 | 远程连接<br>续费 | 升降配<br>    更多▼ |
| ه<br>د | <ul> <li>▼ 快照和镜像</li> <li>快照列表</li> </ul> |        |   | i-<br>2ze7d4ka8fphwlmdj7b0<br>market-skynas   | ٠   | ∆ ⊭ | 华北 2 可用区<br>C | (<br>有)        | <ul> <li>运行</li> <li>中</li> </ul> | 专有网络      | 1 vCPU 1 G<br>ecs.n1.tiny              | B (I/O优化)<br>5Mbps          | 包年包<br>18-06-<br>期 | 月<br>20 00:00 到 | 管理 | 远程连接<br>续费 | 升降配<br>!   更多▼ |
| ଜ      | 快照链<br>自动快照策略                             |        |   | 启动停止                                          | 面质  |     | 田置密码          | 续费 按量付费        |                                   | 释放        | QM Ø                                   | 多▼ #有3条                     | 毎五日示:              | 20 • 条          |    | 4 1        |                |
| •      | 快照容量镜像                                    |        |   |                                               |     |     |               |                |                                   |           |                                        | 7(1)(3)                     | (9))((m))((        | 20 1 100        |    | 8 4        | 咨<br>询<br>辞    |
| •      | ▼ 网络和安全                                   |        |   |                                               |     |     |               |                |                                   |           |                                        |                             |                    |                 |    |            | X              |

## 7.2.1 如何将旧版 ECS 迁移至 SkyNAS

SkyNAS 更换系统快速导航:

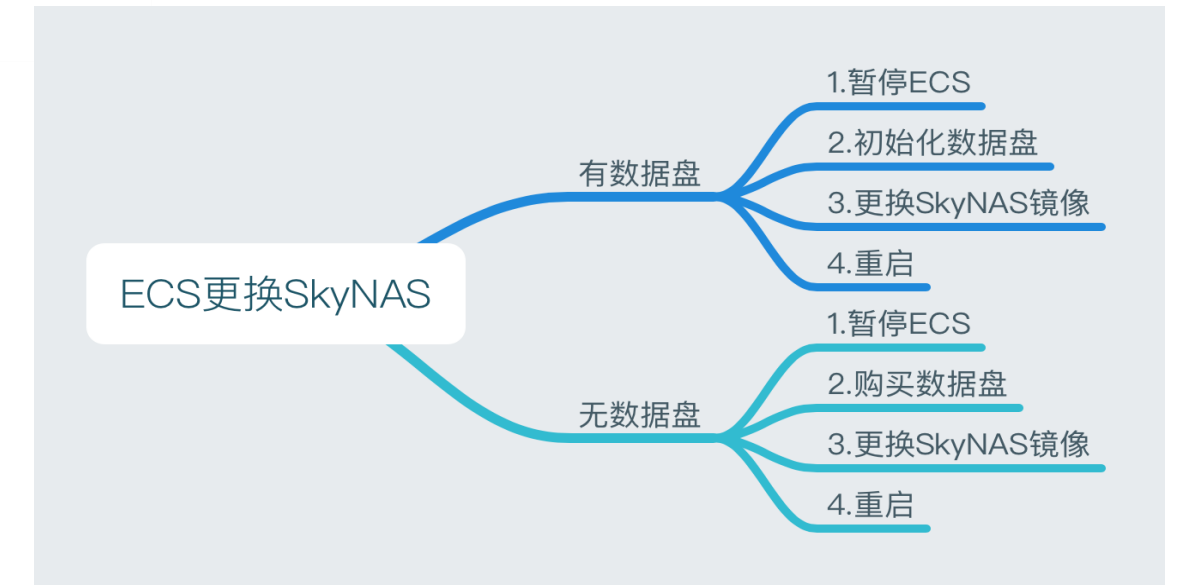

1.关闭 ECS 实例

登陆阿里云 ECS 管理后台,关闭 ECS 实例。

注意:确认您的实例支持更换为 SkyNAS。

如果您的实例为:t1、s1、s2、s3、m1、m2、c1、c2。这些实例暂时不支持更换 SkyNAS。 建议您重新购买。<u>购买入口1</u>, <u>购买入口2</u>

| <      | 🙆 রারটেনেবেং-test       |
|--------|-------------------------|
| 实例详情   | 其木信自 远程连接 再多-           |
| 本实例磁盘  | ☆ 平 旧 心 レビュ ビジ ◆        |
| 本实例快照  |                         |
| 本实例安全组 | 所在可用区:华北2可用区 E          |
|        | 名称: <b></b>             |
|        | 描述:                     |
|        | 地域: 🕨                   |
| ⊡      | 实例规格 ecs.t5-lc1m1.small |
|        | 实例规格族: ecs.t5           |
|        | 镜像ID:                   |
|        | 密钥对名称:                  |
|        | RAM角色:                  |
|        | 标签: 编辑标签                |

2.确认您的 ECS 是否有数据盘

## 7.2.2 ECS 有数据盘

1) 暂停 ECS 实例

| i-2ze55 - 1 | °<br>∆ ⊵ | 华北 2 可用区<br>C | 39.10 444 44 | 专有网络 | CPU: 1核 内存: 1 GB (I/O优<br>化)<br>1Mbos | 包年包月<br>18-02-25 00:00 到<br>期 | 管理│ 升降配<br>续费│ 更多▼ |
|-------------|----------|---------------|--------------|------|---------------------------------------|-------------------------------|--------------------|
|-------------|----------|---------------|--------------|------|---------------------------------------|-------------------------------|--------------------|

2) 重置数据盘

注意:

a.请确保您的 ECS 状态为已停止

b.重置数据盘会丢失您数据盘上所有的数据,请事先备份好您的数据)

步骤如下图所示:【暂停 ECS】—>【点击实例详情】—>【本实例磁盘】—>【数据盘】

—>【重新初始化磁盘】

|                                 | ↓ C 単北 2 可用E                    | x 39. 44 11 11 11 11 11 11 11 11 11 11 11 11 | ∎<br>L   | <mark>已停</mark> 专有网络 | CPU: 1<br>译 化)<br>1Mbps | 核内存:10        | àB (I/O优 包<br>18<br>期 | 年包月<br>8-02-25 00:00 到 | 8]          | 管理续步                             | 升降配<br>閏   更多▼              |
|---------------------------------|---------------------------------|----------------------------------------------|----------|----------------------|-------------------------|---------------|-----------------------|------------------------|-------------|----------------------------------|-----------------------------|
| <                               | support-pre-                    | sale-test                                    |          |                      |                         |               |                       |                        |             |                                  | C                           |
| 实例详情                            | 磁盘列表                            |                                              |          |                      |                         |               |                       |                        | Û           | 建云盘 挡                            | 载云盘                         |
| 本实例磁盘                           | □ 磁盘ID/磁盘名称                     | 磁盘种类(全部)                                     | 磁盘状态(全部) | 付费类型(全部)<br>▼        | 可卸载(全部)<br>▼            | 可用区           | 磁盘属性(全部)<br>▼         | 已加密/未加<br>密            | 标签          |                                  | 操作                          |
| 本实例安全组<br>本实例安全街                | d-2zeggzvvmda • • • •           | 高效云盘<br>20GB                                 | 使用中      | 包年包月                 | 不支持                     | 华北 2 可用区<br>C | 数据盘                   | 未加密                    | iQ.         | <del>创刻</del><br>重新初始<br>置自动快照策略 | <del>快照</del><br>北磁盘<br>更多▼ |
| 1.选择本实例磁<br>2.选择数据盘<br>3.重新初始化磁 | d-<br>2ze1z959et ► ■ ■ ■ ■<br>0 | 高效云盘<br>40GB                                 | 使用中      | 包年包月                 | 不支持                     | 华北 2 可用区<br>C | 系统盘                   | 未加密                    | iQ!         | 创题<br>重新初始<br>置自动快照策略            | 健快照  <br>計化磁盘<br> 更多▼       |
|                                 | 重新初始化磁盘                         | 编辑标签                                         |          |                      |                         |               | 共有2条,                 | 每页显示: 20               | <b>\$</b> 条 | ( x 1                            | 1                           |

3) 更换【系统盘】

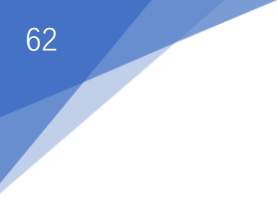

| 管理 │ 升降配<br>续费 │ <u>更多</u> ▼ |
|------------------------------|
| 启动                           |
| 停止                           |
| 重启                           |
| 重置密码                         |
| 购买相同配置                       |
| 配置自动续费                       |
| 修改远程连接密码                     |
| 修改信息                         |
| 授予/收回RAM角色                   |
| 设置用户数据                       |
| 连接帮助                         |
| 编辑标签                         |
| 更换系统盘                        |
| 重新初始化磁盘                      |
| 创建自定义镜像                      |
| 安全组配置                        |
| 修改私有IP                       |
| 预约迁移至专有网络<br>第62页            |

#### 4) 从镜像市场选择 SkyNAS 系统

| 镜像类型: | 公共镜像 自定义镜像 共享                                                                                                  | t事镜像                          |      |
|-------|----------------------------------------------------------------------------------------------------|-------------------------------|------|
| 镜像名称: | <b>:</b> 从镜像市场选择(含操作系统)                                                                                        |                               |      |
| 系统盘:  | 高效元盘         ✓         40         GB         1240 IOPS         系统           如何选择 SSD云盘 / 高效云盘 / 首週云盘, 请看 详细说明> |                               |      |
| 登录密码: | 8 - 30 个字符                                                                                                    | ·符,且同时包含三项(大写字母、小写字母、数字、特殊符号) |      |
| 确认密码: |                                                                                                    |                               |      |
|       |                                                                                                    | 配置费用: ¥                       | 0.00 |

✓ (云服务器 ECS 服务条款) 确定更换

#### 5) 搜索【Synology SkyNAS】 在搜索框中输入【Synology SkyNAS】, 并点击使用。

| 镜像市场[华北 <b>2</b> ]                                 |                                                                                           | $\times$       |
|----------------------------------------------------|-------------------------------------------------------------------------------------------|----------------|
|                                                    | Q Synology SkyNAS 搜索                                                                      |                |
| 精选镜像                                               | 全部操作系统 🗸 全部架构 🗸                                                                           |                |
| <ul><li>镜像分类 ∧</li><li>✓ 全部</li><li>运行环境</li></ul> | Synology SkyNAS         基础系统: linux 架构: 64位         Synology SkyNAS 提供一整套办公云服务以及专业的企业账号管… | ¥30.00/月<br>使用 |
| 管理与监控<br>建站系统                                      |                                                                                           |                |
| 应用开发<br>数据库                                        |                                                                                           |                |
| 服务器软件<br>企业应用                                      |                                                                                           |                |
| 云安全市场<br>已购买的镜像                                    |                                                                                           |                |
| 已订阅的镜像                                             |                                                                                           |                |
|                                                    | 共有1条 <                                                                                    | 1 >            |

# 7.2.3 ECS 无数据盘

1) 购买数据盘

| 步骤如下图所示: | 【点击实例详情】· | - | 【本实例磁盘】 | - | 【数据盘】 | - | 【重新初始化磁盘】 |  |
|----------|-----------|---|---------|---|-------|---|-----------|--|
|          |           |   |         |   |       |   |           |  |

| ▲:告实例详情 | Ł | 华北 2 可用区<br>C | 39. <b>444 - 14</b><br>17• • • • • • • • •<br>有) | <b>①</b> 已停<br>止 | 专有网络 | CPU: 1核 内存: 1 GB (I/O优<br>化)<br>1Mbps | 包年包月<br>18-02-25 00:00 到<br>期 | 管理   升降配<br>续费   更多▼ |
|---------|---|---------------|--------------------------------------------------|------------------|------|---------------------------------------|-------------------------------|----------------------|
|---------|---|---------------|--------------------------------------------------|------------------|------|---------------------------------------|-------------------------------|----------------------|

| <                 | support-pre-   | sale-test     |               |               |              |               |               |             |        | c                                  |
|-------------------|----------------|---------------|---------------|---------------|--------------|---------------|---------------|-------------|--------|------------------------------------|
| 实例详情              | 磁盘列表           |               |               |               |              |               |               |             |        | 创建云盘 挂载云盘                          |
| 本实例磁盘             | □ 磁盘ID/磁盘名称    | 磁盘种类(全部)<br>▼ | 磁盘状态(全部)<br>▼ | 付费类型(全部)<br>▼ | 可卸载(全部)<br>▼ | 可用区           | 磁盘属性(全部)<br>▼ | 已加密/未加<br>密 | 标签     | 操作                                 |
| 本实例安全组本实例安全防护     | d-2zegg        | 高效云盘<br>20GB  | 使用中           | 包年包月          | 不支持          | 华北 2 可用区<br>C | 数据盘           | 未加密         |        | 创建快照  <br>重新初始化磁盘<br>设置自动快照策略  更多▼ |
| 1.本实例磁盘<br>2.创建云盘 | d-<br>2ze1ze 2 | 高效云盘<br>40GB  | 使用中           | 包年包月          | 不支持          | 华北 2 可用区<br>C | 系统盘           | 未加密         |        | 创建快照<br>重新初始化磁盘<br>设置自动快照策略  更多▼   |
| Ξ                 | □ 重新初始化磁盘      | 编辑标签          |               |               |              |               | 共有2条,         | 每页显示: 20    | ) \$ 条 | w c 1 5 s                          |

2) 挂载数据盘

64

3) 之后的步骤请参考上述【1】的第3小步重复

## 7.3 SkyNAS 无法正常使用

### 7.3.1请您确认是否已经购买数据盘

如果您未购买数据盘,请您先参照以下步骤购买数据盘,再根据第二步查找问题。如果 您已经购买数据盘,但是启动系统之后无 office 等套件,请 RD 协助 购买数据盘流程

登陆阿里控制后台,进入 ECS 云服务器,选择您的实例点击实例 ID/名称。

| C-) | 管理控制台      | 产品与服务▼   |                  |                      |          |             | 搜索        |           | Q          |              | 费用              | 工单       | 备案             | 企业         | 支持           | 简体中文 | : 🌔            |
|-----|------------|----------|------------------|----------------------|----------|-------------|-----------|-----------|------------|--------------|-----------------|----------|----------------|------------|--------------|------|----------------|
|     |            |          | া হা হোৱা বা বাহ | disalis a disalis o  | Attalk 0 | Attalk r    | Rita Art  | 0 ASR 1   | **         | ボナカル         | 4 <i>chemic</i> | 四十方志     | a discholato   | 雨十方        | 赤の原目         | í    |                |
| -   | 云计算基础服务    | 云服勇器 ECS | 关例列权             | 4446 1 4446 2        | 4646.9   | 4546.0      | 平水1 平方    | (2 4FM) I | W/E        | 22,37,46     | 1 (3030)        | 业众元间     | 1 (3417011987) | SE AR      | MI 2 (80/12) |      |                |
| =   | 云服务器 ECS   | 概览       |                  | 亚太东南3 (吉隆            | 坡) 亚太    | 南部1(孟买      | 美国东部      | 1 (弗吉尼亚)  | 美国西        | 部 1 (硅谷)     | 中东东             | 部 1 (通沣) | 欧洲中部           | B1(法兰3     | 包福)          | 0    | Automatic Atta |
| Ŧ   | 云数据库 RDS 版 | 实例       |                  |                      |          |             |           |           |            |              |                 |          |                |            |              | 2    | 则建失的           |
|     | 负载均衡       | ▼ 存储     | ▼ 选择实例           | 別属性项搜索,或有            | i输入关键:   | 字识别搜索       |           |           |            | Q            |                 | 标签       |                |            | 高级搜索         | 2    | ¢ ?            |
| 0   | 对象存储 OSS   | 云盘       | 实例ID/:           | 名称                   | 点击       | <b>实例</b> 记 | ド<br>IP地址 | 状态        | 网<br>i • • | 培类型<br>配加    | e.              |          | 付费;            | 方式 👻       |              |      | 操作             |
| ×   | CDN        | 文件存储 NAS | i-2ze55          | Reference find cause | •        | 华北2可用       | 39.       | Ž. 🔹      | 或行 赤       | CPI          | U: 1核           | 内存: 1 G  | B 包年1          | 包月         | 管理           | 远程连接 | 升降配            |
| G   | 访问控制       | ▼ 快照和镜像  | supp             | to units N           | 0        | ⊠C          | 有)        |           | 4          | n Manet (I/O | bps             |          | 到期             | 2-25 00:00 | J            | 续    | 費   更多▼        |

2. 点 击 左 侧 本 实 例 磁 盘 , 点 击 右 上 角 创 建 云 盘 , 便 可 进 入 购 买 页 面 。

| G                   | 管理控制台 产品与服务   | •                                |            |                | 搜索             | Q              | 167          | 费用 工单          | 自 备案           | 企业 支持与服     | 医务 简体中文 🧕                               |
|---------------------|---------------|----------------------------------|------------|----------------|----------------|----------------|--------------|----------------|----------------|-------------|-----------------------------------------|
| =                   | <             | o skynas-pre-s                   | ale        |                |                |                |              |                |                |             | C                                       |
|                     | 实例详情<br>本实例磁盘 | 磁盘列表                             |            |                |                |                |              |                |                |             | 创建云盘 挂载云盘                               |
| *<br>               | 本实例快照本实例安全组   | □ 磁盘ID/磁盘名称                      | 标 磁<br>签 部 | 磁盘种类(全<br>ß) ▼ | 磁盘状态(全<br>部) ▼ | 付费类型(全<br>部) ▼ | 可卸载(全部)<br>▼ | 可用区            | 磁盘属性(全<br>部) ▼ | 已加密/未加<br>密 | 操作                                      |
| 0<br>0              |               | <ul> <li>O</li> <li>-</li> </ul> | ≫ 高<br>40  | 8效云盘<br>0GB    | 使用中            | 包年包月           | 不支持          | 华北 2 可用<br>区 E | 系统盘            | 未加密         | 创建快照  <br>重新初始化磁盘<br>设置自动快照策略  <br>更多 → |
| <b>ණ</b><br>[]<br>ය | -             | d-<br>2 kpy<br>-                 | ● 高<br>20  | §效云盘<br>0GB    | 使用中            | 按量付费           | 支持           | 华北 2 可用<br>区 E | 数据盘            | 未加密         | 创建快照<br>軍新初始化磁盘<br>设置自动快照策略<br>更多 ▼     |
| •<br>•              |               | 編組标签                             |            |                |                |                |              |                | 共有2条, 每页5      | 显示: 20 ▼ 条  | 《 < 1 > » 咨询<br>·<br>建                  |

## 7.3.2挂载数据盘

您购买数据盘后,需要挂载【数据盘】,并重置【系统盘】。请参照以下步骤进行操作: 1)停止 SkyNAS 服务器

进入 ECS 云服务器平台,点击实例选项,选中您将要停止的实例,点击停止。

| (-)     | 管理控制台 产品与服务           | 号▼ 😬 华北2 (北京) ▼                                             |                                                                | ▲ 167 费用                                  | 工单 备案 企业 支持与                         | 丽服务 简体中文 🧕                   |
|---------|-----------------------|-------------------------------------------------------------|----------------------------------------------------------------|-------------------------------------------|--------------------------------------|------------------------------|
| =       | 云服务器 ECS <sup>1</sup> | 实例列表                                                        |                                                                |                                           | C                                    | 创建实例 批量操作                    |
| =       | 概览                    | ▼ 选择实例属性项搜索,或者输入关键字识别搜索                                     |                                                                | Q, 标签                                     | 高级搜索 显示关注                            | A 🖉 🖉 🖉                      |
| ¥       | 实例     2       实例启动模板 | □ 实例ID/名称 监 按 所在可用区                                         | IP地址 状态 ▼                                                      | 网络类型<br>▼ 配置                              | 付费方式 ▼                               | 操作                           |
| *       | 弹性伸缩<br>▼ 存储          | i-<br>2ze3is6mx654x3o8ytge ● ▲ 华北 2 可用区<br>starbucks-test   | · 22 · 公)<br>7 4 中 运行                                          | /CPU GB (<br>专有网络 € .t5- m1.s<br>2 4bp 修值 | I/O优化) 包年包月<br>mall 18-06-19 00:00 到 | 管理   远程连接   升降配<br>续费   更多 ▼ |
| а<br>Ф  | 云盘<br>文件存储 NAS        | 3<br>ZzeZn4vo6qm64vu7vi40 % ▲ ⊭ 华北2可用区<br>skynas-pre-sale ▼ | 0.22(2)<br>17.32(1)<br>百                                       | 专有网络 f CPU GB (<br>c .t5-i m1.s           | I/O优化) 包年包月<br>mall 1Mb 启动           | 管理   远程连接   升降配4<br>续费   更多▼ |
| ക<br>്ര | ▼ 快照和镜像<br>快照列表       | -<br>2ze7d4ka8fphwlmdj7b0                                   | 6. <sup>+</sup> . <sup>i(公)</sup> ● 运行<br>.7. 7 .0. (私 中<br>有) | 专有网络 /CPU 3B (<br>( ,n1.t 5               | I/O优化)<br>Mbps 重启                    | 购买相同配置<br>实例状态 5             |
| ය       | 快照链<br>自动快照策略         | 启动 停止 重启 重置密码                                               | 续费 按量付费转包年包月                                                   | 释放设置更多                                    |                                      | 实例设置 ><br>密码/秘钥 >            |
| •       | 快照容量                  |                                                             |                                                                |                                           | 共有3束,母贝显示: 20 ▼ 承                    | 磁盘和镜像 ▶ 咨                    |
| •       | 镜像                    |                                                             |                                                                |                                           |                                      | 网络和安全组 , 建                   |
| •       | ▼ 网络和安全               |                                                             |                                                                |                                           |                                      | ×                            |
|         |                       | 112 March 1997                                              | man i de bie mai                                               |                                           |                                      |                              |

| 0 | i-2ze55* | Ł | 华北 2 可用区<br>C | 39.1 • <b>•</b> 公)<br>172.17.130.80(私 | ○ 已停止 | 专有网络 | CPU: 1核 内存: 1 GB (I/O优化) | 包年包月<br>18-02-25 00:00 到<br>期 | 管理   升降配<br>续费   更多▼ |
|---|----------|---|---------------|---------------------------------------|-------|------|--------------------------|-------------------------------|----------------------|
|   | 实例ID/名称  | 控 | 所在可用区         | IP地址                                  | 状态 ◄  | *    | 配置                       | 付费方式 -                        | 操作                   |

#### 2) 挂载数据盘

在 ECS 云服务器,选择您的实例,点击您将要挂载数据盘的实例 ID/名称,选中数据盘,点 击右上角挂载云盘,选择您购买的数据盘执行挂载。

| 6)             | 管理控制台          | 产品与服务 |   |                                  |     |                |                           | C              | t 📫 <mark>167</mark> | 费用 工单          | ≜ 备案           | 企业 支持与      | 服务 简体中文              |                             |
|----------------|----------------|-------|---|----------------------------------|-----|----------------|---------------------------|----------------|----------------------|----------------|----------------|-------------|----------------------|-----------------------------|
| =              | <              |       | • | skynas-pre-s                     | ale |                |                           |                |                      |                |                |             |                      | S                           |
| =              | 实例详情           |       | 磁 | 盘列表                              |     |                |                           |                |                      |                |                |             | 创建云盘 挂               | 载云盘                         |
| <b>v</b>       | 本实例磁盘本实例快照     | ]     |   | 磁盘ID/磁盘名称                        | 标签  | 磁盘种类(全<br>部) ▼ | 磁盘状态(全<br>部) <del>▼</del> | 付费类型(全<br>部) ▼ | 可卸载(全部)<br>▼         | 可用区            | 磁盘属性(全<br>部) ▼ | 已加密/未加<br>密 |                      | 操作                          |
|                | <b>华头例女</b> 至耻 | 1     |   | d-2zec8xeqe9vq0tnznnjz<br>0<br>- | ۲   | 高效云盘<br>40GB   | 使用中                       | 包年包月           | 不支持                  | 华北 2 可用<br>区 E | 系统盘            | 未加密         | 创建<br>重新初始<br>设置自动快照 | 快照  <br>化磁盘<br>策略  <br>更多 ▼ |
| <b>₽</b><br>() |                | Ξ     |   | d-<br>2zeglob57mdv30tumkpy<br>0  | ۲   | 高效云盘<br>20GB   | 使用中                       | 按量付费           | 支持                   | 华北 2 可用<br>区 E | 数据盘            | 未加密         | 创建<br>重新初始<br>设置自动快照 | 快照  <br>化磁盘<br>策略  <br>更多 ▼ |
| ي<br>ب<br>ب    |                |       |   | 编辑标签                             |     |                |                           |                |                      |                | 共有2条, 每页       | 显示: 20 ▼条   | « < <b>1</b> >       | 》                           |
|                |                |       |   |                                  |     |                |                           |                |                      |                |                |             |                      | īΧ                          |

#### 3) 重新初始化磁盘

成功挂载数据盘之后,在本实例磁盘页面,选中实例的系统盘,点击重新初始化磁盘,将系 统盘进行初始化。

| 管理控制台             | 产品生 | ∋服务 ▼                                  |               | c        | 、 搜索 消        | 息 📴 🕴          | 問 工单          | 备案      | 企业 支持          | synology | sh 简体中文                                   |
|-------------------|-----|----------------------------------------|---------------|----------|---------------|----------------|---------------|---------|----------------|----------|-------------------------------------------|
| <                 |     | support-pre                            | -sale-test    |          |               |                |               |         |                |          | C                                         |
| 实例详情              |     | 磁盘列表                                   |               |          |               |                |               |         |                | 创建云色     | a 挂载云盘                                    |
| 本实例磁盘             |     | □ 磁盘ID/磁盘名称                            | 磁盘种类(全部)<br>▼ | 磁盘状态(全部) | 付费类型(全部)<br>* | ) 可卸载(全部)<br>* | 可用区           | 磁盘属性(全部 | 》) 已加密/未加<br>密 | 标<br>签   | 操作                                        |
| 本实例安全组<br>本实例安全防护 |     | d-<br>220, transition<br>0<br>- 📝      | 高效云盘<br>20GB  | 使用中      | 包年包月          | 不支持            | 华北 2 可用区<br>C | 数据盘     | 未加密            | 设置自动     | 创建快照<br>重新初始化磁盘<br>动快照策略 □更多 <del>-</del> |
|                   | Ш   | d-<br>2zela <b>: inin: in. Li</b><br>O | 高效云盘<br>40GB  | 使用中      | 包年包月          | 不支持            | 华北 2 可用区<br>C | 系统盘     | 未加密            | 设置自动     | 创建快照<br>重新初始化磁盘<br>动快照策略 更多→              |
|                   |     | 重新初始化磁盘                                | 编辑标签          |          |               |                |               | 共有2条    | e, 每页显示: 20    | ¢        | 1 + +                                     |

4) 启动 SkyNAS 服务器

重新返回至 ECS 云服务器平台,点击实例选项,选中您将要启动的实例,点击启动,即完成操作。

### 7.4 如何将 SkyNAS 配置升级

### 7.4.1升级 Synology SkyNAS 配置

进入【控制台】-【选择购买的 ECS】-【升降配】,您可以对您的 SkyNAS 进行以下操作: 升级配置(CPU、内存)、带宽临时升级、续费降配置

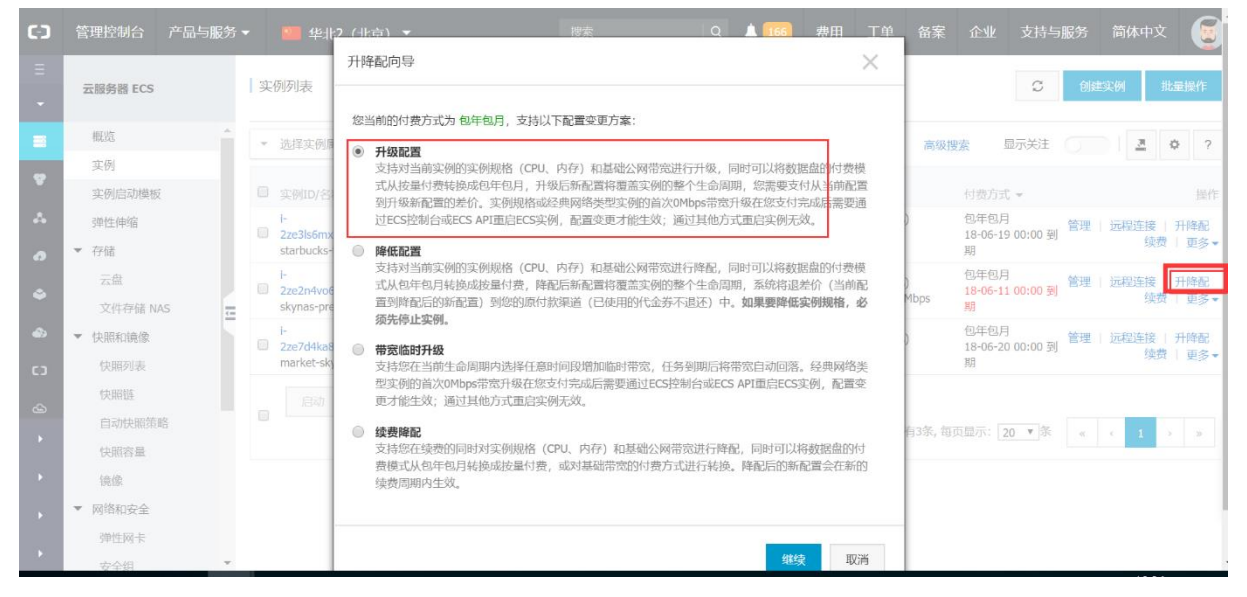

### 7.4.2 云盘扩容

- 1) 停止实例
- 2)【控制台】-【选择您的 ECS】-【本实例磁盘】-【选择数据盘】-【磁盘扩容】

#### 详细扩容规则见阿里扩容数据盘

注:当前 SkyNAS 数据盘容量最大只支持 1TB,如需更多容量,请联系: cn\_skynas@synology.com

| (-)       | 管理控制台  | 产品与服务 |   |                            |     |              |        |        | Q 🐥 <u>166</u> | 费用 コ           | 单备案       | 企业      | 支持与服务   | 简体中文                   | ٢                  |   |
|-----------|--------|-------|---|----------------------------|-----|--------------|--------|--------|----------------|----------------|-----------|---------|---------|------------------------|--------------------|---|
|           | <      |       | ð | skynas-pre-s               | ale |              |        |        |                |                |           |         |         |                        | c                  | Ī |
| •         |        |       |   |                            |     |              |        |        |                |                |           |         |         |                        |                    |   |
| ≡         | 实例详情   |       | 磁 | 盘列表                        |     |              |        |        |                |                |           |         | 创建云都    | 計 挂载z                  | 盘                  |   |
|           | 本实例磁盘  |       |   |                            | 标   | 磁盘种类(全       | 磁盘状态(全 | 付费类型(全 | 可卸载(全          |                | 磁盘属性(全    | 已加密/5   | ŧ       |                        |                    |   |
|           | 本实例快照  |       |   | 磁盘ID/磁盘名称                  | 签   | 部) ▼         | 部) ▼   | 部) ▼   | 部) マ           | 可用区            | 部) マ      | 加密      |         |                        | 操作                 |   |
| *         | 本实例安全维 | 1     |   | d-                         |     |              |        |        |                |                |           |         |         | 创建快照                   |                    |   |
| a         |        |       |   | 2zec8xeqe9vq0tnznnjz       | ۲   | 高效云盘<br>40GB | 使用中    | 包年包月   | 不支持            | 华北 2 可用<br>区 E | 系统盘       | 未加密     | 设       | 重新初始化器<br>置自动快照策器      | 磁盘<br>各            |   |
| ۵         |        | 4     |   | -                          |     |              |        |        |                |                |           |         |         | Ū                      | 够▼                 |   |
| ۵         |        | Ē     |   | d-<br>2zealob57mdv30tumkov |     | 高效云盘         |        |        |                | 华北 2 可田        |           |         |         | <b>创建快</b> 版<br>审新初始化和 | <b>最</b>           |   |
| 63        |        |       |   | •                          | ۲   | 20GB         | 使用中    | 按量付费   | 支持             | ΣE             | 数据盘       | 未加密     | 设       | 置自动快照策<br>重            | 8  <br><u>I</u> ⊗▼ |   |
| ය         |        |       |   |                            |     |              |        |        |                |                |           |         | 挂载      |                        |                    |   |
|           |        |       |   | 编组标签                       |     |              |        |        |                |                | 共有2条,每页显测 | ⊼: 20 ▼ | 条<br>卸载 |                        |                    |   |
|           |        |       |   |                            |     |              |        |        |                |                |           |         | 释放      |                        |                    |   |
|           |        |       |   |                            |     |              |        |        |                |                |           |         | 修改磁     | 盘描述                    | ×<br>1             | ÿ |
| ,         |        |       |   |                            |     |              |        |        |                |                |           |         | 修改属     | ±                      | -17                |   |
| javascrip | it:;   |       |   |                            |     |              |        |        |                |                |           |         | 磁盘扩     | 容                      |                    | ļ |

3) 进入您的实例,通过本实例磁盘-数据盘-更多-卸载,将原来的数据磁盘卸载

| 管理控制台       | 产品与服务 ▼                                                                                                    |                                                                                                    |                                                                                                    |                                               | 搜索            |                |              | 单 <mark>216</mark>                                                                                                    | 费用 工                                                                                                    | 单企业                                                                                                    | 支持与服务                                                                                                    | 5 简体中文                                                                                                    | ۲                                                                                                    |
|-------------|----------------------------------------------------------------------------------------------------|----------------------------------------------------------------------------------------------------|----------------------------------------------------------------------------------------------------|-----------------------------------------------|---------------|----------------|--------------|----------------------------------------------------------------------------------------------------|----------------------------------------------------------------------------------------------------|----------------------------------------------------------------------------------------------------|----------------------------------------------------------------------------------------------------|----------------------------------------------------------------------------------------------------|----------------------------------------------------------------------------------------------------|
|             |                                                                                                    |                                                                                                    |                                                                                                    | مام                                           |               |                |              |                                                                                                    |                                                                                                    |                                                                                                    |                                                                                                    |                                                                                                    | â                                                                                                    |
| ·算基础服务      | <b>`</b>                                                                                                    |                                                                                                    |                                                                                                    | ale                                           |               |                |              |                                                                                                    |                                                                                                    |                                                                                                    |                                                                                                    |                                                                                                    | ~                                                                                                    |
| 服务器 ECS     | 实例详情                                                                                                    |                                                                                                    | 磁盘列表                                                                                                    |                                               |               |                |              |                                                                                                    |                                                                                                    |                                                                                                    | 创建                                                                                                    | 云盘    挂载云                                                                                                    | 盘                                                                                                    |
| 数据库 RDS 版   | 本实例磁盘                                                                                                    |                                                                                                    |                                                                                                    | 标                                             | 磁盘种类          | 磁盘状态           | 付盡类型         | 可卸载(全                                                                                                    |                                                                                                    | 磁盘属性                                                                                                    | 已加密/                                                                                                    |                                                                                                    | - 1                                                                                                    |
| 载均衡         | 本实例安全组                                                                                                    |                                                                                                    | □ 磁盘ID/磁盘名称                                                                                                    | 签                                             | (全部) 🔻        | (全部) 🔻         | (全部) 👻       | 部) 👻                                                                                                    | 可用区                                                                                                    | (全部) マ                                                                                                    | 未加密                                                                                                    | 1                                                                                                    | 操作                                                                                                    |
| 象存储 OSS     |                                                                                                    |                                                                                                    | d-<br>BXB 000 22                                                                                                    |                                               | 高效云盘          |                |              |                                                                                                    | 华北 2 可                                                                                                    |                                                                                                    |                                                                                                    | 创建快照<br>軍新初始化磁                                                                                                    | <br>曲                                                                                                    |
| 数据库 Memcach | ie                                                                                                    | <                                                                                                    | · · ·                                                                                                    | ۲                                             | 40GB          | 便用中            | 包年包月         | 不支持                                                                                                    | 用区 E                                                                                                    | 系统盘                                                                                                    | 未加密                                                                                                    | 设置自动快照策<br>  更                                                                                                    | 略<br>多▼                                                                                                    |
| 有网络 VPC     |                                                                                                    | -                                                                                                    | d-                                                                                                    |                                               |               |                |              |                                                                                                    |                                                                                                    |                                                                                                    |                                                                                                    | 创建快照                                                                                                    |                                                                                                    |
| 性公网 IP      |                                                                                                    |                                                                                                    | 0tumkpy                                                                                                    | ۲                                             | 高效云盘<br>23GB  | 使用中            | 按量付费         | 支持                                                                                                    | 华北 2 可<br>用区 E                                                                                                    | 数据盘                                                                                                    | 未加密                                                                                                    | 重新初始化磁<br>设置自动快照簧                                                                                                    | 3                                                                                                    |
| 问控制         |                                                                                                    |                                                                                                    | -                                                                                                    |                                               |               |                |              |                                                                                                    |                                                                                                    | _                                                                                                    | +±+                                                                                                    | 更                                                                                                    |                                                                                                    |
| MapReduce   |                                                                                                    |                                                                                                    | 编辑标签                                                                                                    |                                               |               |                |              |                                                                                                    | 共有2条,每                                                                                                    | · 页显示: 20                                                                                                    | ¥条<br>卸動                                                                                                    |                                                                                                    | 2                                                                                                    |
| 量计算         |                                                                                                    |                                                                                                    |                                                                                                    |                                               |               |                |              |                                                                                                    |                                                                                                    |                                                                                                    | 释放                                                                                                    |                                                                                                    | — 道<br>·<br>·                                                                                                    |
| 数据库 Redis 版 |                                                                                                    |                                                                                                    |                                                                                                    |                                               |               |                |              |                                                                                                    |                                                                                                    |                                                                                                    | 修改                                                                                                    | 磁盘描述                                                                                                    | ΰ.                                                                                                    |
| 格存储         |                                                                                                    |                                                                                                    |                                                                                                    |                                               |               |                |              |                                                                                                    |                                                                                                    |                                                                                                    | 修改                                                                                                    | 属性<br>扩容                                                                                                    |                                                                                                    |
|             | 書理控制合<br>調基電腦系<br>構基電腦系<br>動着 ECS<br>和助者 ECS<br>和助者 ECS<br>和<br>書 ECS<br>和<br>書 ECS | 書理控制台 产品与服务 ◆<br>Ⅲ<br>構基電服务<br>取編库 RDS 版<br>取编库 RDS 版<br>取编库 RDS 版<br>取编库 Memcache …<br>与网络 VPC<br>全公网 IP<br>引控制<br>AapReduce<br>副計算<br>取編集 Reds 版<br>路存越 | 書理控制台 产品与服务 ◆           Ⅲ         ◆           購基電服券         ●           購基電服券         ●           軟成库 RDS 版         ●           取場库 RDS 版         ●           取場库 RDS 版         ●           取場库 RDS 版         ●           取場库 Mencache         ●           均積 VPC         ●           全次例安全組         ●           均潤物 VPC         ●           申討剤         ●           申封書         ●           軟成库 Redis 版         ●           約存储         ● | 注理控制台 产品与服务 ▼       調査 配括 <ul> <li></li></ul> | 主理控制合 产品与服务 ◆ | 正理控制 の 下品与服务 ・ | 建理控制合 产品与服务・ | ● 注注 注注 ● 注 ● | 書理控制合       产品与服务・       注意       Q       ▲ 245         開設       「       「       「       ●       Skynas-pre-sale         開設       工業防災服       工業防災服       「       ご       B       B         取得       工業防災服       工業防災       「       ご       B       B       C       B       B       C       B       C       B       C       C       C       B       C       C       C       C       C       C       C       C       C       C       C       C       C       C       C       C       C | 書理控約       产品与服务・       変称       Q       ▲ 200       费用       I         構成       文称株備 <td< th=""><th>建理控制合       产品与服务・       度然       Q       ▲ 245       费用       工单       企业         構成                                                                                                    <td< th=""><th>書田技報台       产品与服务 ◆       後煮       Q       ▲ 210       费用       工单       企业       支持与服务         開       単型       ●       ●       ●       ●       ●       ●       ●       ●       ●       ●       ●       ●       ●       ●       ●       ●       ●       ●       ●       ●       ●       ●       ●       ●       ●       ●       ●       ●       ●       ●       ●       ●       ●       ●       ●       ●       ●       ●       ●       ●       ●       ●       ●       ●       ●       ●       ●       ●       ●       ●       ●       ●       ●       ●       ●       ●       ●       ●       ●       ●       ●       ●       ●       ●       ●       ●       ●       ●       ●       ●       ●       ●       ●       ●       ●       ●       ●       ●       ●       ●       ●       ●       ●       ●       ●       ●       ●       ●       ●       ●       ●       ●       ●       ●       ●       ●       ●       ●       ●       ●       ●       ●       ●       ●       ●       <td< th=""><th>建建拉转的 产品与服务        速度 Q ▲ 216 费用 工单 企业 支持与服务 简体中文         11       「       企業 方見 原子       企業 方見 原子       企業 方見 原子       企業 方見 原子       企業 方見 原子       企業 方見 原子       企業 方見 原子       企業 方見 原子       企業 方見 原子       企業 方見 原子       一       日本 企业 支持与服务 简体中文       日本 企业 支持与服务 简体中文         11       「       「       「       「       日本 企业 支持与服务 简体中文       日本 企业 支持与服务 简体中文       日本 企业 支持与服务 简体中文         12       「       「       「       「       日本 企业 支持与服务 简体中文       日本 企业 支持与服务 简本中文       日本 企业 支持与服务 简体中文       日本 企业 支持与服务 简本中文         13       「       「       「       「       日本 企业 支持与服务 简本中文       日本 企业 支持与服务 简本中文       日本 公       日本 公       日</th></td<></th></td<></th></td<> | 建理控制合       产品与服务・       度然       Q       ▲ 245       费用       工单       企业         構成 <td< th=""><th>書田技報台       产品与服务 ◆       後煮       Q       ▲ 210       费用       工单       企业       支持与服务         開       単型       ●       ●       ●       ●       ●       ●       ●       ●       ●       ●       ●       ●       ●       ●       ●       ●       ●       ●       ●       ●       ●       ●       ●       ●       ●       ●       ●       ●       ●       ●       ●       ●       ●       ●       ●       ●       ●       ●       ●       ●       ●       ●       ●       ●       ●       ●       ●       ●       ●       ●       ●       ●       ●       ●       ●       ●       ●       ●       ●       ●       ●       ●       ●       ●       ●       ●       ●       ●       ●       ●       ●       ●       ●       ●       ●       ●       ●       ●       ●       ●       ●       ●       ●       ●       ●       ●       ●       ●       ●       ●       ●       ●       ●       ●       ●       ●       ●       ●       ●       ●       ●       ●       ●       ●       ●       <td< th=""><th>建建拉转的 产品与服务        速度 Q ▲ 216 费用 工单 企业 支持与服务 简体中文         11       「       企業 方見 原子       企業 方見 原子       企業 方見 原子       企業 方見 原子       企業 方見 原子       企業 方見 原子       企業 方見 原子       企業 方見 原子       企業 方見 原子       企業 方見 原子       一       日本 企业 支持与服务 简体中文       日本 企业 支持与服务 简体中文         11       「       「       「       「       日本 企业 支持与服务 简体中文       日本 企业 支持与服务 简体中文       日本 企业 支持与服务 简体中文         12       「       「       「       「       日本 企业 支持与服务 简体中文       日本 企业 支持与服务 简本中文       日本 企业 支持与服务 简体中文       日本 企业 支持与服务 简本中文         13       「       「       「       「       日本 企业 支持与服务 简本中文       日本 企业 支持与服务 简本中文       日本 公       日本 公       日</th></td<></th></td<> | 書田技報台       产品与服务 ◆       後煮       Q       ▲ 210       费用       工单       企业       支持与服务         開       単型       ●       ●       ●       ●       ●       ●       ●       ●       ●       ●       ●       ●       ●       ●       ●       ●       ●       ●       ●       ●       ●       ●       ●       ●       ●       ●       ●       ●       ●       ●       ●       ●       ●       ●       ●       ●       ●       ●       ●       ●       ●       ●       ●       ●       ●       ●       ●       ●       ●       ●       ●       ●       ●       ●       ●       ●       ●       ●       ●       ●       ●       ●       ●       ●       ●       ●       ●       ●       ●       ●       ●       ●       ●       ●       ●       ●       ●       ●       ●       ●       ●       ●       ●       ●       ●       ●       ●       ●       ●       ●       ●       ●       ●       ●       ●       ●       ●       ●       ●       ●       ●       ●       ●       ●       ● <td< th=""><th>建建拉转的 产品与服务        速度 Q ▲ 216 费用 工单 企业 支持与服务 简体中文         11       「       企業 方見 原子       企業 方見 原子       企業 方見 原子       企業 方見 原子       企業 方見 原子       企業 方見 原子       企業 方見 原子       企業 方見 原子       企業 方見 原子       企業 方見 原子       一       日本 企业 支持与服务 简体中文       日本 企业 支持与服务 简体中文         11       「       「       「       「       日本 企业 支持与服务 简体中文       日本 企业 支持与服务 简体中文       日本 企业 支持与服务 简体中文         12       「       「       「       「       日本 企业 支持与服务 简体中文       日本 企业 支持与服务 简本中文       日本 企业 支持与服务 简体中文       日本 企业 支持与服务 简本中文         13       「       「       「       「       日本 企业 支持与服务 简本中文       日本 企业 支持与服务 简本中文       日本 公       日本 公       日</th></td<> | 建建拉转的 产品与服务        速度 Q ▲ 216 费用 工单 企业 支持与服务 简体中文         11       「       企業 方見 原子       企業 方見 原子       企業 方見 原子       企業 方見 原子       企業 方見 原子       企業 方見 原子       企業 方見 原子       企業 方見 原子       企業 方見 原子       企業 方見 原子       一       日本 企业 支持与服务 简体中文       日本 企业 支持与服务 简体中文         11       「       「       「       「       日本 企业 支持与服务 简体中文       日本 企业 支持与服务 简体中文       日本 企业 支持与服务 简体中文         12       「       「       「       「       日本 企业 支持与服务 简体中文       日本 企业 支持与服务 简本中文       日本 企业 支持与服务 简体中文       日本 企业 支持与服务 简本中文         13       「       「       「       「       日本 企业 支持与服务 简本中文       日本 企业 支持与服务 简本中文       日本 公       日本 公       日 |

4) 通过云服务 ECS-存储-云盘-扩容后的磁盘(未挂载)-更多-挂载,在弹出页面中选择要 挂载的实例-执行挂载即可

|                 |                                     |                         |                                                   |                        |                                                                                                    |            |            |           |              | Synolo     | gy SkyNA                | S                       |
|-----------------|-------------------------------------|-------------------------|---------------------------------------------------|------------------------|----------------------------------------------------------------------------------------------------|------------|------------|-----------|--------------|------------|-------------------------|-------------------------|
| C) 管理控制台 产品     | 晶与服务 👻 📒 华北2                        | (北京) -                  |                                                   |                        |                                                                                                    |            |            |           | 投东           | Q 🖡 💴      | 费用 工单 企业                | 支持与服务 简体中文              |
| □□<br>▼ 云计算鼓码服务 | 云服务器 ECS                            | 磁盘列表                    |                                                   |                        |                                                                                                    |            |            |           |              |            |                         | <b>C</b>                |
| · 法服务者 ECS      | 瓶液                                  | 碰曲名称                    | · 输入磁盘名称模糊查询                                      |                        | 195                                                                                                | ●标签        |            |           |              |            |                         | 2                       |
| ♥ 云数据库 RDS 版    | 实例启动模板                              | □ 谜曲10/谜曲3              | (称                                                | 标签                     | 磁盘种类(全部) •                                                                                         | 磁盘状态(全部) ▼ | 付费类型(全部) ▼ | 可却载(全部) ▼ | 可用区          | 磁盘履性(全部) ▼ | 已加密/未加密                 |                         |
| le<br>∎ oss     | 77년 5                               | a data baka             | pi232uq 🕖                                         | ÷                      | 電效云盘<br>40GB                                                                                       | 使用中        | 包年包月       | 不支持       | 华北 2 可用区 E   | 系统曲        | 未加密                     | 创建快照   重新初始<br>设置自动快照集略 |
| 云教張岸 Memcache   | 云盘<br>文统24楼 NAS                     | a det tupa              | iSbatter 13 🕖                                     | ÷                      | 充效云盘<br>2008                                                                                       | 使用中        | 包甲包月       | 不支持       | 华北 2 可用区 E   | 政振曲        | 未加密                     | 創建快報   重新初始             |
| PC              | ▼ tessformina                       | d.                      | venija O                                          | <b>D</b> .             | 南效云盘                                                                                               |            | 6768       | 7714      |              | T(4.5      | +107                    | 创建快照   重新初始             |
| 8 IP<br>4       | 快烧列表                                | <b>.</b>                |                                                   | ×                      | 40GB                                                                                               | 使用中        | 包井包月       | 小文時       | 34대C 2 可用区 E | 系统曲        | *Jue 6                  | 设置自动快照篇略                |
|                 | 自动決照策略<br>快照容量                      |                         | otumkpy O                                         | *                      | 產效云虛<br>23GB                                                                                       | 侍挂戴        | 按量付费       | 支持        | 华北 2 可用区 E   | 数据量        | 未加密                     | 创建快解 生新初始<br>设置自动快照策略   |
|                 | 明像<br>▼ 网络和安全                       |                         | c00ipe O                                          | ÷                      | 高效云盘<br>100GB                                                                                      | 使用中        | 包年包月       | 不支持       | ¥¥北 2 可用区 C  | 数据曲        | 未加密                     | a 2042                  |
| ls Ka           | 弹性网卡                                | . **                    | vzwft7cp19 🕖                                      |                        | 高效云盘<br>40GB                                                                                       | 使用中        | 包甲包月       | 不支持       | 华北 2 可用区 C   | 系统曲        | 未加額                     | 释放<br>會 修改遊畫描述          |
|                 | 安王坦<br>密朝对                          | 1810                    | 絵道石坊                                              |                        |                                                                                                    |            |            |           |              |            | 井 <u>有6条</u> , 便至显示: 20 | 使改属性<br>する 読息だ品         |
| 挂载云盘<br>您的?     | 磁盘: d-2zed<br>*目标<br>本实例可用设行<br>释放行 | glob57mdv<br>实例:<br>备名: | 30tumkpy i<br>i-2 1 v<br>自动分配设备<br>函盘随实<br>2 自动快照 | (可用<br>名<br>列释放<br>随磁盘 | 区:华<br>1<br>1<br>1<br>1<br>1<br>1<br>1<br>1<br>1<br>1<br>1<br>1<br>1<br>1<br>1<br>1<br>1<br>1<br>1 | 9          | •          | ×         |              |            |                         |                         |
|                 | : "磁盘挂载"执                           | 行成功后,約<br>分区格式化/        | 8还需要登录:<br>挂载数据盘                                  | 本实例                    | 刚对挂载的                                                                                              | 磁盘进行"分区    | 【格式化和挂载    | 成新分       |              |            |                         |                         |

5) 进入实例,确认您的数据盘已重新挂载成功后,重启您的实例即可

# 7.5 SkyNAS 用户提交技术支持工单

1.登录您的 skynas 账户

| 1      |  |
|--------|--|
| A      |  |
| ✔ 保持登录 |  |
| 登录     |  |
|        |  |

2.打开技术支持中心

在主菜单找到技术支持中心打开;

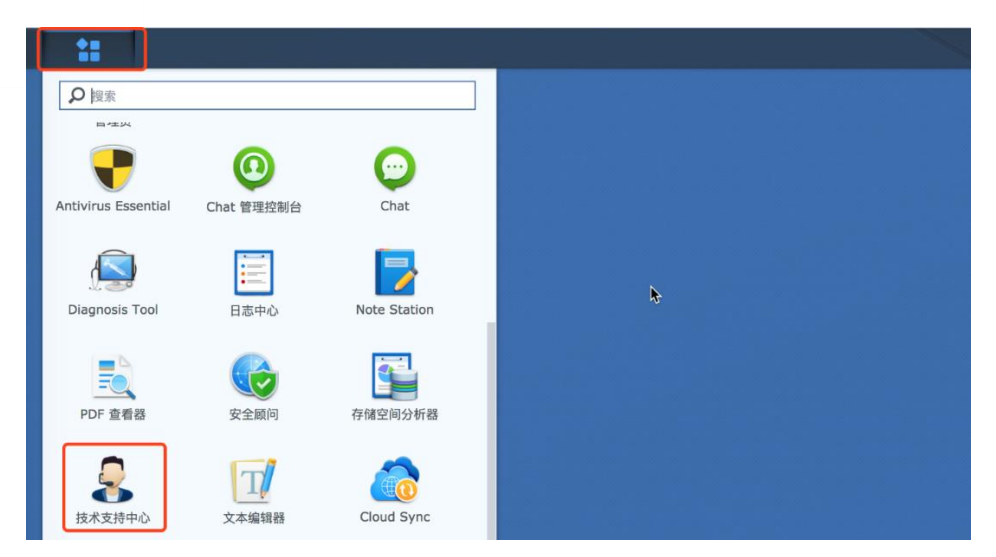

3.点击联系技术支持按钮

| 8        | 技术支持中心                            | ? | - | $\times$ |
|----------|-----------------------------------|---|---|----------|
| ── 寻求帮助  |                                   |   |   |          |
| ★ 技术支持服务 |                                   |   |   |          |
|          |                                   |   |   |          |
|          |                                   |   |   |          |
|          | 找不到所寻找的内容?让我们来帮助您!                |   |   |          |
|          | 对于配置或故障排除有疑问?我们的支持团队和开发人员可在线提供帮助! |   |   |          |
|          | 联系技术支持                            |   |   |          |
|          |                                   |   |   |          |
|          |                                   |   |   |          |

4.登陆 Synology 账号 在弹出页面登陆您的 Synology 账号;

| <b>Syno</b> logy <sup>®</sup> Account     |  |
|-------------------------------------------|--|
| 登陆您的<br>Svnologv账号                        |  |
| 登录<br>忘记密码?<br>创建帐户<br>无法登录您的帐户?单击此处以获得帮助 |  |

5.点击立即开始按钮

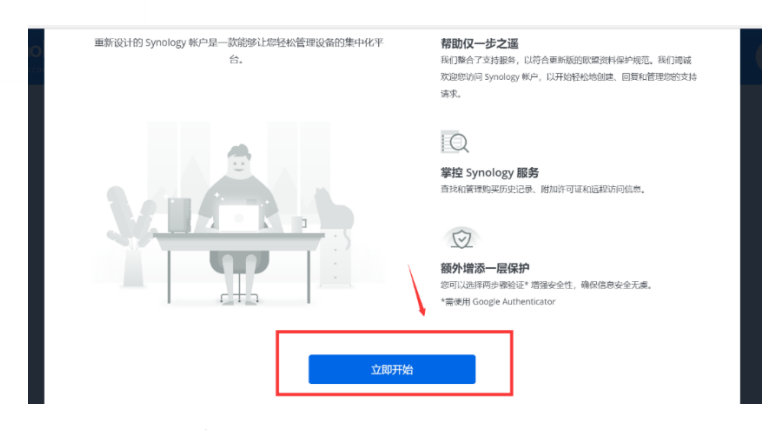

6.输入问题详情

在弹出页面,填入您的问题相关内容,点击下一步继续操作; 注意:

- 1) 若您的 SkyNAS 未和您的 Synology 账户绑定,请进入 Synology 官网进行绑定;
- 2) 选择产品为 SkyNAS 的话,不用填写 DSM 系统版本;
- 3) 选择产品为 NAS 系列则需要填写 DSM 系统版本,若不清楚 DSM 现在使用的版本,请在 控制 面板 "中 更新和还原 "选项,进行查看;

创建支持请求

| 类别 *                        | 输入问题类别                                                    | • |
|-----------------------------|-----------------------------------------------------------|---|
| 功能 *                        | 类别所属功能                                                    | • |
| 产品*                         | 选择产品                                                      | • |
| DSM/SRM 版本                  | 现在系统版本                                                    | • |
| <sup>用—句话简短描述问题</sup><br>大致 | ·<br>问题描述                                                 |   |
| 描述问题*<br>B <i>I</i> ⊻ S ≣   | E = = = = = = = = = = = = = = = = = = =                   |   |
| 问题订                         | 羊情                                                        |   |
|                             |                                                           |   |
| 著要加快支持流程,请                  | 启动 DSM 或 SRM 并进入 <b>支持中心 &gt; 支持服务</b> ,然后上传从日本生成部分生成的日志。 |   |
|                             | -7                                                        | 步 |

7.提交工单

之后选项根据您自己需求填写(非必填),点下一步至工单提交;

创建支持请求

#### 可选

| 您是否知道如何重现相同的问题?           |                  |                    |
|---------------------------|------------------|--------------------|
|                           |                  |                    |
|                           |                  |                    |
| 列出与您的设备相关的存储设备、配件和附加项目    |                  |                    |
| <b>存储设备</b><br>设备<br>设备   | 型号<br>           | 数 <u>量</u><br>1 添加 |
| <b>内存</b><br>设备<br>设备 •   | <u> 型</u> 룩      | 〔添加〕               |
| <b>附加卡<br/>设备</b><br>设备 ▼ | 型 <b>号</b><br>   | 〔添加〕               |
| <b>外接设备</b><br>设备         | 型 <b>号</b><br>型号 | 「添加」               |
|                           |                  |                    |

上一步

下一步

# 7.6 退款

退款请参照<u>阿里云退款规则</u>

注意:阿里云支持5天之内无理由退款

71